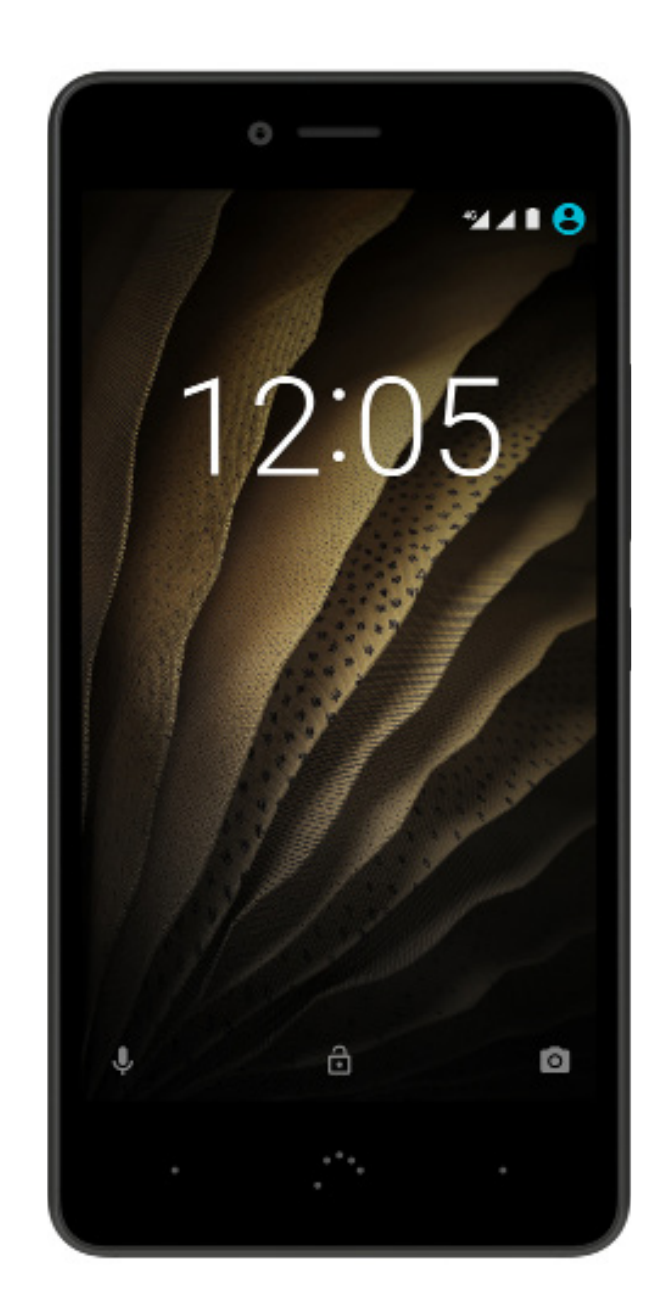

# Aquaris U

Guia completo do utilizador

# Aquaris U/U Lite

A equipa da BQ gostaria de lhe agradecer a compra do seu novo Aquaris U/U Lite. Esperamos que desfrute dele.

Com este smartphone desbloqueado, terá a rede móvel mais rápida graças à cobertura 4G. Tem dual SIM (nano-SIM), que lhe permite inserir até dois cartões SIM ao mesmo tempo, independentemente do operador a que pertençam. Poderá navegar na Internet rapidamente, consultar os seus e-mails, divertir-se com os seus jogos e aplicações (que poderá adquirir diretamente no dispositivo), ler livros eletrónicos, transferir ficheiros através de Bluetooth, gravar áudio e vídeos, ver filmes, tirar fotografias, ouvir música, comunicar com os seus amigos e familiares através do chat ou aceder às suas redes sociais preferidas.

# Acerca deste manual

- Para garantir a correta utilização do seu smartphone, leia com atenção este manual do utilizador antes de começar a utilizá-lo.
- É possível que algumas imagens e capturas de ecrã deste manual não coincidam exatamente com as do produto final. Também é possível que existam partes do conteúdo que não coincidam exatamente com o funcionamento do seu dispositivo devido a atualizações do *firmware*.
- A BQ não se responsabiliza pelos problemas de rendimento ou pelas incompatibilidades provocadas pela modificação de parâmetros de registo pelo utilizador, nem pelas incompatibilidades de algumas aplicações de terceiros disponíveis nas lojas de aplicações.

# Ícones explicativos

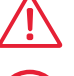

Perigo: Situações que podem implicar um risco para a saúde das pessoas.

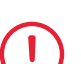

**Aviso:** Situações que não implicam um risco para a saúde das pessoas, mas que podem colocar em risco o correto funcionamento do dispositivo.

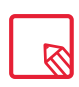

**Conselho:** Informação adicional para tirar o maior partido do seu dispositivo.

# Marcas comerciais

O logótipo BQ é uma marca registada da Mundo Reader, S.L.

Os logótipos Android e Google Search™ são marcas registadas da Google Inc.

Wi-Fi<sup>®</sup> é uma marca comercial registada da Wi-Fi Alliance.

Bluetooth® é uma marca registada da Bluetooth SIG, Inc.

MicroSD<sup>™</sup> é uma marca e um logótipo registados da SD-3D, LLC.

Qualcomm é uma marca registada da Qualcomm Incorporated, registada nos Estados Unidos e noutros países.

As restantes marcas comerciais são propriedade dos seus respetivos donos. Todos os direitos reservados.

© 2016 Mundo Reader SL. Todos os direitos reservados. É terminantemente proibido copiar, reproduzir, difundir, publicar ou modificar o presente material sem o prévio consentimento expresso e por escrito da Mundo Reader. Como única exceção ao referido anteriormente, a Mundo Reader autoriza a tradução para outros idiomas sempre que se realizarem com um fim didático, não comercial e sem fins lucrativos e desde que inclua, na referida tradução, o seguinte esclarecimento: "O presente texto não é uma tradução oficial da BQ". De igual modo, a Mundo Reader não é responsável pela fiabilidade das referidas traduções e reserva-se o direito de solicitar a sua retirada do domínio público quando o considerar oportuno.

# Índice

- 07 Antes de começar
- 07 Conteúdo da embalagem
- **08** Apresentação geral do produto

#### 09 Primeiros passos

- 09 Como inserir os cartões SIM
- **10** Ligar e desligar
- 11 Colocação/remoção do cartão MicroSD
- 12 Gestão do cartão MicroSD e das unidades USB
- 14 Carregar o dispositivo e transferir ficheiros
- 16 Assistente de configuração
- 17 Aprender a utilizar o ecrã multitátil

#### 19 Elementos do ambiente de trabalho

- **19** Definir a orientação do ecrã
- **19** Botões e ícones
- 20 Bloqueio do ecrã
- 21 Pantalla de inicio
- 24 Barra de estado
- 25 Barra de notificações e avisos
- 27 Teclado
- 27 Ecrã de bloqueio

#### 28 Telemóvel

- 28 Gestão de contactos
- 31 Chamadas
- 35 SMS e MMS

#### 37 Definições

#### 37 DEFINIÇÕES DE LIGAÇÕES SEM FIOS E REDES

- 37 Wi-Fi
- 38 Bluetooth
- 39 Cartões SIM
- 40 Utilização de dados
- 41 Mais...

#### 42 DEFINIÇÕES DO DISPOSITIVO

- 42 Ecrã
- 43 Som e notificações
- 45 Aplicações
- 48 Armazenamento e USB
- **49** Bateria
- 50 Memória
- 50 Utilizadores
- 50 Tocar e pagar\*

#### 51 DEFINIÇÕES PESSOAIS

- 51 Localização
- 52 Segurança
- 52 Contas
- 53 Idioma e introdução de texto
- 53 Google
- 55 Cópia de segurança

#### 56 DEFINIÇÕES DO SISTEMA

- 56 Data e hora
- 56 Agendar ligar e desligar
- 57 Acessibilidade
- 60 Impressão
- 60 Acerca do telemóvel
- 61 Opções de programador

#### 62 Multimédia

- 62 Câmara
- 63 Modo câmara
- 65 Modo vídeo
- 66 Modo panorâmico
- 66 Movimentos
- 67 Definições gerais
- 69 Galeria de imagens
- 70 Play Música
- 70 Play Filmes

\* Apenas no modelo Aquaris U

#### 72 Aplicações

- 72 Aplicações de origem desconhecida
- 73 Play Store
- 73 Browser da web
- 74 Hangouts
- 74 Calendário
- 74 Mapas e navegação GPS
- 74 Notícias e tempo (Genie Widget)
- 74 BQ Plus
- 75 E-mail
- 76 Calculadora
- 76 Relógio
- 77 Rádio FM
- 77 Gravador de som

#### 78 Conselhos úteis

- 78 Otimizar a duração da bateria
- 78 Atualizações OTA
- 79 Partilhar ficheiros
- 79 Pesquisa por voz
- 80 Seleção de texto

#### 81 Anexos

- 81 Anexo A: Especificações técnicas
- 81 Anexo B: Limpeza e segurança
- 84 Anexo C: Informação sobre exposição a ondas de rádio e SAR (Specific Absorption Rate, Taxa de Absorção Específica)
- 84 Anexo D: Eliminação correta deste produto

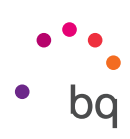

# Antes de começar

# Conteúdo da embalagem

Antes de utilizar o seu smartphone BQ pela primeira vez, verifique o conteúdo da embalagem. Se algum dos seguintes elementos não estiver na caixa, dirija-se ao distribuidor onde adquiriu o seu dispositivo.

- ✓ Aquaris U/U Lite
- ✓ Cabo USB (tipo A) para micro-USB (tipo A)
- ✓ Chave SIM
- Documentação:
   Guia de Início Rápido
   Garantia e informação importante

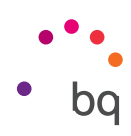

# Apresentação geral do produto

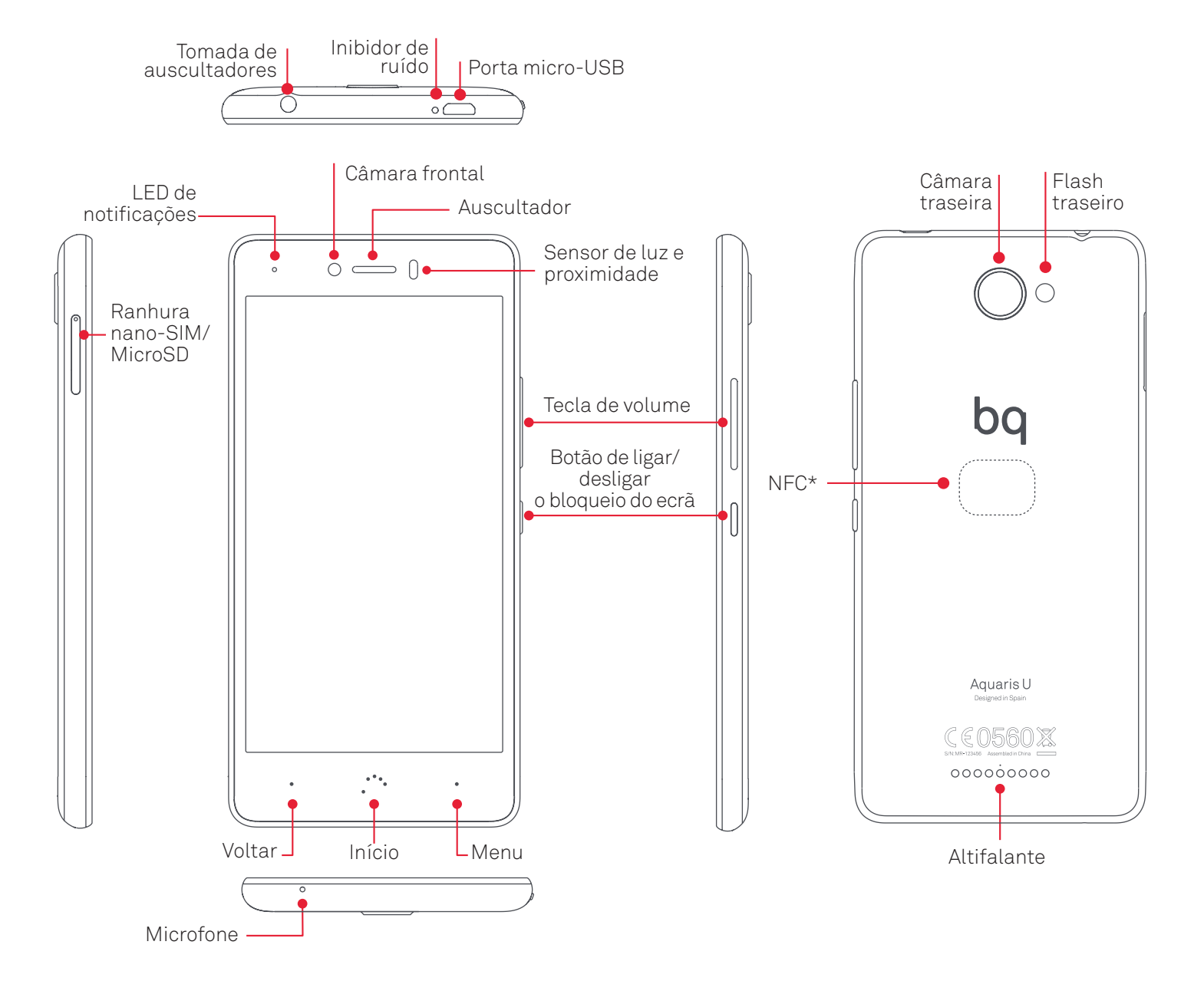

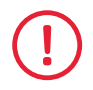

Não tente retirar a cobertura traseira do seu Aquaris U/U Lite, pois pode danificar o dispositivo. Também não deve retirar a bateria de modo algum. O incumprimento deste ponto poderá provocar a perda da garantia.

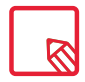

Tenha em conta que o seu Aquaris U/U Lite tem uma única ranhura na qual pode utilizar dois cartões nano-SIM ou um cartão nano-SIM e um cartão MicroSD.

\* Apenas no modelo Aquaris U

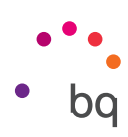

# Primeiros passos

#### Como inserir os cartões SIM

O seu Aquaris U/U Lite dispõe de uma única ranhura com possibilidade de utilização de dois cartões nano-SIM ao mesmo tempo.

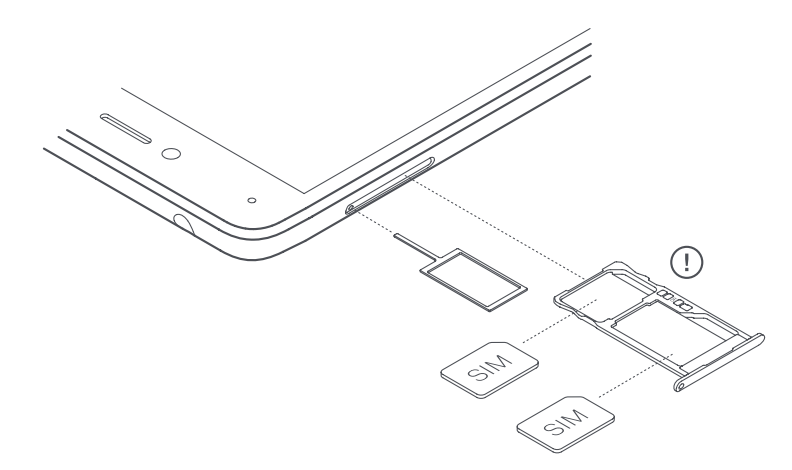

Aceda aos tabuleiros SIM desde o exterior do dispositivo e nunca tente retirar a tampa da bateria.

Localize a chave SIM no interior da caixa do seu dispositivo. Com o dispositivo desligado, introduza-a no orifício da ranhura SIM e extraia o tabuleiro. Coloque o cartão nano-SIM do seu operador de telefone no tabuleiro prestando atenção à posição do corte do cartão situado numa das esquinas (ver imagem). Insira o conjunto do cartão nano-SIM e tabuleiro na ranhura.

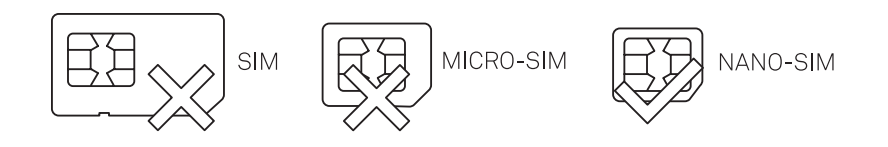

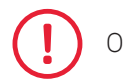

O seu Aquaris U/U Lite apenas admite cartões nano-SIM.

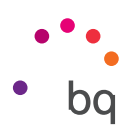

# Ligar e desligar

Para ligar o seu Aquaris U/U Lite, prima durante uns segundos o botão de ligar/desligar situado numa das laterais do smartphone.

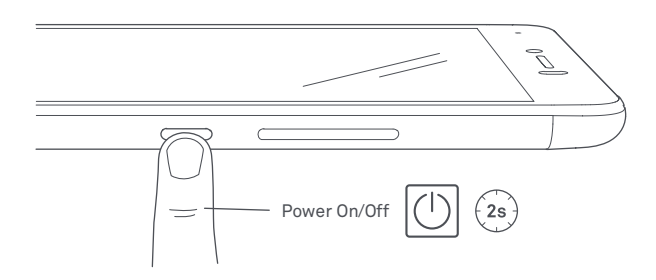

Se instalou os dois cartões nano-SIM no seu dispositivo, ao ligá-lo, terá de introduzir o PIN de cada cartão. Sempre que o seu Aquaris U/U Lite detetar um novo SIM, aparece uma janela a informar sobre a configuração predefinida para efetuar as chamadas de voz, chamadas de vídeo, SMS e a ligação de dados.

Para desligar o dispositivo, mantenha premido o botão de ligar/desligar durante uns segundos. Aparece um menu com várias opções onde deverá premir **Desligar**.

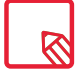

Se apenas premir um instante o botão de ligar/desligar, o ecrã apaga-se, mas não o dispositivo.

# // Aquaris U / U Lite Guia completo do utilizador - português Primeiros passos

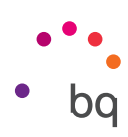

# Introdução/remoção do cartão MicroSD

A memória interna do seu Aquaris U/U Lite pode ser ampliada com um cartão MicroSD de até 256 GB.

Para inserir o cartão MicroSD, siga estes passos:

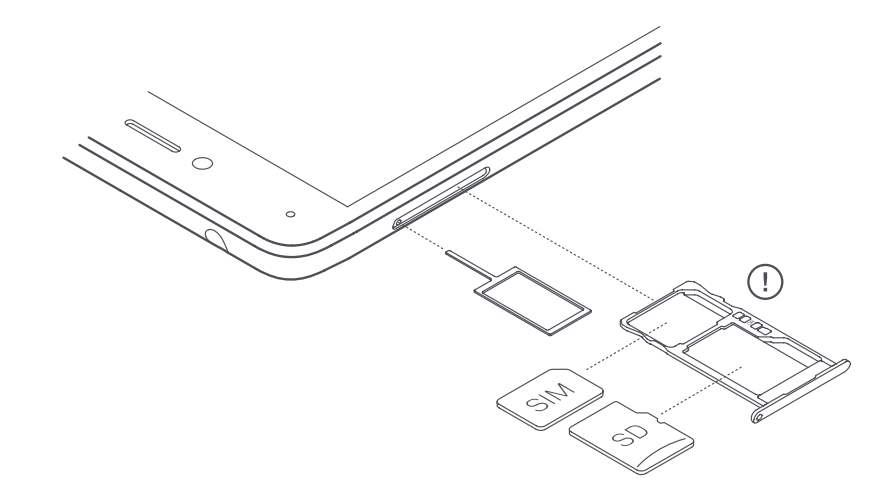

Introduza a ponta da chave SIM no orifício da ranhura.

Retire o tabuleiro e coloque nele o cartão MicroSD de forma a que os pinos fiquem virados para a parte interna do dispositivo (ver imagem).

Para retirar o cartão MicroSD, siga os mesmos passos que no ponto anterior, mas por ordem inversa, tendo em conta, além disso, algumas considerações importantes:

- a. Para maior segurança, recomendamos remover o cartão MicroSD com o dispositivo desligado.
- b. Caso o faça com o dispositivo ligado, realize previamente una "remoção segura" do cartão para evitar danificá-lo, o que poderia implicar uma perda de dados. Para tal, aceda a **Definições > Armazenamento e USB > Cartão SD > > Definições > Expulsar.**
- c. Volte a introduzir o tabuleiro o mais rapidamente possível para evitar a entrada de pó ou sujidade no dispositivo.

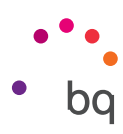

# Gestão do cartão MicroSD e das unidades USB

Permite instalar um cartão MicroSD ou unidades USB (pen ou disco rígido externo compatível, ligado por OTG) e assim oferecer um suporte completo.

Ao introduzir um novo MicroSD ou uma nova unidade por OTG no dispositivo, na barra de notificações, aparece uma mensagem a indicar que o mesmo está disponível juntamente com as opções Expulsar ou Configurar. Se selecionar **Configurar,** aparece o assistente de configuração para que possa escolher como pretende utilizar a memória: se pretende que seja como armazenamento portátil ou armazenamento interno.

 Armazenamento portátil: A sua utilização será limitada ao MicroSD/unidade USB externos. Neste tipo de armazenamento, não se pode instalar aplicações, servindo apenas de apoio à memória interna do dispositivo, permitindo armazenar no seu interior informação como fotos, vídeos ou alguns dados externos de aplicações (sempre que a aplicação o permitir).

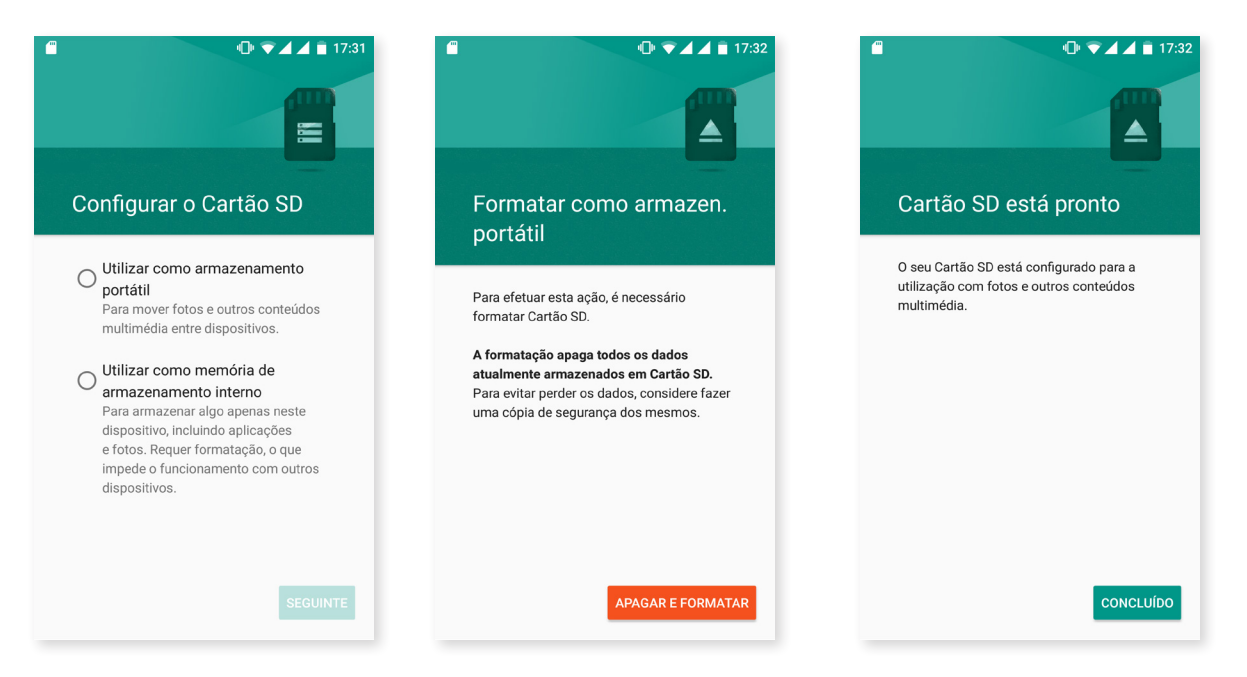

 Armazenamento interno: Substitui, em quase tudo, a memória interna do dispositivo, sendo permitido instalar aplicações (sempre que essas o permitirem) e armazenar toda a informação gerada do dispositivo (fotos, vídeos, transferências, etc). O cartão ou a unidade USB serão formatados e encriptados (por segurança). Isto quer dizer que o cartão MicroSD/unidade USB não poderá ser utilizado noutro dispositivo sem antes ser formatado.

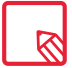

Pode optar por armazenar os seus ficheiros multimédia na memória interna do seu telemóvel ou diretamente no cartão MicroSD ou unidade USB externos. Lembre-se de que o conteúdo armazenado no cartão/unidade USB não estará disponível se estes forem retirados, pelo que algumas aplicações deixarão de funcionar.

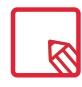

Para utilizar um cartão MicroSD/unidade USB como armazenamento interno da melhor forma, é recomendável que a capacidade dos mesmos seja grande, pois assim evita ficar sem espaço, ou que a classe do cartão MicroSD seja alta ("classe 10" recomendada) para minimizar o impacto no rendimento do dispositivo.

#### // Aquaris U / U Lite Guia completo do utilizador - português Primeiros passos

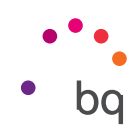

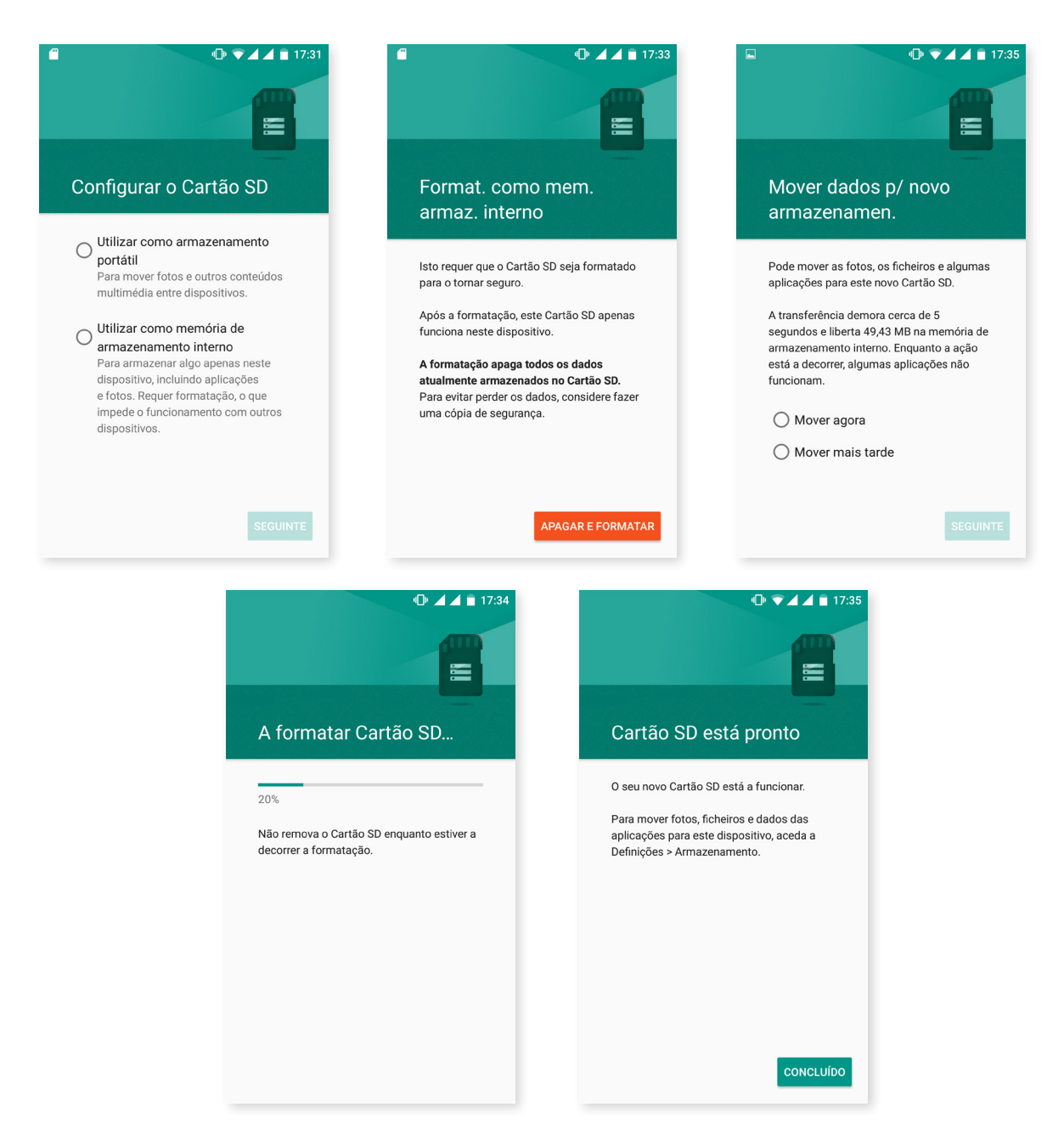

Pode alterar a configuração do cartão MicroSD/unidade USB em qualquer momento. Para tal, aceda a *Definições > Armazenamento e USB > Cartão SD ou Unidade USB > Definições* e selecione *Formatar como interno* (no caso de o ter definido como Portátil) ou *Formatar como portátil* (no caso de o ter definido como Interno).

Se configurar o seu cartão MicroSD/unidade USB para que os ficheiros multimédia e aplicações sejam armazenados nos mesmos, ao ligar o dispositivo a um computador por MTP, a memória interna do dispositivo não estará visível e apenas poderá aceder ao cartão MicroSD/unidade USB como armazenamento interno. Se, pelo contrário, os ficheiros multimédia estiverem na memória interna, em vez do cartão MicroSD, ao ligar o dispositivo a um computador por MTP, apenas estará visível a memória interna.

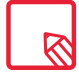

Lembre-se de que, ao formatar o cartão MicroSD ou a unidade USB com qualquer das opções, perde os dados que neles estiverem armazenados.

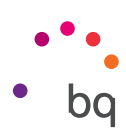

# Cargar el dispositivo y transferir archivos

O seu smartphone dispõe de uma bateria recarregável (não extraível) de 3080 mAh, cujo carregamento é efetuado através do conector micro-USB situado na parte superior do dispositivo. Para realizar o carregamento da bateria, um cabo USB (tipo A) para micro-USB (tipo A) é fornecido com o telemóvel. Pode efetuar o carregamento de forma simples executando os seguintes passos:

- A) Utilizando um transformador de corrente (não incluído):
  - 1. Ligue a extremidade USB do cabo à porta USB do transformador de corrente.
  - 2. Ligue o transformador de corrente a qualquer tomada padrão (220V/50Hz).
  - **3.** Ligue a extremidade micro-USB do cabo à porta micro-USB do seu smartphone.

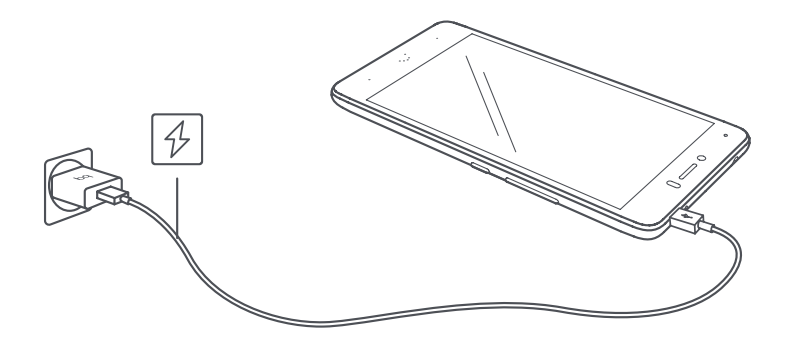

- B) No seu computador portátil ou de secretária:
  - 1. Ligue a extremidade USB do cabo a uma porta USB compatível do seu computador.
  - 2. Ligue a extremidade micro-USB do cabo à porta micro-USB do seu smartphone.

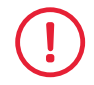

A bateria do seu Aquaris U/U Lite não é extraível, podendo a sua remoção por pessoal externo ao nosso Serviço Técnico causar danos no dispositivo e a invalidação da Garantia.

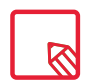

Recomendamos que efetue um carregamento completo da bateria (2h 50 min) ao carregá-la pela primeira vez. Isto contribui para uma melhoria da calibração do medidor de capacidade da bateria. Tenha em conta que o rendimento de algumas baterias melhora após vários ciclos completos de carga.

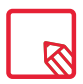

O tempo de carga do dispositivo pode variar, consoante o carregamento seja efetuado através de um transformador de corrente ou da porta USB do computador.

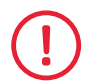

Para que o seu dispositivo carregue de forma ideal, recomendamos a utilização de um carregador de 5 V 1 A.

• • • bq

Se ligar o seu smartphone a um computador através do cabo USB, também pode **transferir** ficheiros entre eles (a partir da memória interna ou do cartão MicroSD inserido). Isto pode servir para utilizar, copiar ou guardar, num ou noutro dispositivo, as suas imagens, vídeos, música, documentos de texto, etc.

Pode configurar o modo de transferência de ficheiros quando ligar o seu Aquaris U/U Lite ao computador. Ao ligá-lo, aparecem no ecrã as opções de **ligação USB** ao computador. Pode ligá-lo como **carga**, o que permite eliminar as ligações de dados e a transferência de ficheiros entre o computador e o dispositivo para melhorar a velocidade de carregamento. Ou como **transferência de ficheiros (MTP)**, como **transferência de fotos (PTP)** ou como **MIDI**, o que permite ligar instrumentos de música ou outros dispositivos com entrada MIDI, como, por exemplo, teclados.

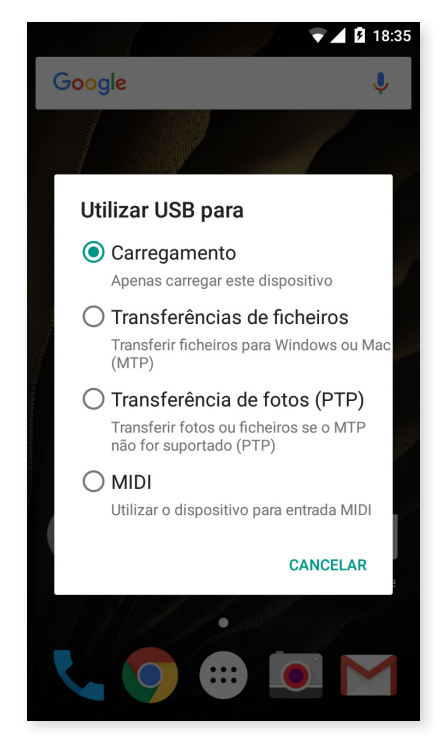

Pode realizar a transferência de ficheiros de várias formas. A seguir, detalhamos os passos para efetuá-la através de ligação USB:

- 1. Ligue o seu Aquaris U/U Lite ao computador utilizando o cabo micro-USB para USB fornecido. Introduza o conector micro-USB do cabo na porta micro-USB do dispositivo e o conector genérico USB na porta USB do seu computador.
- 2. Selecione e copie os ficheiros no seu smartphone ou computador. Lembre-se de que pode armazenar ficheiros na memória interna do telemóvel e no cartão MicroSD, se tiver um.

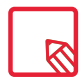

Para transferir ficheiros nos modos **MTP** e **PTP** entre o seu telemóvel (e/ou cartão MicroSD) e um computador Mac OS, é necessário transferir e instalar a aplicação gratuita **Android File Transfer** no seu computador: <u>www.android.com/filetransfer/</u>

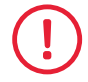

Não desligue o cabo enquanto a cópia dos ficheiros estiver em curso.

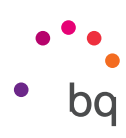

# Assistente de configuração

Da primeira vez que ligar o seu Aquaris U/U Lite, um assistente irá guiá-lo para efetuar as configurações básicas do dispositivo, como, por exemplo:

- · Idioma
- · Cartões SIM
- Redes Wi-Fi
- · Conta Google
- · Proteja o seu telemóvel
- · Serviços BQ
- BQ Plus

| ••••   Been-vindo   Português (Brasil)   Português (Portugal)   Română                                                                                                    | <text></text>                                                                                                    | Selecionar rede Wi-Fi<br>Selecionar rede Wi-Fi<br>Wi-FL1<br>Wi-FL2<br>Wi-FL3<br>Wi-FL3<br>Wi-FL4<br>H Adicionar outra rede<br>Endereço MAC<br>b4:9d:0b:50:29:e1                                                                                                    | Adicionar a sua conta :<br>Google<br>Inicie sessão para tirar o máximo<br>partido do seu dispositivo. Obter mais<br>Informações<br>Introduza o seu email<br>Em alternativo, crie uma nova conta                                                                                                    |
|----------------------------------------------------------------------------------------------------|----------------------------------------------------------------------------------------------------|----------------------------------------------------------------------------------------------------|----------------------------------------------------------------------------------------------------|
| 📞 Chamada de emergência                                                                                                    | < SALTAR >                                                                                                    | < IGN. >                                                                                                    | < IGNORAR >                                                                                                    |
| Adicionar outro endereço<br>de email  asmantha.123@gmail.com está<br>pronto.  Be utilizar um endereço de email<br>pessoal ou do Exchange pode adicioná-<br>lo agora.  Pessoal (IMAP/POP)<br>Yahoo, Outlook.com, etc. | Proteger o seu telemóvel         Impeça terceiros de utilizar este<br>telemóvel sem a sua autorização a<br>taivar as funcionalidades de proteção<br>do dispositivo. Saiba mais         Impeça terceiros de utilizar este<br>telemóvel sem a sua autorização a<br>taivar as funcionalidades de proteção<br>do dispositivo. Saiba mais | <ul> <li>Terriços BQ</li> <li>Serviços de Qons ajudar a melhorar atualizações do sistema. Nossas atualizações do sistema- Nossas atualizações do sistema- Nossas atualizações do sistema- se a melhoriar atualizações do sistema- se a melhoriar atualizações do sistema- se a melhoriar atualizações do sistema- se a melhoriar atualizações do sistema- se a melhoriar atualizações atualizações do sistema- se a melhoriar atualizações do sistema- se a melhoriar atualizações do sistema- se a melhoriar atualizações atualizações atuatuatizações atualizações atualizos atualizações atualizações atualizações atualizações atualizaçõ</li></ul> | Proteja o seu BQ     Proteja o seu BQ     Com o seguro BQ Plus, o seu dispositivo     stará coberto contra eventuais roubos     ou furtos, quebras de eară, danos por     hunda e acidentes. Por um valor     anual a partir de 29,90 €.     Tima proteção à grande, a um preço     muto     muto     Contratar agora |
| C seu endereço de email de trabalho     SEGUINTE >                                                                                                    | < SEGUINTE >                                                                                                    | estiver ligado a uma rede móvel.                                                                                                    | ○ Contratar mais tarde                                                                                                    |

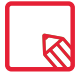

Depois de ter introduzido a sua conta Google, tem a possibilidade de agregar outra conta à aplicação Gmail.

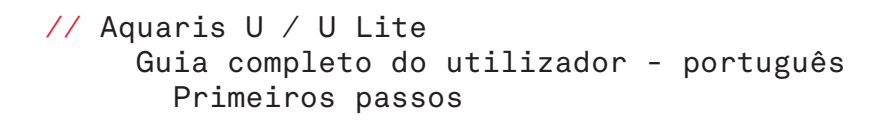

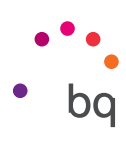

# Aprender a utilizar o ecrã multitátil

O seu smartphone dispõe de um ecrã multitátil com vários pontos de deteção simultâneos, sobre os quais pode realizar diferentes movimentos associados a distintas funções:

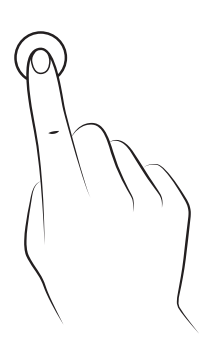

**Toque.** Toque brevemente no ecrã para selecionar um objeto, abrir uma aplicação, iniciar a caixa de introdução de texto, etc.

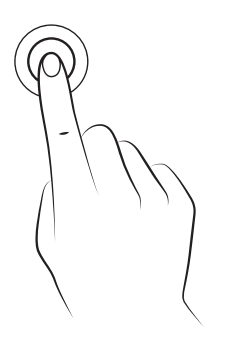

**Toque prolongado.** Toque durante 2 segundos num ponto do ecrã (vazio ou com algum elemento) para ativar o menu de opções disponíveis.

Arrastar. Para deslocar um objeto, prima-o prolongadamente, arraste-o até à localização pretendida e solte-o.

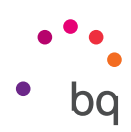

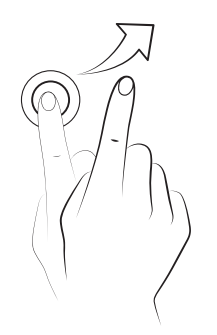

**Deslizar.** Toque brevemente num ponto do **ecrã de início** e deslize para a esquerda ou para a direita para passar de um ambiente de trabalho estendido para outro ou deslize para cima ou para baixo para se deslocar numa página web, lista ou menu.

**Beliscar.** Toque no ecrã com dois dedos ao mesmo tempo e afaste-os para aumentar o nível de zoom ou junte-os para diminuí-lo.

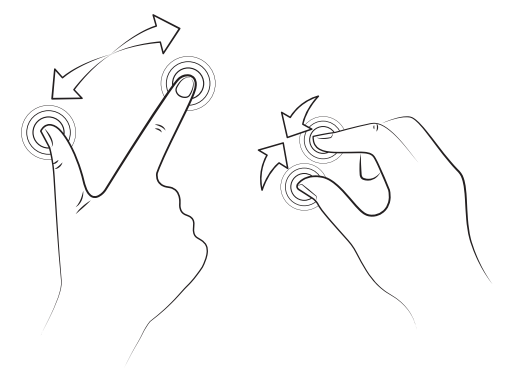

**Duplo toque.** Toque duas vezes rapidamente no ecrã para aumentar o zoom. Repita a operação para diminuí-lo. Utilize-o também para ativar o ecrã.

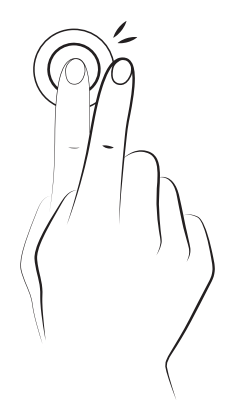

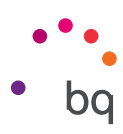

# Elementos do ambiente de trabalho

# Definir a orientação do ecrã

O ecrã roda automaticamente da vertical para a horizontal e vice-versa, em certas aplicações, consoante a posição na qual colocar o seu dispositivo. Para fixar a orientação do ecrã, prima o botão Menu de *Aplicações > Definições > Ecrã e gestos > Quando o dispositivo é rodado* e selecione *Manter na orientação atual.* 

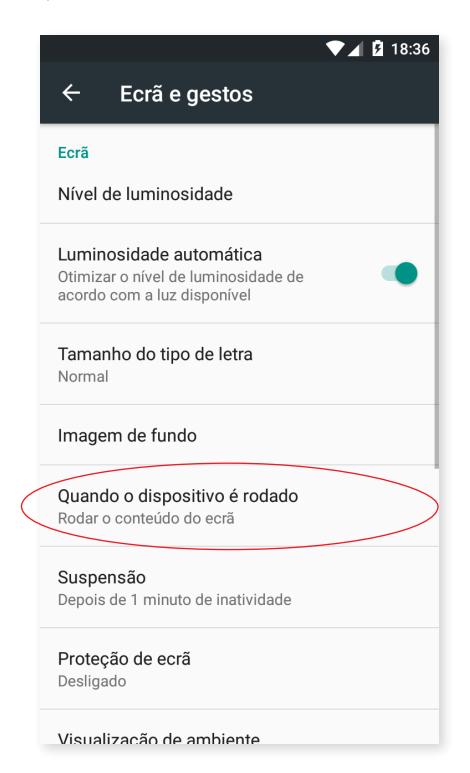

Também é possível configurar a rotação do ecrã a partir da opção correspondente (Rodar automaticamente), nas definições rápidas, para ativar a rotação automática ou desativá-la.

# Botões e ícones

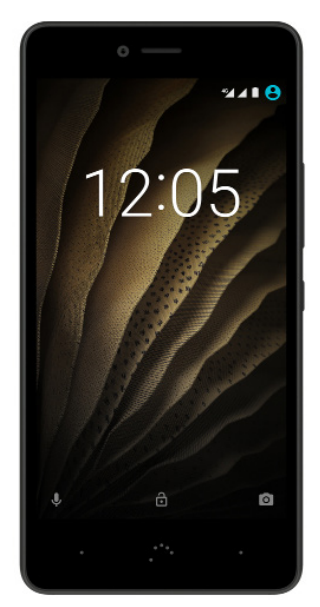

Nas diferentes aplicações, pode voltar ao ecrã anterior premindo o botão **Voltar** no canto inferior esquerdo do dispositivo.

Pode regressar ao **ecrã de início** em qualquer momento premindo o botão **Home** ou **Início**. Além disso, se o mantiver premido, acede à aplicação Google Now.

Aceda à lista de ecrãs recentes premindo o botão **Menu** no canto inferior direito do dispositivo. Além disso, se o mantiver premido, acede às opções da aplicação na qual se encontra ou, se estiver no ecrã principal, poderá escolher entre **"Fundos de ecrã", Widgets** ou aceder à secção **Definições.** Também, ao fazer duplo toque no mesmo, acede à última aplicação que tiver utilizado.

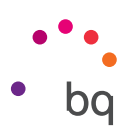

# Bloqueio do ecrã

O ecrã do seu smartphone bloqueia-se automaticamente por predefinição se não utilizar o dispositivo durante um período de tempo prolongado. Para configurar a duração deste período de tempo, prima o botão **Menu de Aplicações**, depois selecione **Definições > Ecrã e gestos > Suspender após** e escolha o valor pretendido. Para desligar o ecrã e bloquear manualmente o dispositivo, prima brevemente o botão de ligar/desligar.

Para desbloqueá-lo, prima brevemente o botão de ligar/desligar. O ecrã liga-se e mostra a opção de desbloqueio configurada. Para alterar a opção de desbloqueio, prima o botão Menu de Aplicações e, em seguida, selecione *Definições > Segurança > Bloqueio de ecrã* e escolha entre: Sem segurança, Deslizar, Padrão, PIN e Palavra-passe. Para obter mais informações sobre cada uma destas opções, aceda a *Definições > Segurança*.

O seu Aquaris U/U Lite tem uma função incorporada que lhe permite bloquear/desbloquear o telemóvel fazendo um duplo toque na parte superior do ecrã, onde se encontra a barra de notificações. Com o ecrã desligado, toque duas vezes rapidamente em qualquer ponto do mesmo para este se ligar e solicitar o padrão de desbloqueio, bem como para desligá-lo de novo.

Esta função está desativada por predefinição; pode ativá-la no menu *Definições > Ecrã e gestos > Bloquear/despertar dispositivo.* 

| ı <b>(</b> )⊮ ∜                                                                                      | 🖣 📕 🛿 18:36 |
|----------------------------------------------------------------------------------------------------|-------------|
| ← Ecrã e gestos                                                                                      |             |
| Depois de 1 minuto de inatividade                                                                    |             |
| Proteção de ecrã<br>Desligado                                                                        |             |
| Visualização de ambiente<br>O ecrã ativa-se quando pegar no<br>dispositivo ou receber notificações   |             |
| Transmitir                                                                                           |             |
| Botões                                                                                               |             |
| Barra de navegação                                                                                   |             |
| Gestos                                                                                               |             |
| Abrir câmaraa<br>Prima o botão de corrente duas vezes<br>para abrir a câmara                         |             |
| Acordar e adormecer dispositivo<br>Faça duplo toque no ecrã para acordar/<br>adormecer o dispositivo |             |

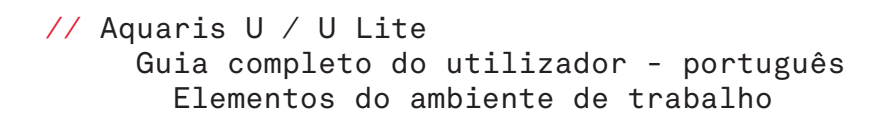

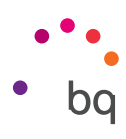

# Ecrã de início

O **ecrã de início** ou **ambiente de trabalho** é a principal via de acesso às ferramentas e aplicações instaladas no seu Aquaris U/U Lite. Nele, pode controlar o estado do dispositivo, visitar páginas web, entrar nas aplicações, etc.

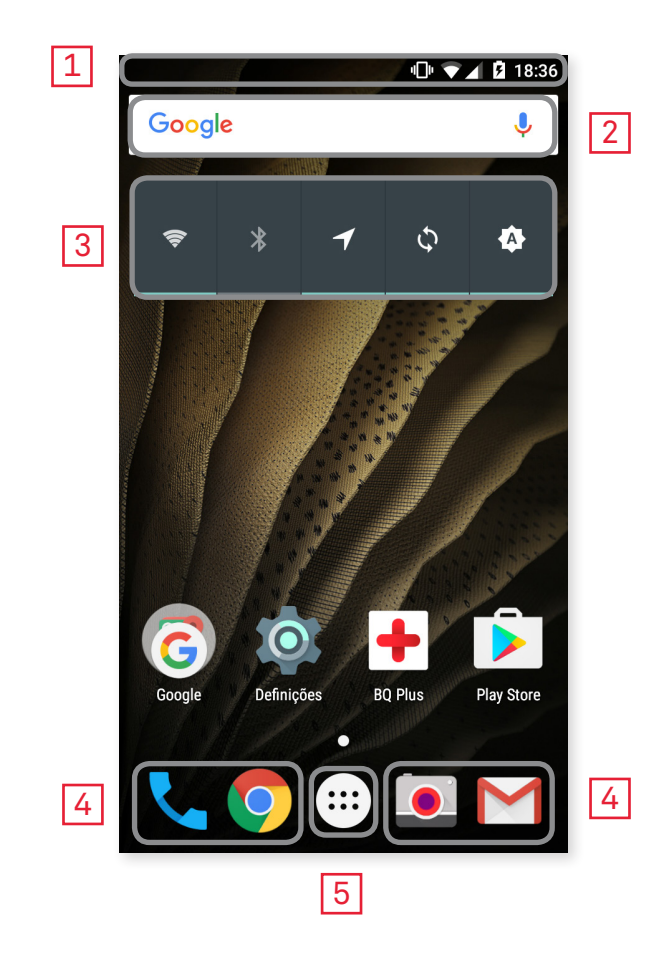

- 1 Barra de estado e notificações. Consulte a hora, o estado do sinal do Wi-Fi, o sinal de cobertura de cada SIM, o perfil de áudio, o estado do Bluetooth e a restante carga da bateria. Também aparecem notificações como chamadas não atendidas, mensagens, etc. As notificações e as definições rápidas convivem no mesmo ecrã. Deslize-a para baixo para visualizá-la. Da primeira vez que o fizer, aparecem as notificações; ao fazê-lo pela segunda vez, nesta barra, aparecem as definições rápidas.
- **Pesquisa no Google.** Ao premir, aparece a barra de pesquisa para realizar pesquisas de texto na Internet, inclusive por voz.
- 3 Widget. Instala widgets, como, por exemplo, o widget de Controlo de Energia (na imagem) ou, se preferir, pode colocar outros widgets como a hora, as notícias e o tempo, etc.
- 4 Acessos diretos. Selecione e aceda rapidamente às aplicações que utiliza com mais frequência.
- 5 Menu de Aplicações. Aceda a todas as aplicações instaladas no seu dispositivo.

#### // Aquaris U / U Lite Guia completo do utilizador - português Elementos do ambiente de trabalho

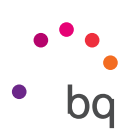

#### Personalizar o ecrã de início

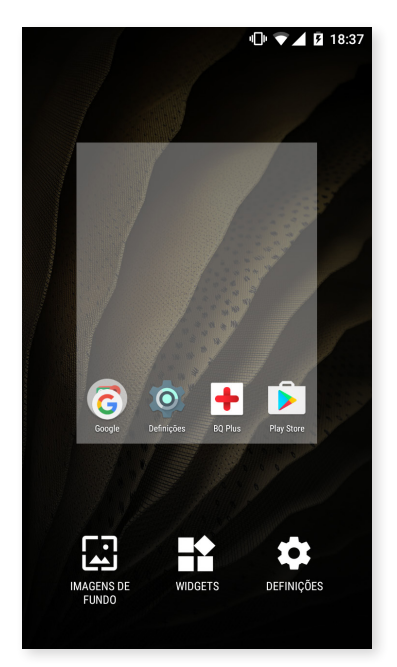

Pode expandir-se o **Ecrã de Início** para a direita. Para navegar no **ecrã de início** e nos **ecrãs expandidos**, prima e deslize o dedo no ecrã, para a direita ou para a esquerda.

Pode personalizar estes ecrãs com imagens, acessos diretos, aplicações ou widgets. Para mudar o fundo de ecrã ou adicionar um widget, toque durante uns segundos num dos ecrãs até aparecer uma janela com estas opções:

- Fundos de ecrã: Selecione a imagem que pretende utilizar como fundo para o Ecrã de Início e os Ecrãs Expandidos e toque em "Estabelecer fundo de ecrã" para confirmar a seleção. Se a imagem selecionada for demasiado grande, terá de editar o seu campo de visualização.
- Widgets: Selecione os widgets que pretende ver no seu Ecrã de Início. Os Widgets distribuem-se na vertical e por ordem alfabética para que seja mais fácil encontrálos. Além disso, todos os widgets de uma mesma aplicação ficam englobados na horizontal para uma melhor organização. Se mantiver premida a barra lateral, aparece a barra inicial das aplicações para que seja mais fácil identificá-las.

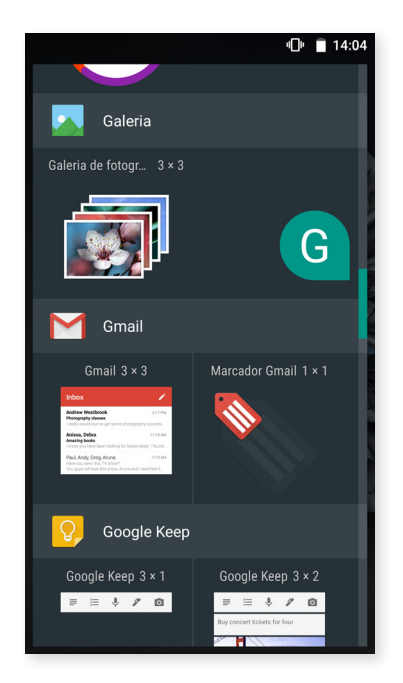

· Definições: Acesso direto ao menu Definições do dispositivo.

Para criar um acesso direto a uma aplicação ou contacto, aceda ao tabuleiro de aplicações, prima o ícone da aplicação e arraste-o até ao ponto pretendido no ambiente de trabalho.

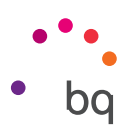

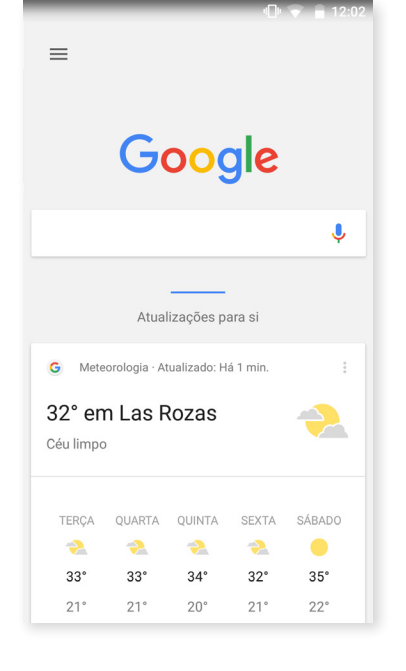

O ambiente de trabalho está configurado por predefinição para ser utilizado na vertical, mas pode modificá-lo para utilizá-lo na horizontal em *Definições > Google > Pesquisa e Google Now > Permitir rotação.* Dessa forma, pode rodar tanto o ambiente de trabalho como o tabuleiro de aplicações. No ambiente de trabalho, deslizando o ecrã para a direita, também tem acesso ao Google Now, onde pode ver os cartões ativados e realizar qualquer pesquisa. Para isso, terá de configurá-lo previamente em *Definições > Google > Pesquisa e Google Now > Cartões Now* e ativar a opção *Mostrar cartões.* 

#### Mover, eliminar ou desinstalar elementos do ecrã de início

Para mover um elemento do **ecrã de início,** mantenha premido o ícone até ele se descolar do fundo, arraste-o até ao ponto pretendido e solte-o. Pode mover elementos entre os diferentes ecrãs do ambiente de trabalho expandido e deslocá-los até à margem lateral para que passem de um ecrã para outro.

Para eliminar um elemento, arraste-o até à cruz com a palavra **Eliminar** situada na parte superior do ecrã e, depois de o ícone mudar de cor para cinzento, largue-o para o apagar.

Para desinstalar um elemento, arraste-o até ao ícone **c**om a palavra **Desinstalar** situada na parte superior do ecrã e, depois de o ícone passar a vermelho, largue-o para desinstalá-lo.

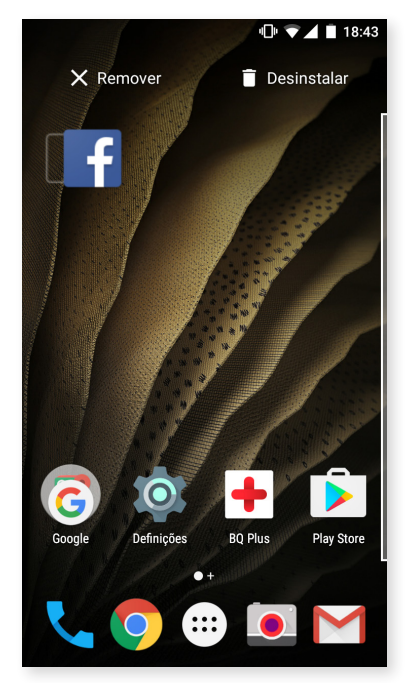

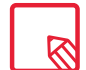

Só poderá desinstalar as aplicações que tenham sido previamente transferidas.

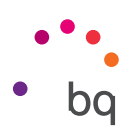

#### Agrupar elementos em pastas

Posicione um elemento em cima de outro ao qual pretenda agrupá-lo. Desta forma, ficarão agrupados numa mesma pasta. Pode introduzir mais elementos arrastrando-os para dentro da pasta. Para atribuir um nome à pasta (ou mudar o nome), abra a pasta premindo brevemente na mesma e depois em "pasta sem nome". Esta ação faz aparecer o teclado, podendo então escrever o novo nome da pasta. Uma vez aberta a pasta, podemos extrair elementos da mesma premindo-os e arrastando-os para fora da pasta sem retirar o dedo do ecrã.

# Barra de estado

A barra de estado está sempre visível na parte superior do ecrã e oferece informações importantes sobre o dispositivo:

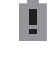

Bateria quase descarregada.

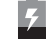

Bateria a carregar.

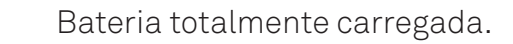

Recetor de Wi-Fi ligado à corrente e a uma rede.

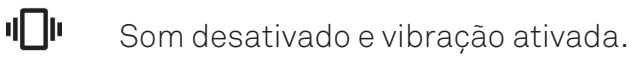

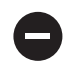

Modo "Não incomodar" ativado.

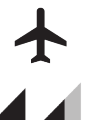

Modo de avião.

Tráfego de dados ativado (pode aparecer 4G, H+, H, 3G, E e G, consoante o tipo de ligação de dados e a velocidade de transferência).

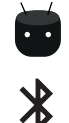

Ligação por USB.

Bluetooth ativado.

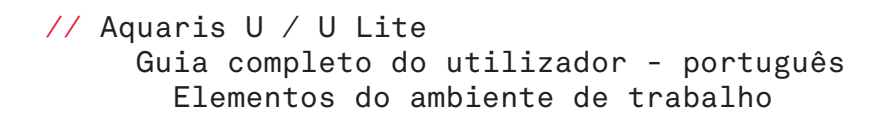

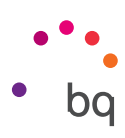

# Barra de notificações e avisos

Deslize a barra de notificações para baixo, com um dedo, para visualizá-las. Elimine-as todas ao mesmo tempo premindo o ícone 🚅 ou deslizando cada notificação para os lados. Através do ícone 🚱, pode aceder às restantes definições rápidas, assim como à opção de multiutilizador. Também pode visualizar este ecrã deslizando a barra superior com dois dedos. As notificações e as definições rápidas convivem no mesmo ecrã. Para receber notificações, indique-o nas definições de cada aplicação que transferir e/ou adicione diferentes contas em: *Definições > Contas > Adicionar conta.* Para voltar ao ecrã de início, deslize a barra para cima.

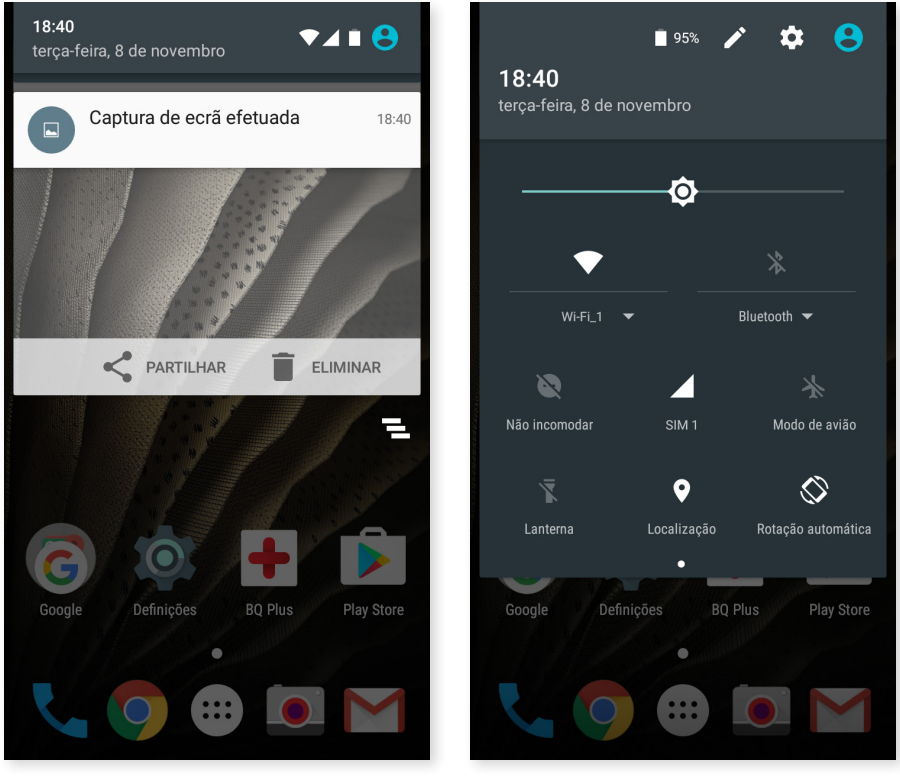

Deslizar 1 dedo

Deslizar 2 dedos

Ao deslizar a **barra de notificações** com dois dedos, aparece a lista de opções que permitem aceder de forma rápida e simples a um grande número de configurações. Escolha as opções que pretende mostrar/ocultar a partir do ícone 🖍 situado no canto superior direito. Algumas destas opções que aparecem ocultas por predefinição serão explicadas em detalhe mais adiante.

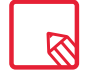

Pode eliminar a captura no momento sem necessidade de entrar na Galeria.

#### // Aquaris U / U Lite Guia completo do utilizador - português Elementos do ambiente de trabalho

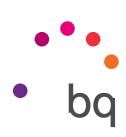

Estas são as opções que pode ativar/desativar através do menu pendente:

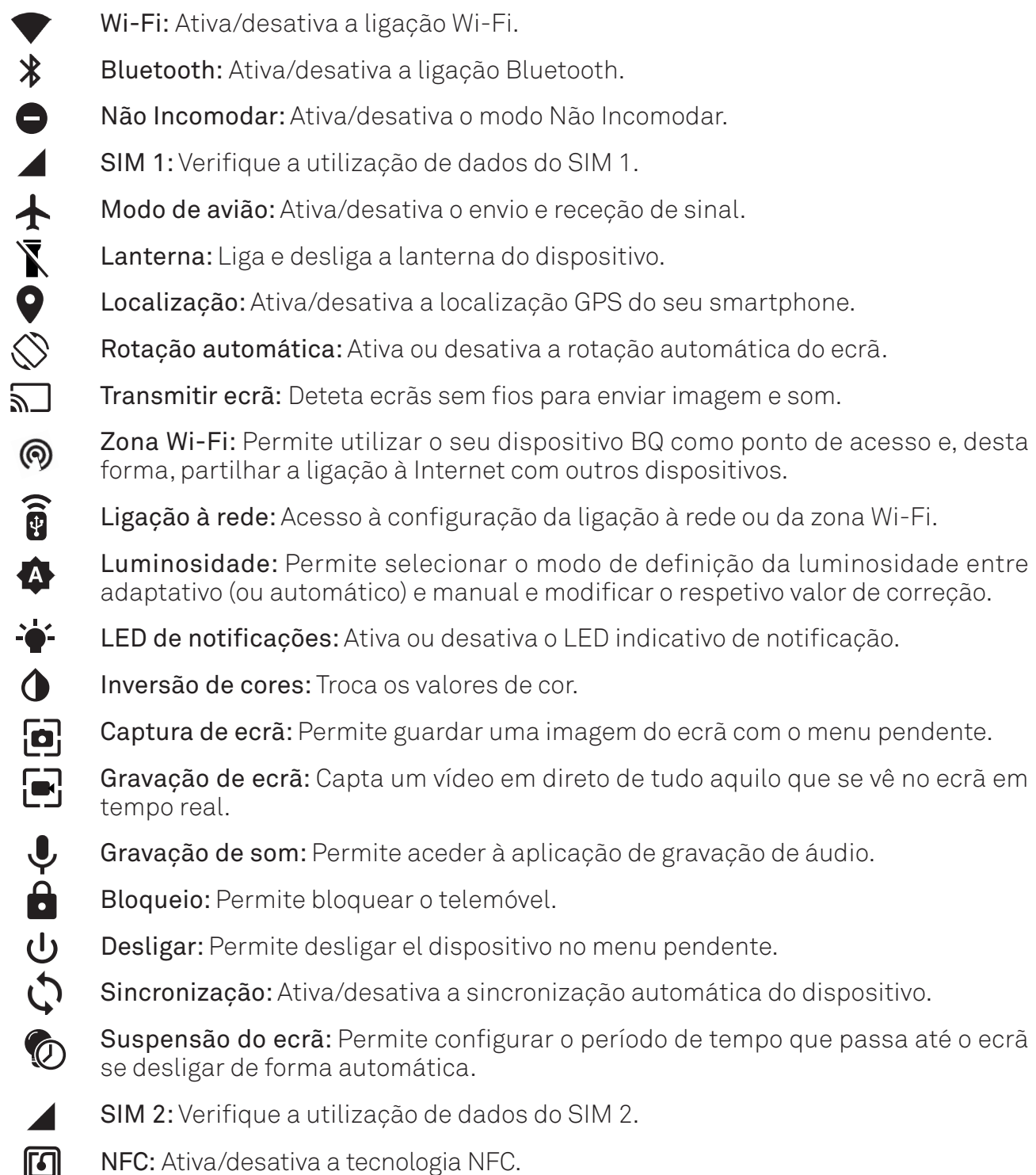

NFC: Ativa/desativa a tecnologia NFC.

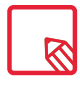

Algumas funções como o Wi-Fi ou o Bluetooth permitem aceder às definições avançadas através de uma pressão prolongada no texto da lista.

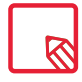

Com a luminosidade automática desativada, pode modificar a intensidade da luminosidade do ecrã deslizando o dedo sobre o mesmo, da direita para a esquerda.

\* Apenas no modelo Aquaris U

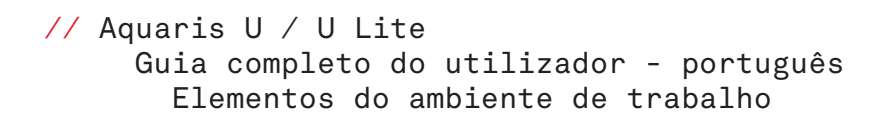

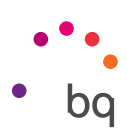

# Teclado

Ao premir em qualquer campo de texto, aparece o teclado virtual.

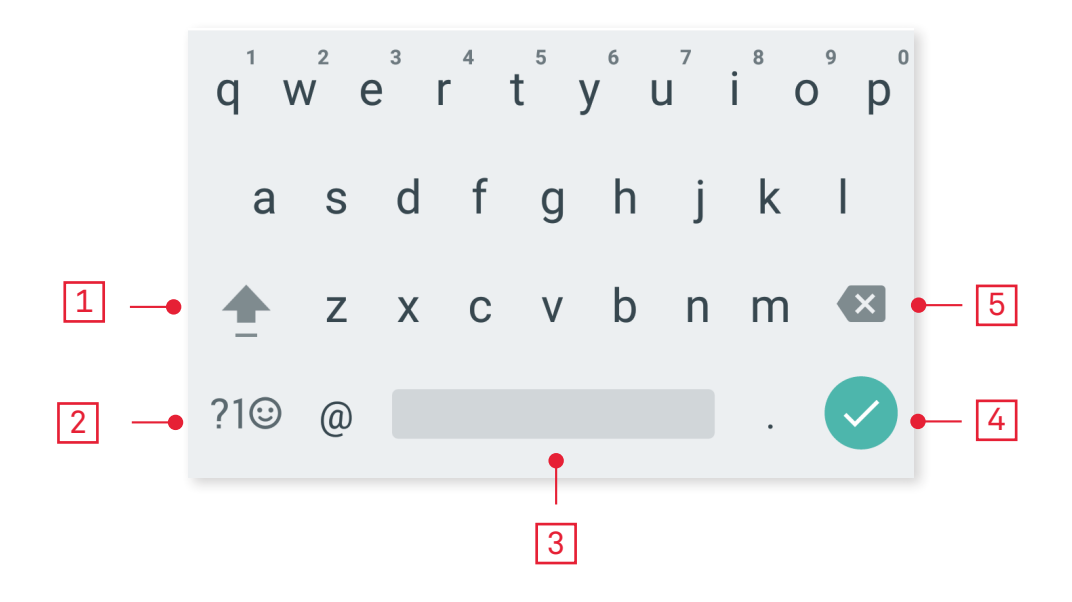

| 1 |  |
|---|--|
| 2 |  |
| 3 |  |
| 4 |  |
| 5 |  |

Ativação/bloqueio de maiúsculas.

Muda de letras para números e símbolos ou vice-versa.

Espaço.

Enter/quebra de linha.

Apagar.

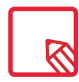

As opções do teclado podem variar em função da aplicação que estiver a utilizar.

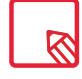

Amplie toda a informação sobre a configuração do teclado e idiomas de introdução de texto em *Definições > Pessoal > Idioma e introdução de texto.* 

# Ecrã de bloqueio

Com o ecrã bloqueado, pode aceder à Pesquisa por voz do Google deslizando o dedo desde o canto inferior esquerdo do mesmo.

Se deslizar o dedo desde o canto inferior direito, acede à aplicação da Câmara.

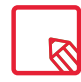

Se tiver a segurança ativada por PIN ou Padrão, será necessário introduzi-los antes para poder realizar a pesquisa.

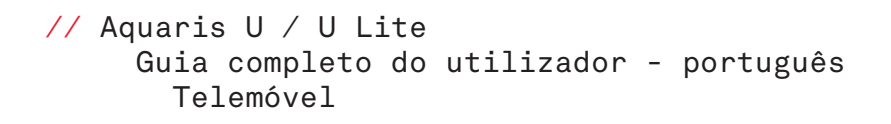

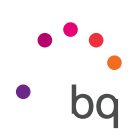

# Telemóvel

# Gestão de contactos

A aplicação **Contactos** permite-lhe aceder a todos os dados dos seus contactos guardados tanto nos cartões SIM como na memória interna do seu dispositivo ou nas contas online que tenha configurado (dispõe de diferentes opções consoante a localização onde guarda os contactos).

Nesta aplicação, pode:

- · Criar novos contactos.
- · Atualizar contactos já existentes.
- · Criar grupos de contactos.
- · Selecionar as listas que deseja mostrar.
- · Efetuar chamadas ou enviar SMS.

#### Adicionar um contacto

Pode adicionar um novo contacto à agenda de forma manual na aplicação **Contactos** ou no **"Registo de chamadas":** 

Para guardar um contacto de forma manual:

- 1. Aceda à aplicação Contactos.
- 2. Prima o ícone + e aparece no ecrã a lista de contas disponíveis onde pode guardar o contacto.
- 3. Preencha os campos desejados:
  - a. Nome e apelidos
  - b. Telemóvel

c. E-mail

Toque em **"Mais campos"** para adicionar mais informação sobre o seu contacto. Acederá a outros campos como "Endereço postal", Empresa, Notas, "Nome do grupo", etc.

4. Toque em 🗸 para guardar o contacto.

No **"Registo de chamadas"**, prima o ícone de contacto à esquerda do número que pretenda guardar e depois prima o ícone **\*** no canto superior direito e selecione **"Criar novo contacto"** (ou procure um já existente para adicionar um novo número), selecione a conta na qual pretenda armazenar o novo contacto e preencha os dados citados no método anterior.

Se premir o número, aparece uma lista com as seguintes opções: **"Criar novo contacto"**, **"Adicionar a um contacto"**, **"Enviar mensagem"**, **"Detalhes da chamada"**.

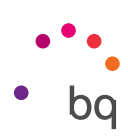

#### Editar um contacto existente

- 1. Aceda à aplicação Contactos.
- 2. Selecione o contacto que pretenda modificar.
- 3. Prima o ícone 🖊 .
- 4. Selecione um dos campos existentes para editá-lo ou "Mais campos" para agregar novos dados.
- 5. Prima 🗸 para guardar as modificações.

#### Utilizar um contacto

A partir da aplicação **Contactos,** pode realizar uma chamada, enviar uma mensagem de texto ou comunicar através de diferentes vias com as pessoas previamente adicionadas aos Contactos.

Para isso, prima o nome do contacto com o qual pretende comunicar e aceda à lista de detalhes do mesmo. Aqui, pode:

- · Realizar uma chamada
  - Prima o ícone de telefone 💊 do número que pretende chamar.
- · Enviar um SMS
  - Toque em 💷 e escreva o SMS.
- · Prima no endereço de correio pretendido.
  - Pulsa sobre la dirección de correo deseada.
- Outras opções (prima o ícone situado no canto superior direito)
  - Partilhar: Envie a informação do contacto atual para outro contacto.
  - Enviar contacto por SMS: Envie esse contacto para outro através de SMS.
  - Adicionar ao **ecrã de início**: Cria um acesso direto a esse contacto no ambiente de trabalho.

#### Criar um grupo de contactos

Se guardar um contacto na sua conta do Gmail, na aplicação **Contactos**, pode criar grupos para organizar contactos de forma simples. Por exemplo: diferenciando amigos, colegas de trabalho, familiares, etc.

Para criar um grupo:

- 1. Selecione o contacto que pretende agrupar.
- 2. Prima o ícone 🖍 para editar o contacto.
- 3. Toque em "Mais campos" e deslize o dedo até chegar ao campo "Grupos".
- 4. Selecione o nome do grupo ou toque em "Criar novo grupo".
- 5. Toque em 🗸 para guardar o grupo e para que apareça na lista de grupos dentro da aplicação Contactos.

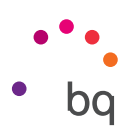

#### Contactos a apresentar

Selecione os contactos que pretende ver na lista. Pode escolher entre os que estiverem guardados na conta Gmail, no telemóvel ou contactos do Facebook, entre outros.

Para selecionar as listas de contactos:

- 1. Na lista de contactos, prima o ícone 🕻 .
- 2. Selecione a opção "Contactos a apresentar".
- 3. Selecione os grupos de contactos a apresentar.
  - a. Todos os contactos.
  - b. Contactos do Telemóvel.
  - c. Contactos do cartão SIM 1 ou do cartão SIM 2.
  - d. Contactos do cartão SIM 1 ou do cartão SIM 2.
  - e. Personalizar: Permite selecionar subgrupos dentro de uma das opções anteriores (família, amigos, etc.).

#### Importar/exportar contactos

Permite escolher uma origem e um destino para copiar uma série de contactos entre diferentes contas, aplicações ou a própria memória do telemóvel. Para tal:

- 1. Prima o ícone ana lista de contactos.
- 2. Toque em Importar/Exportar.
- 3. Escolha entre: "Importar contactos do cartão SIM", "Importar de ficheiro .vcf", "Exportar para o cartão SIM", "Exportar para ficheiro .vcf" ou "Partilhar contactos visíveis".
- 4. De acordo com a opção que escolher, selecione o destino onde pretende colar os contactos que vai copiar.

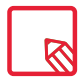

Recomendamos guardar sempre os contactos na sua conta do Google para poder conservar sempre uma cópia de segurança em caso de perda ou roubo do seu smartphone, assim como para poder ter acesso aos seus contactos de modo remoto e a partir de qualquer outro dispositivo.

```
// Aquaris U / U Lite
   Guia completo do utilizador - português
    Telemóvel
```

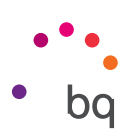

# Chamadas

Prima o ícone do telefone on ecrã de início para aceder ao menu de chamadas. Nesse menu, aparecem os contactos favoritos que se definem como aqueles que têm mais atividade. Toque em Contactos para aceder à Agenda. Em Recentes, aceda ao histórico, onde pode ver a lista de todas as chamadas efetuadas e recebidas, ordenadas de forma cronológica. Neste menu, pode:

- · Ver os contactos para os quais liga com mais frequência.
- · Ver o histórico de chamadas efetuadas e recebidas.
- · Realizar chamadas.

Pode realizar uma chamada de diversas formas:

# A PARTIR DE CONTACTOS

- 1. Aceda a Contactos por qualquer dos métodos referidos anteriormente.
- 2. Selecione o contacto para o qual deseja ligar premindo o nome.
- 3. Prima o número de telefone ou o ícone 📞 para efetuar a chamada.

# A PARTIR DO HISTÓRICO DE CHAMADAS

- 1. Prima o ícone do telefone 📞 no ecrã de início.
- 2. Toque em Recentes ().
- 3. Prima o contacto que deseja chamar e prima o ícone 📞 à direita.

# NO PAINEL DE MARCAÇÃO NUMÉRICA

- 1. Prima o ícone do telefone 📞 no ecrã de início.
- 2. Prima o ícone **\*\*\*** para mostrar o painel de marcação.
- 3. Marque o número para o qual deseja ligar.
- 4. Prima o ícone 📞 na parte inferior do painel para chamar o número marcado.

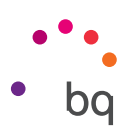

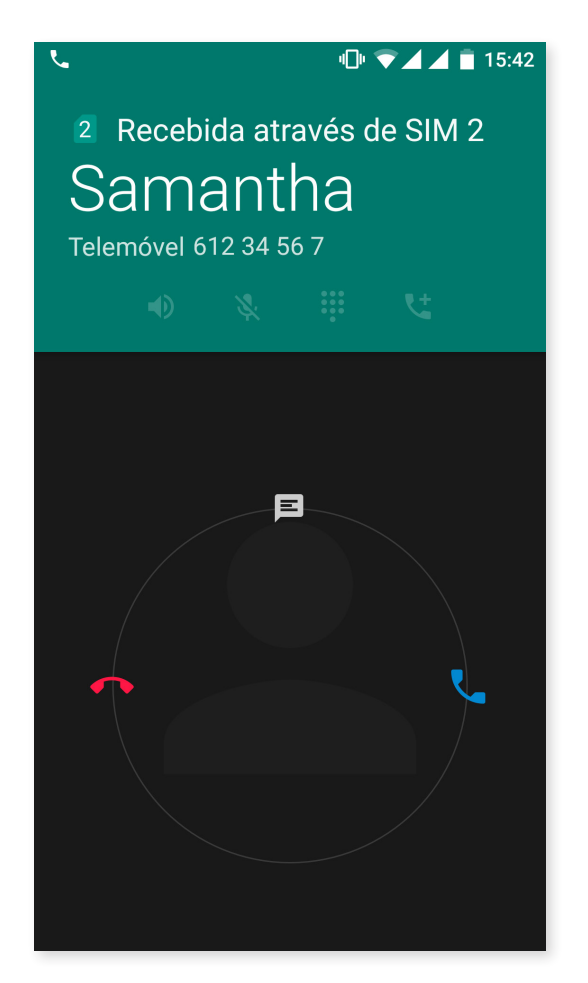

Quando receber uma chamada com o seu dispositivo bloqueado, tem a possibilidade de atendê-la, rejeitála ou responder com uma mensagem de texto.

Ao entrar a chamada, no ecrã do seu smartphone aparece o número de telefone do qual estão a ligar e uma esfera com pontos a piscar. As opções são:

- 1. Premir a esfera e arrastá-la para a esquerda para rejeitar a chamada recebida.
- 2. Premir a esfera e arrastá-la para a direita para aceitar a chamada recebida.
- 3. Premir a esfera e arrastá-la para cima para atender a chamada com uma mensagem de texto.

Quando receber uma chamada com o dispositivo não bloqueado, na parte superior do ecrã, aparece uma caixa de diálogo com a notificação na parte superior do ecrã. Pode atender a chamada tocando em **Responder** ou rejeitá-la tocando em **Ignorar**.

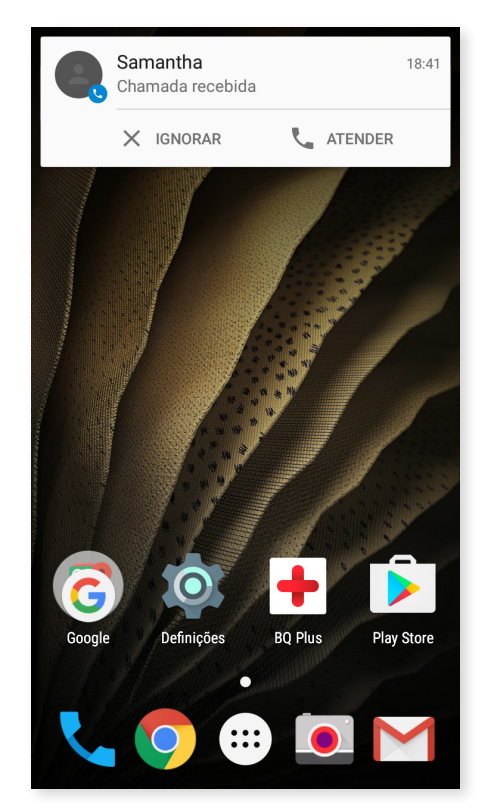

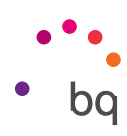

# Opções disponíveis durante uma conversa telefónica

Na parte superior do ecrã, aparece o nome do contacto (no caso de ter sido previamente armazenado na Agenda), o número do qual está a ligar, se é um telemóvel ou um telefone fixo e o SIM ativo nessa chamada.

Na parte inferior, dispõe de diferentes opções para interagir com a chamada:

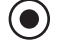

Grava a chamada.

Ativa o altifalante externo para a função mãos livres.

Silencia o microfone interno.

- Abre o painel de marcação numérica.
- Pausa a chamada em curso e deixa-a em espera.
- 🕊 🛛 Adiciona uma terceira pessoa à conversa telefónica.
- Termina a chamada.

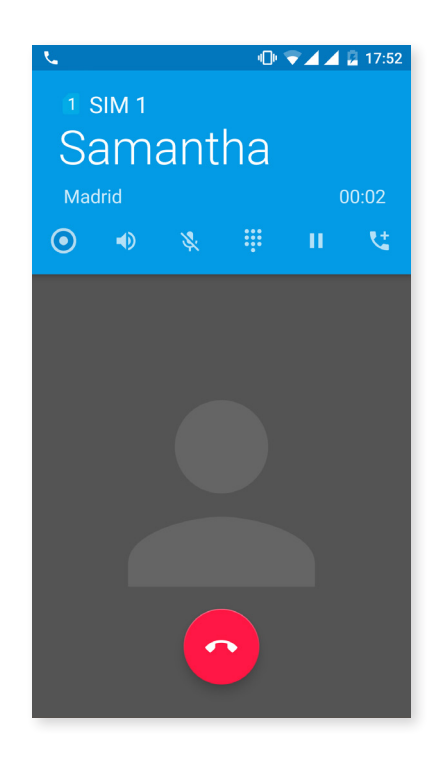

Uma vez estabelecida a ligação com a terceira pessoa, pode escolher entre alternar conversas ou uni-las numa multiconferência.

#### // Aquaris U / U Lite Guia completo do utilizador - português Telemóvel

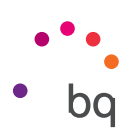

# Configurar o ID do telefone como "oculto"

Esta opção permite-lhe ocultar o seu número nas chamadas que fizer de forma a que a pessoa que recebe a chamada não o veja no seu dispositivo. Para tal:

- 1. Prima o ícone 📞 no ecrã de início.
- 2. Prima o ícone e selecione Definições.
- 3. Aceda a Definições de chamada e selecione o cartão SIM cujo número queira ocultar.
- 4. Definições adicionais.
- 5. Identificador do emissor.
- 6. Selecione "Ocultar número".

#### Barramento de chamadas

Para aceder ao menu de barramento de chamadas:

- 1. Aceda à aplicação de chamadas premindo o ícone 📞 no ecrã de início.
- 2. Prima o ícone e selecione Definições.
- 3. Escolha a opção Definições de chamada.
- 4. Selecione o SIM no qual pretende barrar as chamadas.
- 5. Toque em "Barramento de chamadas".
- 6. Selecione o tipo de barramento que quer ativar. (Este barramento não é seletivo para determinados números; só pode ser configurado para todos ou para nenhum):
  - a. Barramento de chamadas efetuadas.
  - b. Barramento de chamadas recebidas.
  - c. Cancelar todos os barramentos de chamadas.
  - d. Alterar palavra-passe.

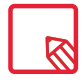

Recomendamos verificar se a configuração foi realizada com sucesso e funciona corretamente. Determinados operadores de telefonia móvel não permitem este tipo de configuração, pelo que pode falhar a ocultação do número nas chamadas.

```
// Aquaris U / U Lite
   Guia completo do utilizador - português
    Telemóvel
```

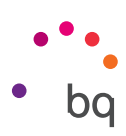

# SMS e MMS

Aceda à função **Mensagens** no tabuleiro de aplicações.

Para criar uma nova mensagem, prima o ícone + no canto inferior direito. Selecione os destinatários escrevendo os respetivos nomes na barra superior do ecrã ou aceda aos seus contactos tocando em **"Todos os contactos"**. Se o número para o qual deseja mandar a mensagem não estiver guardado na agenda de contactos, em vez de escrever o nome na barra, marque o número para o qual pretende enviar o SMS.

Através da mesma aplicação, também é possível enviar MMS (mensagens multimédia). Prima o botão 🖙 situado à esquerda da barra de introdução de texto para ver diferentes opções de ficheiros multimédia que pode anexar para converter um SMS em MMS:

- · Capturar imagem.
- · Capturar vídeo.
- · Imagem ou vídeo da galeria.
- · Áudio.
- · Gravar áudio.

Os SMS têm uma limitação de 160 caracteres. Porém, pode enviar um texto com mais de 160 caracteres que será transmitido como mensagem única, embora o seu operador o fature como diferentes mensagens (uma mensagem por cada 160 caracteres). Nas MMS, uma vez introduzido um ficheiro multimédia, não existe limite para o texto.

Uma vez introduzidos o destinatário, o texto e os ficheiros multimédia (no caso dos MMS), prima o ícone **Enviar**.

#### // Aquaris U / U Lite Guia completo do utilizador - português Telemóvel

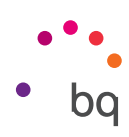

# Configuração de mensagens

Na aplicação **Mensagens**, pode configurar diferentes opções para o envio e receção de SMS e MMS. Se premir o ícone e selecionar **Definições**, pode configurar:

- · Gerais
  - Aplicação de SMS predefinida
  - Sons de mensagens enviadas
  - Notificações
  - Som
  - Vibrar
  - Limpar unicode
  - Período de validade para o SIM 1
  - Período de validade para o SIM 2
  - Acesso a emoticons
  - Deslizar para eliminar
  - Eliminar mensagens antigas
  - Limite de mensagens de texto
  - Limite de mensagens multimédia
  - Administrar mensagens do SIM 1
  - Administrar mensagens do SIM 2
  - Mostrar mensagem rápida
  - Fechartudo
- SIM 1 / SIM 2
  - Mensagens de grupo
  - O seu número de telemóvel
  - Relatórios de entrega
  - Ler relatórios
  - Recuperar automaticamente
  - Recuperar automaticamente em roaming
  - Período de validade
  - Prioridade de envio
  - Relatórios de entrega de SMS
  - Alertas sem fios
```
// Aquaris U / U Lite
Guia completo do utilizador - português
Definições
```

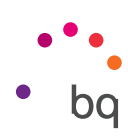

## Definições

## Definições de ligações sem fios e redes

WI-FI

### Aceda a Definições > Ligações sem fios e redes > Wi-Fi.

Se o módulo Wi-Fi estiver desligado, deslize o seletor para a direita. O seu dispositivo BQ vai procurar, de forma automática, as redes Wi-Fi disponíveis e mostrá-las numa lista que é automaticamente atualizada.

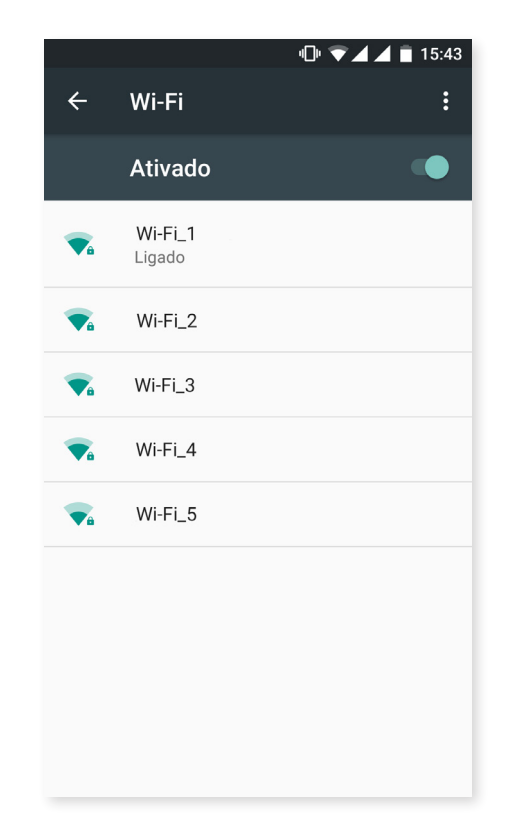

Prima a rede à qual pretende ligar-se, introduza a palavra-passe, caso seja necessário, e toque em **Ligar.** Se a ligação for realizada com sucesso, aparece por baixo o nome da rede com a mensagem **Ligado.** 

Existe um tempo máximo para introduzir a palavra-passe, após o qual o módulo Wi-Fi desliga-se. Recomendamos ativar a opção **"Mostrar palavra-passe"** ao introduzir a mesma para poder escrevê-la sem erros e com maior rapidez.

Quando o módulo Wi-Fi estiver ativado, o dispositivo liga-se automaticamente à rede selecionada. O seu smartphone BQ notifica-o se encontrar uma rede que nunca tenha sido configurada.

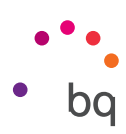

Para aceder às opções **"Notificação de rede disponível"**, **"Assistência para Wi-Fi"**, **"Utilizar Wi-Fi em suspensão"**, **"Banda de frequência Wi-Fi"**, **"Instalar certificados"**, **Wi-Fi Direct**, **Botão WPS** e **PIN WPS** da rede Wi-Fi, toque em *Definições > Wi-Fi*. Depois, prima o ícone e selecione **"Definições avançadas"**.

**PIN-WPS.** Apesar de poder continuar a introduzir a sua chave de acesso, consoante o router que tiver, pode ligar-se à sua rede Wi-Fi, de uma forma mais cómoda e igualmente segura, sincronizando o seu smartphone com o router de forma sem fios em *Menu* > *PIN WPS* e, no router, o botão físico de PIN WPS.

# BLUETOOTH

Ative o Bluetooth tocando em *Definições > Bluetooth* e deslizando o botão para a direita.

Para configurar o nome atribuído ao seu smartphone, consultar os ficheiros recebidos ou aceder à configuração avançada, prima o ícone .

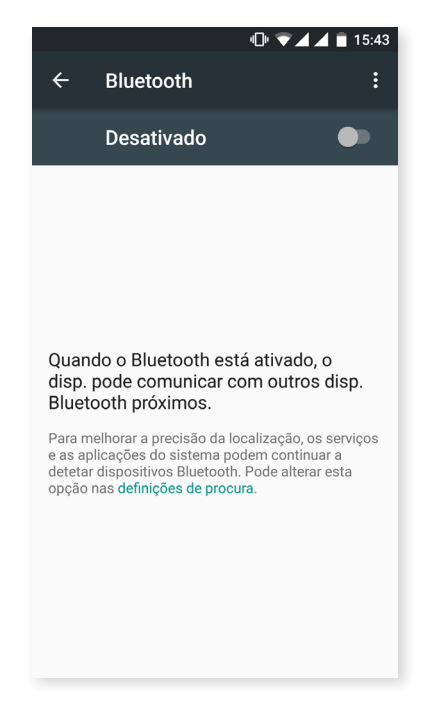

Para emparelhar o seu smartphone com outros dispositivos, toque em **Definições > Ligações sem fios e redes > Bluetooth** e, por último, no nome do seu dispositivo. A partir desse momento, o dispositivo está visível sempre que o utilizador permaneça no ecrã de definições do Bluetooth.

Para se ligar a um dispositivo, ambos no estado visível, basta premir no nome do dispositivo. A seguir, aparece no ecrã uma janela com o pedido de sincronização por Bluetooth. Sincronize o seu BQ e aceite-o no outro dispositivo.

### // Aquaris U / U Lite Guia completo do utilizador - português Definições

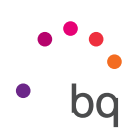

## CARTÕES SIM

Se tiver dois cartões SIM instalados no seu dispositivo, pode configurá-los aqui. Para aceder à informação dos dois cartões, deverá primeiro ativá-los deslizando o botão de cada um deles para a direita.

Pode ativar/desativar e configurar com qual dos dois cartões pretende realizar as chamadas de voz, enviar mensagens e efetuar a ligação de dados. Também pode personalizar cada cartão SIM com uma cor. As notificações que receber com cada cartão vão assim aparecer com a cor definida para que lhe seja mais fácil identificá-las.

|                |                    | 미 💎 🖌 🛋 15:43 |
|----------------|--------------------|---------------|
| ÷              | Cartões SIM        |               |
| Cartõe         | s SIM              |               |
| 1              | SIM 1              | •             |
| 2              | SIM 2              | •             |
| Cartão         | SIM preferido para |               |
| Dados<br>SIM 1 | s de rede móvel    |               |
| Mãos<br>SIM 1  | livres             |               |
| Cham<br>SIM 1  | adas               |               |
| Mensa<br>SIM 1 | agens SMS          |               |
|                |                    |               |

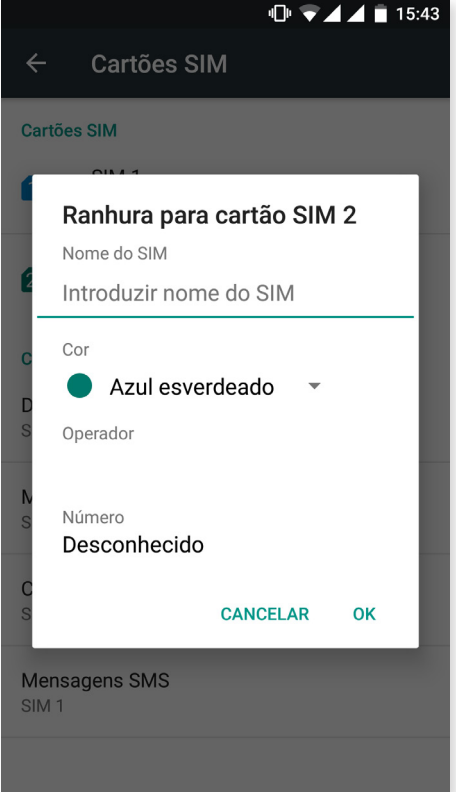

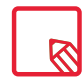

Tenha em conta que não é possível ativar a conectividade nos dois cartões SIM ao mesmo tempo. Não obstante, pode alternar entre eles com o dispositivo ligado.

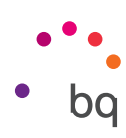

# UTILIZAÇÃO DE DADOS

Nesta secção, pode ver as estatísticas de transferência de dados através da ligação Wi-Fi ou dados móveis de cada aplicação.

Também pode aceder à secção correspondente ao seu cartão SIM para **"Restringir dados de referência"**, **"Mostrar no bloqueio de ecrã"** o consumo e consultar os dados consumidos pelos diferentes recursos e aplicações.

Também pode estabelecer um limite de dados móveis. Se o fizer, a ligação de dados fica desativada ao chegar ao limite que tiver fixado.

Para aceder à configuração avançada, prima o ícone . Aqui, pode **"Restringir ligações automáticas", "Mostrar Wi-Fi", "Restringir redes"** e aceder às definições de **"Redes móveis",** onde pode ativar o **roaming de dados.** 

|                                  |                         | 🕕 📋 14:02 |
|----------------------------------|-------------------------|-----------|
| ← Utili:                         | zação de dados          | :         |
| Dados de red                     | le móvel                |           |
| Def. lim. dade                   | os rede móv.            |           |
| 1–31 de jul                      | ~                       | 331 MB    |
| 2,0 <sub>GB</sub> —              |                         | •         |
| 1/07                             | 16/07                   | 1/08      |
| A contagem de<br>diferente da do | e dados do operador pod | e ser     |
| Utilização da a                  | plicação                |           |
| G Maps                           | 3                       | 68,87 MB  |

# // Aquaris U / U Lite Guia completo do utilizador - português Definições

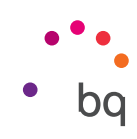

### ••• MAIS

Aqui, pode realizar diferentes ações:

Modo de avião: Ao ativá-lo, desativa todas as ligações sem fios.

**NFC:** Permite a troca de dados ao aproximar o seu dispositivo de outro que suporte esta tecnologia.\*

Android Beam: Permite partilhar conteúdo de aplicações quando a funcionalidade NFC estiver ativada.\*

**Partilhar Internet e zona Wi-Fi:** Com esta opção, pode converter o seu BQ num ponto de acesso Wi-Fi, USB ou Bluetooth para partilhar a ligação com um ou vários dispositivos.

Para isso, toque em *Zona Wi-Fi portátil* e configure os parâmetros que devem coincidir com os do dispositivo que pretende que se ligue à sua rede Wi-Fi partilhada.

| <b>"□" ▼⊿ 🔳</b> 18:44                                                     |
|---------------------------------------------------------------------------|
| ← Mais                                                                    |
| Modo de voo                                                               |
| NFC<br>Permitir a troca de dados quando o<br>telefone toca outro aparelho |
| Android Beam<br>Pronto para transmitir conteúdo da aplicação via<br>NFC   |
| Partilha de Internet                                                      |
| VPN                                                                       |
| Redes móveis                                                              |
| Transmissões de emergência                                                |
|                                                                           |
|                                                                           |
| Partilha de Internet<br>VPN<br>Redes móveis<br>Transmissões de emergência |

Para fazê-lo com um cabo USB, ligue o seu BQ ao computador com o cabo micro-USB e ative a opção **"Partilhar por USB".** 

Se desejar fazê-lo através de Bluetooth, ative a opção **"Partilhar por Bluetooth".** Tenha em conta que, para partilhar a rede do seu smartphone com um computador, deve ativar o Bluetooth em ambos os dispositivos.

VPN: Esta opção serve para configurar uma rede privada virtual.

Redes móveis: Definições de redes móveis para os dois cartões SIM, onde poderá ativar o "Roaming de dados", escolher o "Tipo de rede preferencial", configurar a APN e selecionar um "Operador de rede".

**Transmissões de emergência:** Mostra as emissões de alerta de emergências que selecionar.

| <ul> <li>IB:44</li> <li>← Partilha de Internet</li> </ul>                            |   | Definições de transmissão celular                                                                           |         |  |
|--------------------------------------------------------------------------------------|---|----------------------------------------------------------------------------------------------------|---------|--|
| Associação USB<br>USB não ligado                                                     |   | SIM 1 S                                                                                                    | IM 2    |  |
| Zona Wi-Fi portátil                                                                  |   | Definições de Alerta de Emergência<br>Mostrar alertas presidenciais                                         |         |  |
| <b>Configurar ponto de acesso Wi-Fi</b><br>Zona Wi-Fi portátil Aquaris U<br>WPA2 PSK |   | Mostrar sempre alertas presidenciais<br>Mostrar ameaças extremas<br>Apresentar alertas para ameacas extrer  | mas à 🔽 |  |
| Ligação Bluetooth<br>Não está a partilhar a ligação à internet<br>deste telefone     | • | vida e propriedade<br>Mostrar ameaças graves<br>Apresentar alertas para ameaças grave<br>vida e propriedade | sà 🔽    |  |
|                                                                                      |   | Mostrar Alertas AMBER<br>Apresentar boletins de emergência de ra<br>de crianças (alerta AMBER)              | aptos 🔽 |  |
|                                                                                      |   | Ativar notificações<br>Apresentar transmissões de alertas de<br>emergência                                  |         |  |
|                                                                                      |   | Duração do som de alerta                                                                                    |         |  |

\* Apenas no modelo Aquaris U

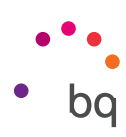

## Definições do dispositivo

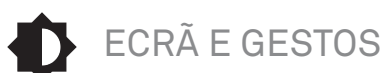

Ecrã

|                                                                                               | 💎 🖌 🖪 18:36 |
|-----------------------------------------------------------------------------------------------|-------------|
| ← Ecrã e gestos                                                                               |             |
| Ecrã                                                                                          |             |
| Nível de luminosidade                                                                         |             |
| Luminosidade automática<br>Otimizar o nível de luminosidade de<br>acordo com a luz disponível | •           |
| Tamanho do tipo de letra<br>Normal                                                            |             |
| Imagem de fundo                                                                               |             |
| Quando o dispositivo é rodado<br>Rodar o conteúdo do ecrã                                     |             |
| Suspensão<br>Depois de 1 minuto de inatividade                                                |             |
| Proteção de ecrã<br>Desligado                                                                 |             |

Nível de luminosidade: Permite ajustar a luminosidade do ecrã.

Luminosidade automática: Permite otimizar a luminosidade de acordo com a luz disponível.

**Tamanho do tipo de letra:** Permite escolher o tamanho do tipo de letra entre 4 tamanhos diferentes.

**Fundo de ecrã:** Permite selecionar uma imagem como fundo de ecrã. Pode escolher entre fundos animados, fundos de ecrã do sistema ou uma imagem da sua galeria como papel de parede.

**Ao rodar o dispositivo:** Ativa/desativa a rotação automática do ecrã ao rodar o smartphone.

**Suspender após:** Define o tempo que passa até o ecrã se desligar de forma automática.

Proteção de ecrã: Ativa/desativa esta opção.

**Ecrã ambiente:** Ativa o ecrã se chegar uma notificação. Ao ativar esta opção, o ecrã do seu dispositivo ativa-se ao ser colocado na posição vertical a partir de 35°.

**Transmitir ecrã:** O seu smartphone pode enviar um sinal de áudio/vídeo para um ecrã remoto (outro smartphone, tablet, televisor, etc.) através de Wi-Fi para visualizar o ecrã do telemóvel nos dois dispositivos. Para isso, prima o ícone • para "Ativar ecrã sem fios" e para que o telemóvel detete ecrãs sem fios na proximidade. Tenha em atenção que, para poder utilizar esta função, o ecrã remoto tem de ser compatível com o protocolo Miracast DLNA. Siga os passos seguintes para configurar o seu Aquaris e duplicar o ecrã do seu dispositivo:

- 1. Ligue o seu TV compatível e ative o modo de ecrã sem fios (a forma de ativá-lo varia consoante o fabricante do televisor).
- 2. No seu smartphone, aceda ao menu *Definições > Dispositivo > Ecrã e gestos*.
- 3. Na parte inferior da lista, selecione "Ecrã sem fios".
- 4. Selecione na lista o ecrã para o qual deseja enviar o áudio/vídeo do seu smartphone.
- 5. Passados uns segundos, verá o ecrã do seu smartphone projetado em tempo real no outro dispositivo.

# // Aquaris U / U Lite Guia completo do utilizador - português Definições

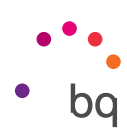

## Botões

**Barra de navegação:** Permite mostrar outra barra de navegação que possa utilizar caso os botões capacitivos que estão na moldura do seu smartphone não reajam.

### Gestos

Abrir câmara: Abre a câmara sem desbloquear o ecrã.

Bloquear/despertar dispositivo: Ativa/desativa esta opção para ligar ou desligar o ecrã do smartphone fazendo duplo toque no ecrã.

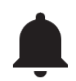

SOM E NOTIFICAÇÕES

### Som

Pode definir o volume do toque das chamadas, do alarme e das notificações, bem como o volume do seu conteúdo multimédia. Para isso, deslize a barra para a direita ou para a esquerda.

Além disso, aqui, pode configurar o toque para as chamadas recebidas de cada SIM, o som das notificações, assim como ativar/ desativar os sons e vibrações de alguns comportamentos do sistema, tais como: **"Tons do teclado", "Sons de bloqueio do ecrã", "Sons de toques"** e **"Vibrar ao tocar".** 

| j 21:01<br>← Som e notificações             | a 21:01<br>← Som e notificações                                   |
|---------------------------------------------|-------------------------------------------------------------------|
| Som                                         | Aquaris                                                           |
| Volume do toque                             | Toque de notificação predefinido<br>Aquaris                       |
| Volume de multimédia                        | Não incomodar                                                     |
| Volume de notificações                      | Notificação                                                       |
| Ø                                           | Com o dispositivo bloqueado                                       |
| Volume do alarme                            | Mostrar todas as notificações                                     |
| Vibrar também para chamadas                 | Notificações de aplicações                                        |
|                                             | Luz de notificação                                                |
| Outros sons                                 |                                                                   |
| Toque do telefone                           | Avançadas                                                         |
| Aquaris                                     | Acesso a notificações<br>As aplicações não podem ler notificações |
| Toque de notificação predefinido<br>Aquaris | Acesso Não incomodar                                              |

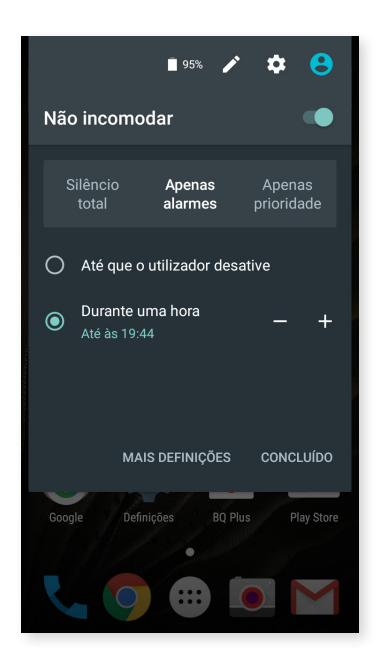

Também aqui tem a opção do modo **"Não incomodar".** Permite configurar as notificações prioritárias e criar regras automáticas. Graças a essas regras de horário e de eventos, pode escolher em que circunstâncias pretende que os diferentes modos de "não incomodar" sejam ativados.

Pode ativar esta opção no acesso direto situado nas definições rápidas. Ao selecioná-la, aparecem três opções para configurar as interrupções: **"Silêncio total", "Apenas alarmes" e "Apenas com prioridade".** 

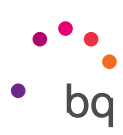

Uma forma rápida de aceder às definições de som é mediante os botões reguladores de volume situados no canto do seu dispositivo. Premindo a parte inferior da tecla de volume várias vezes, diminui o nível de volume até chegar ao modo de vibração. Se voltar a premir a tecla, o modo "**Não incomodar**" (Apenas alarmes) ativa-se automaticamente, permitindo assim silenciar completamente o dispositivo, exceto no caso de alarmes.

Além disso, se premir o ícone ✔, no canto superior direito, pode aceder à gestão do resto dos volumes.

## Notificação

Nesta secção, pode configurar a forma como são apresentadas as notificações no seu dispositivo. Em primeiro lugar, pode decidir quais as notificações que são apresentadas **"Com o dispositivo bloqueado**". Escolha entre **"Mostrar conteúdo de notificações"** e **"Não mostrar notificações"**.

Configure a cor e a velocidade de intermitência com a opção do **LED de notificações.** Se premir o círculo de cor em cada opção, pode selecionar estes parâmetros para notificações predefinidas, chamadas não atendidas, bateria baixa e inclusive para aplicações individuais tocando em **"Personalizar notificação"**.

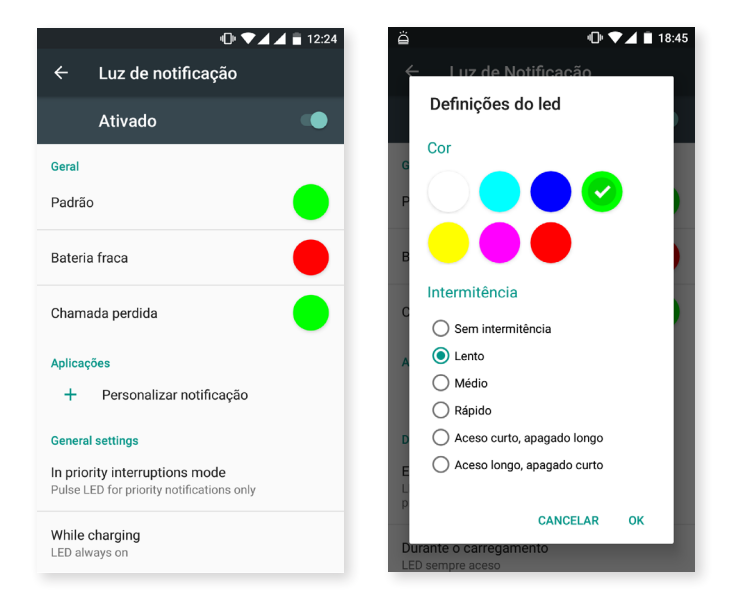

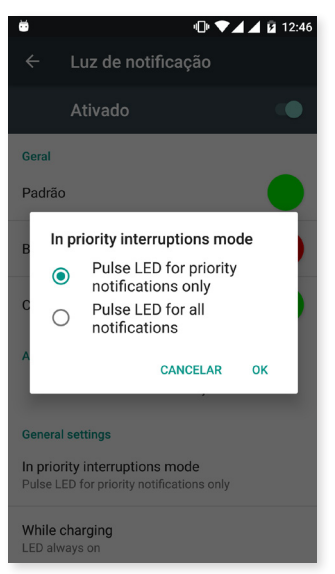

Se configurar o modo **"Não incomodar"** como **"Silêncio total"** ou como **"Apenas alarmes"**, o LED de notificações não funcionará. Para o modo **"Apenas com prioridade"**, pode configurar se pretende acender o LED apenas para notificações prioritárias ou para todas as notificações, em *Definições > Som e notificações > LED de notificações.* 

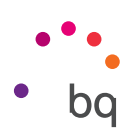

## Opções avançadas

Pode verificar quais as aplicações que solicitaram acesso às notificações e ao modo **"Não incomodar".** 

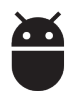

# APLICAÇÕES

Aceda às definições e às informações de todas as aplicações. Aparecem todas numa lista, mas apenas as aplicações instaladas são visualizadas por predefinição. Para poder aceder às restantes aplicações, tem de premir o ícone e selecionar **"Mostrar aplicações do sistema"**.

A informação de cada aplicação divide-se em secções como "Armazenamento" (onde pode apagar a cache e dados da aplicação), "Utilização de dados" que a aplicação tenha gerado, "Permissões", "Notificações", "Abrir de forma predefinida" (onde pode definir se quer que uma determinada aplicação abra as suas ligações compatíveis por predefinição ou não), consumo da "Bateria" com a carga atual e utilização da "Memória RAM" disponível.

Para um maior controlo da sua privacidade, o seu dispositivo inclui um **"Administrador de permissões"** para poder modificar as permissões de cada aplicação. Pode fazê-lo de duas formas diferentes:

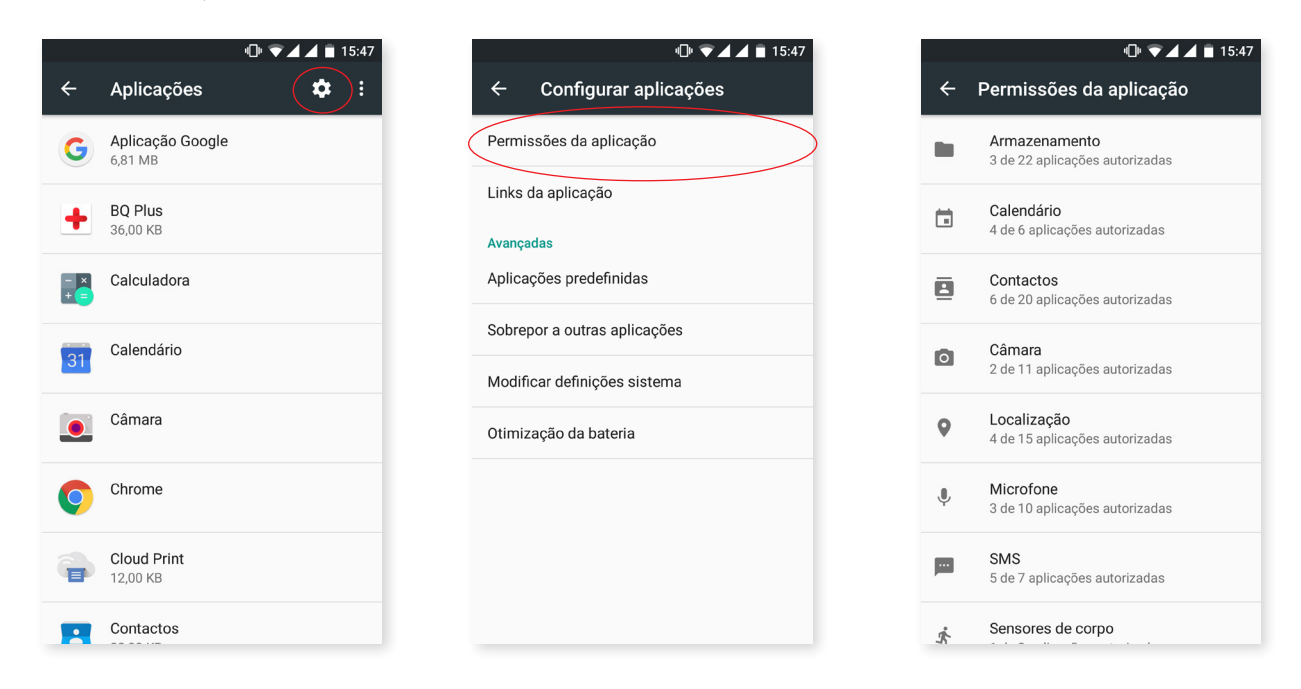

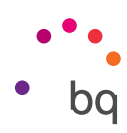

 Por aplicações: Visualize as permissões que tenham sido concedidas à aplicação. Pode rejeitá-las, se quiser. Para tal, aceda a *Definições > Aplicações*. Selecione a aplicação pretendida e toque em Permissões.

|            | 🕒 マ 🖌 🗎 15:47               | 🕕 💎 🖌 🛋 15:48                                               |   | @ ♥◢◢                   | 15:48 |
|------------|-----------------------------|-------------------------------------------------------------|---|-------------------------|-------|
| ÷          | Aplicações 🌣 🗄              | ← Informações da aplicação                                  | ÷ | Permissões da aplicação | :     |
| G          | Aplicação Google<br>6,81 MB | Câmara<br>versão 2.0.0.RC4.6c501d6                          |   | Câmara                  |       |
| +          | BQ Plus                     | DESATIVAR FORÇAR PARAGEM                                    |   | Armazenamento           |       |
|            | 00,00 ND                    |                                                             | 0 | Câmara                  |       |
| - ×<br>+ = | Calculadora                 | Armazenamento<br>240 KB utilizados em Armazenamento interno | 9 | Localização             |       |
| 31         | Calendário                  | Utilização de dados<br>Sem dados utilizados                 | Ŷ | Microfone               |       |
|            | Câmara                      | Permissões<br>Armazenamento, Câmara e Microfone             |   |                         |       |
| Q          | Chrome                      | Notificações<br>Normal                                      |   |                         |       |
|            | Cloud Print<br>12,00 KB     | Abrir por predefinição<br>Nenhuma predefinição definida     |   |                         |       |
|            | Contactos                   | Bateria                                                     |   |                         |       |

Nem todas as aplicações pré-instaladas têm permissões ativas por predefinição. Quando abri-las pela primeira vez e utilizar uma das permissões configuráveis, a aplicação pede-lhe que confirme se quer conceder ou rejeitar a permissão.

Nesta secção, também pode selecionar, de entre todas as suas aplicações instaladas, quais as que quer que sejam as predefinidas para a assistência e entrada de voz, o browser, a aplicação do telemóvel e a aplicação de SMS. Pode fazê-lo em *Definições > Aplicações,* depois prima o ícone **\$\$\$** e selecione **Aplicações predefinidas**.

|            | 🕩 🛡 🖌 🗎 15:47               |           | 🕕 🔽 🖌 🗎 15:47                |   | 🕩 🛡 🖌 📄 15:44                                          |
|------------|-----------------------------|-----------|------------------------------|---|--------------------------------------------------------|
| ÷          | Aplicações                  |           | ← Configurar aplicações      |   | <ul> <li>Aplicações predefinidas</li> </ul>            |
| G          | Aplicação Google<br>6,81 MB |           | Permissões da aplicação      |   | Entr. texto por voz e assist.                          |
| +          | BQ Plus                     |           | Links da aplicação           |   | Aplicação do navegador<br>Nenhum navegador predefinido |
|            | 36,00 KB                    |           | Avançadas                    |   | Aplicação Telefono                                     |
| - ×<br>+ = | Calculadora                 | $\langle$ | Aplicações predefinidas      | > | Telemóvel                                              |
| -          | Calendário                  |           | Sobrepor a outras aplicações |   | Aplicação de SMS<br>Mensagens                          |
| 31         |                             |           | Modificar definições sistema |   | •<br>                                                  |
|            | Câmara                      |           | Otimização da bateria        |   |                                                        |
|            | Chrome                      |           |                              |   |                                                        |
| •          |                             |           |                              |   |                                                        |
| -          | Cloud Print<br>12,00 KB     |           |                              |   |                                                        |
|            | Contactos                   |           |                              |   |                                                        |

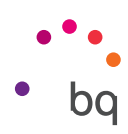

Além disso, em *Definições > Aplicações*, pode configurar como quer que as notificações de uma aplicação sejam apresentadas. Depois, selecione a aplicação que quer configurar e toque em **"Notificações".** 

| 🕩 💎 🖌 📋 15:48                                                 | 🕩 👻 🖌 📋 15:48                                                                                                    |
|---------------------------------------------------------------|----------------------------------------------------------------------------------------------------|
| ← Informações da aplicação :                                  | ← Notificações de aplicações                                                                                                    |
| DESATIVAR FORÇAR PARAGEM                                      | M Gmail                                                                                                    |
| Armazenamento<br>38,16 MB utilizados em Armazenamento interno | Bloquear tudo<br>Nunca mostrar notificações desta<br>aplicação                                                                   |
| <b>Utilização de dados</b><br>Sem dados utilizados            | Tratar como prioridade                                                                                                    |
| Permissões<br>Contactos                                       | Permitir que as notificações desta<br>aplicação sejam ouvidas quando Não<br>incomodar estiver definido como Apenas<br>prioridade |
| Notificações<br>Normal                                        | Permitir espreitar<br>Permitir que esta aplicação dê ênfase a<br>determinadas notificações ao deslizá-                           |
| Abrir por predefinição<br>Nenhuma predefinição definida       | las brevemente para visualização no ecrã<br>atual                                                                                |
| Bateria                                                       | Definições da aplicação                                                                                                    |
| Utilizou 0% desde o último carregamento completo              |                                                                                                    |
| Memória<br>Nenhuma memória utilizada nas últimas 3 horas      |                                                                                                    |

Estas são as 3 opções à escolha:

- · Bloquear tudo: Nunca mostra notificações da aplicação.
- Tratar como prioritária: Permite que as notificações da aplicação sejam ouvidas quando a opção "Apenas prioritárias" do modo "Não incomodar" estiver ativada.
- **Permitir pré-visualização:** Permite que a aplicação mostre algumas notificações no ecrã atual. Esta opção está ativada por predefinição. Ao desativá-la, quando receber uma notificação da aplicação, a notificação aparece apenas na barra de notificações.

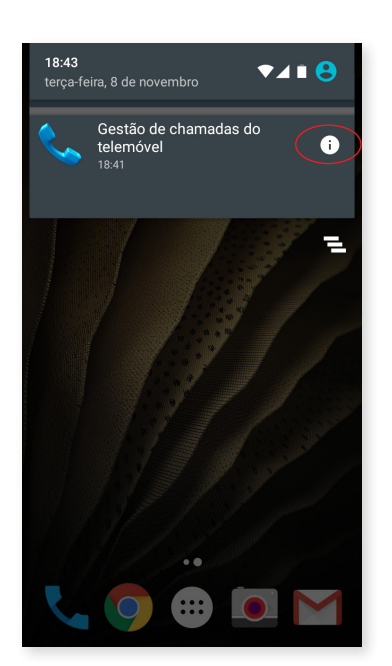

Também pode aceder a estas definições mantendo premida a notificação que receber até que apareça o ícone (i) e premir o mesmo.

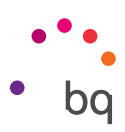

| _ |
|---|
| _ |
|   |

## ARMAZENAMENTO E USB

Pode consultar o espaço em utilização e o espaço total. Por baixo, aparece detalhada a parte da memória que cada tipo de ficheiro ocupa. Também pode **desativar o cartão MicroSD** para o extrair em segurança. Para isso, aceda a *Definições > Armazenamento e USB > Cartão SD ou Unidade USB > Ajustes > Expulsar.* 

| @• ▼⊿ 🗎 18:                     | 48 |
|---------------------------------|----|
| ← memória de armazenament       |    |
| 266 MB<br>Utilizado de 10,16 GB |    |
| Aplicações<br>261 MB            |    |
| Imagens<br>6,75 MB              |    |
| Vídeos<br>8,00 KB               |    |
| <b>Áudio</b><br>40,00 KB        |    |
| Outros<br>24,00 KB              |    |
| Dados em cache<br>3,23 MB       |    |

Esta definição incorpora um **explorador de ficheiros** interno para poder realizar as tarefas mais básicas diretamente, sem necessidade de um gestor de ficheiros externo. Pode aceder ao explorador em **Definições > Armazenamento e USB > Explorar.** Este gestor permite abrir, eliminar e copiar conteúdo noutras pastas.

- Para eliminar um ficheiro, tem de premir o mesmo (selecionar mais no caso de ser necessário) e premir o ícone 🛑 .
- Para partilhar um ficheiro, toque em , selecione **"Copiar para..."** e depois selecione a localização para onde deseja copiá-lo.

| 4□* ▼⊿ 🔳 18:49            | 🕩 マ 🖌 🗎 15:50      |         | 🕕 文 🖌 📋 15:50         |
|---------------------------|--------------------|---------|-----------------------|
| ← memória de armazenament | Armazenamento inte | ९ = : ← | 1 selecionado 🛛 🕇 📋 🗄 |
| Utilizado de 10,16 GB     | Alarms             | _       | Alarms                |
|                           |                    |         |                       |
| Aplicações<br>261 MB      | Android            |         | Android               |
| Imagens<br>6,75 MB        | DCIM<br>4/07       |         | <b>DCIM</b><br>4/07   |
| Vídeos<br>8,00 KB         | Download<br>4/07   |         | Download<br>4/07      |
| <b>Áudio</b><br>40,00 KB  | Movies             |         | Movies                |
| Outros<br>24,00 KB        | Music              | -       | Music                 |
| Dados em cache<br>3,23 MB | Notifications      |         | Notifications         |
| Explorar                  | Pictures           |         | Pictures              |

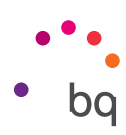

# BATERIA

Escolha entre ver ou não a percentagem de bateria na barra de estado e consulte a duração e atividade da bateria. A opção **"Carregamento otimizado"** melhora a compatibilidade com qualquer tipo de carregador.

Inclui uma opção para otimizar a frequência de sincronização do dispositivo após um período de tempo no modo de repouso (Deep sleep). Isto permite poupar bateria ao reduzir o consumo pelo acesso à rede e às sincronizações automáticas das aplicações. Esta opção está ativada por predefinição. Para desativá-la, aceda a *Definições > Bateria > • Otimização da bateria* e selecione, em cada aplicação, o tipo de gestão que prefere.

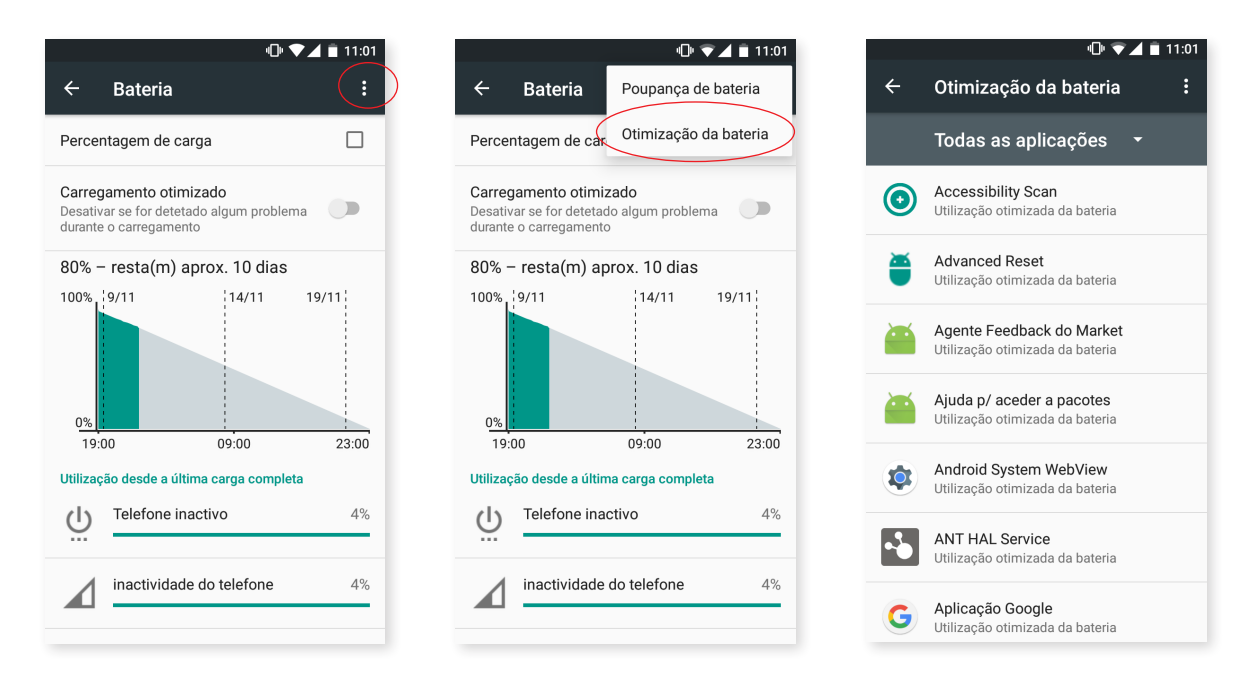

Tocando em cada aplicação ou serviço, tem a possibilidade de ver uma estimativa da utilização que a aplicação faz da bateria, calculada em mAh.

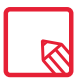

Tenha em atenção que as indicações dos mAh e as percentagens de consumo da bateria de cada aplicação são estimativas, pelo que podem não apresentar os valores reais.

Além disso, ao premir o gráfico da bateria, aparece uma nova barra a indicar quanto tempo o consumo de bateria do dispositivo esteve ativo pela utilização da câmara.

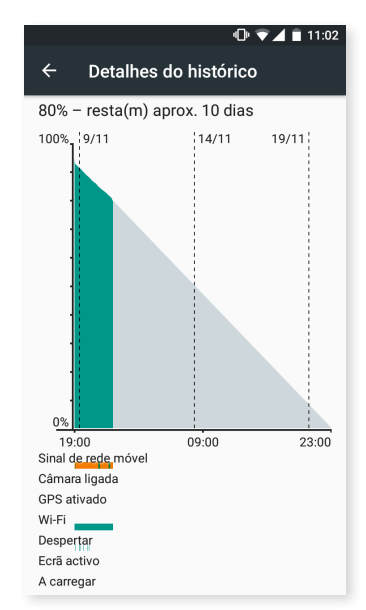

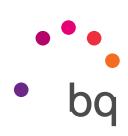

# MEMÓRIA

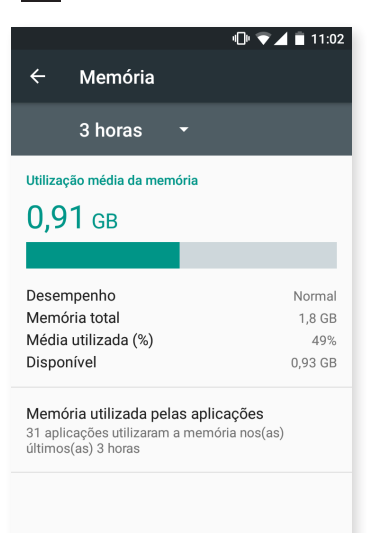

Aqui, tem plena visibilidade da utilização que o seu dispositivo faz da RAM. Pode ver uma estatística da utilização da memória em três horas, seis horas, doze horas ou num dia, em *Definições > Memória*.

Nesta opção, uma barra mostra a utilização média que se fez da memória, o tipo de rendimento, a memória total, uma percentagem da utilização média e a memória livre que sobra disponível no seu dispositivo. Além disso, se premir em **"Memória utilizada por aplicações"**, pode ver a utilização média da memória por parte de cada aplicação ou serviço Android.

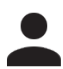

## UTILIZADORES

Se pretender partilhar este dispositivo com outras pessoas, pode criar mais utilizadores.

Também pode aceder a esta opção desdobrando a barra de notificações e premindo duas vezes o ícone 🕒.

Cada utilizador tem o seu próprio espaço, que pode personalizar com as suas próprias aplicações e fundos de ecrã, entre outras coisas. Qualquer utilizador pode aceitar as permissões de aplicações atualizadas em nome dos restantes utilizadores.

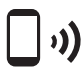

## TOCAR E PAGAR\*

O seu Aquaris U dispõe da tecnologia NFC (Near Field Communication), um sistema de comunicação de curto alcance e alta frequência.

Isto permite realizar pagamentos com telefones de dados contactless e aplicações bancárias compatíveis.

Esta opção só aparece se tiver ativado previamente o NFC em *Definições > Ligações sem fios e redes > Mais* para permitir a troca de dados quando o telefone tocar noutro dispositivo. Tenha em conta que a antena está situada na parte superior do dispositivo.

Para uma boa transferência dos ficheiros:

- 1. Certifique-se de que o dispositivo está ativado e desbloqueado.
- 2. Junte a parte traseira do dispositivo com o telefone de dados até ouvir um toque.

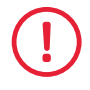

Para que o seu dispositivo lhe permita aceder a esta funcionalidade de transferência de ficheiros de forma rápida e simples ou ainda realizar pagamentos através da mesma, os dois dispositivos devem ser compatíveis com NFC.

\* Apenas no modelo Aquaris U

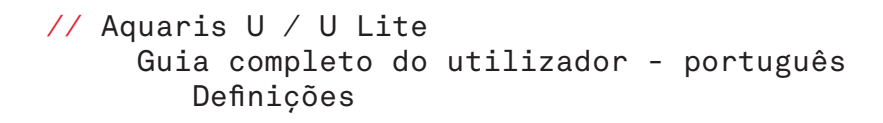

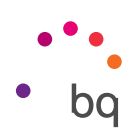

## Definições pessoais

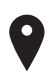

LOCALIZAÇÃO

Se ativar esta opção, permite que as aplicações solicitem o acesso à sua localização (mapas de navegação pré-instalados). Também pode ativar a ligação a **Satélites GPS** a partir do widget de **Controlo de Energia** ou desdobrando a barra de notificações com dois dedos e tocando em **Localização**.

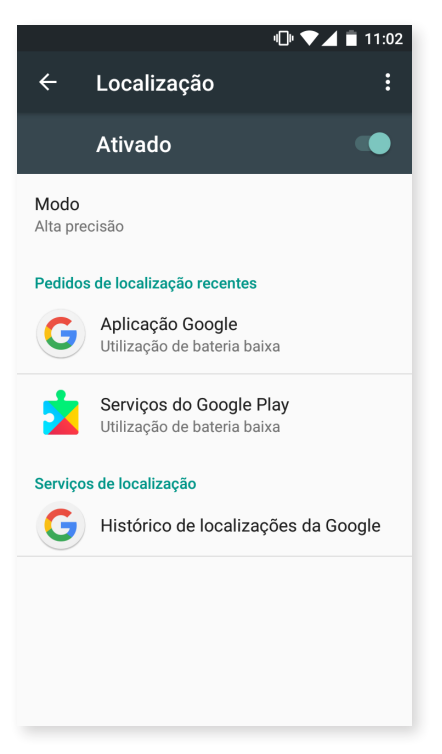

Existem duas fontes de localização: os **satélites GPS** e a **localização por rede móvel e Wi-Fi.** Na secção **Modo**, pode escolher entre:

- · Alta precisão: Determina a sua localização por GPS, Wi-Fi e redes móveis.
- · Poupança de bateria: Determina a sua localização apenas por Wi-Fi e rede móvel.
- · Apenas dispositivo: Determina a sua localização apenas com o GPS.

No menu **"Pedidos de localização recentes",** poderá ver as últimas aplicações que solicitaram acesso à localização do dispositivo e o consumo de bateria que isso supõe.

No menu "Serviços de localização", acede ao histórico de localizações do Google.

Além disso, premindo o ícone • no canto superior direito, e em **"A procurar",** pode configurar a **"Procura de redes por Wi-Fi"** para melhorar a localização. Além disso, aparece a opção **"Procura de dispositivos Bluetooth"** para melhorar o posicionamento do dispositivo.

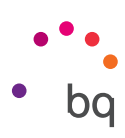

# SEGURANÇA

Aqui, pode configurar a **"Segurança do ecrã"**, o tipo de bloqueio (sem segurança, deslizar, padrão, PIN ou palavra-passe), a informação do proprietário que pretende que apareça quando o telemóvel estiver bloqueado e o bloqueio do cartão SIM.

| <b>□</b> ⊮ ♥⊿ 📋 11:02                                                           | <b>□□</b> ▼⊿ 📋 11:03                                                          |
|---------------------------------------------------------------------------------|-------------------------------------------------------------------------------|
| ← Segurança                                                                     | ← Segurança                                                                   |
| Segurança do dispositivo                                                        | Armazenamento de credenciais                                                  |
| Bloqueio de ecrã<br>Deslizar rapidamente                                        | Tipo de armazenamento<br>Suportado por hardware                               |
| Mens. ecrã bloqueio<br>Nenhum                                                   | Credenciais fiáveis<br>Mostrar certificados da AC fiáveis                     |
| <b>Emergency contacts</b><br>Para utilizar, defina primeiro um bloqueio de ecrã | Instalar a partir do cartão SD<br>Instalar certificados a partir do cartão SD |
| Smart Lock<br>Para utilizar, defina primeiro um bloqueio de ecrã                | Limpar credenciais<br>Remover todos os certificados                           |
| Encriptação                                                                     | Avançadas                                                                     |
| Encriptar telefone<br>Encriptado                                                | Agentes fidedignos<br>Para utilizar, defina primeiro um bloqueio de ecrã      |
| Bloqueio do cartão SIM                                                          | Fixação do ecrã<br>Desativado                                                 |
| Configurar bioquelo do cartao Sivi<br>Palavras-basse                            | Aplic. com acesso de utiliz.                                                  |

A opção **Smart Lock** é um sistema de bloqueio de ecrã inteligente que permite adicionar dispositivos, uma cara ou sites de confiança de modo a que o nosso smartphone não nos peça a palavra-passe quando estes requisitos se verificarem (por exemplo, ao ligá-lo a um smartwatch ou ao Bluetooth do carro, quando identificar a nossa cara, em casa ou no trabalho). Para adicionar qualquer site de confiança, arraste o respetivo marcador ou escreva o endereço.

Em **"Administração de dispositivos"**, pode ver e ativar/desativar os administradores e permitir ou não a instalação de aplicações de origem desconhecida que não sejam provenientes da loja pré-instalada. Também pode gerir o **"Armazenamento de credenciais"**, consultar os certificados de confiança, eliminá-los ou instalá-los a partir do cartão MicroSD.

Na secção **"Avançado"**, poderá ativar a opção **"Fixar ecrã"**, que permite manter visível o ecrã atual até o desativar.

# CONTAS

Escolha os endereços das contas de e-mail (de correio POP, IMAP ou Exchange) com as quais deseja sincronizar o seu BQ. Para adicionar uma nova conta, toque em **"Adicionar conta"**. Escolha entre conta do Exchange (conta de trabalho) ou conta do Google. Configure a conta seguindo os passos indicados pelo assistente que aparece no ecrã. Premindo o endereço de e-mail já configurado, pode sincronizar o e-mail, assim como os contactos e o calendário, entre outras opções, sempre que o fornecedor dos referidos serviços permitir a sincronização. Ativa/desativa a sincronização automática premindo o ícone **\$**.

#### // Aquaris U / U Lite Guia completo do utilizador - português Definições

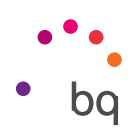

# IDIOMA E INTRODUÇÃO DE TEXTO

Nesta secção, pode configurar o idioma do sistema, a correção ortográfica automática e o dicionário pessoal. Também pode configurar o teclado, os métodos de introdução de texto e escrita por voz, assim como a velocidade do ponteiro. As configurações avançadas de cada método de introdução permitem selecionar opções como a vibração ou o som ao premir uma tecla.

| 🕕 🔽 🖌 🗎 15:54                                                 | •□• ▼⊿⊿ 🖬 15:54                                        | 🕕 🛡 📕 🗴 📋 15:55                        |
|---------------------------------------------------------------|--------------------------------------------------------|----------------------------------------|
| ← Idioma e entrada                                            | ← Idioma e entrada                                     | ← Definições do Teclado Goo :          |
| Idioma<br>Português (Portugal)                                | Verificador ortográfico<br>Corretor ortográfico Google | <b>Idiomas</b><br>português (Portugal) |
| Verificador ortográfico                                       | Dicionário pessoal                                     | Preferências                           |
| Corretor ortográfico Google                                   | Teclado e métodos de introdução                        | Correção de texto                      |
| Dicionário pessoal                                            | Teclado atual                                          | Escrita com gestos                     |
| Teclado e métodos de introdução                               | português (Portugal) - Teclado Google                  | Dicionário                             |
| <b>Teclado atual</b><br>português (Portugal) - Teclado Google | Teclado Google<br>português (Portugal)                 | Avançadas                              |
| Teclado Google<br>português (Portugal)                        | Escrita por voz Google<br>Automático                   |                                        |
| Escrita por voz Google                                        | Voz                                                    |                                        |
| Automático                                                    | Saída de texto para voz                                |                                        |
| Voz                                                           | Rato/trackpad                                          |                                        |
| Saída de texto para voz                                       | Velocidade do ponteiro                                 |                                        |

# G GOOGLE

A antiga aplicação **"Definições do Google"** foi integrada no menu **"Definições do dispositivo"**. Pode aceder a ela através de *Definições > Google*.

| الله 🗐 🗐 🗐 🕹 🗐 🖉                   | 🕕 💌 🖬 15:55                    |
|------------------------------------|--------------------------------|
| ← Google :                         | ← Google :                     |
| Conta                              | Localização                    |
| Início de sessão e segurança       | Anúncios                       |
| Informações pessoais e privacidade | Aplicações associadas          |
| Preferências da conta              | Configurar dispositivo próximo |
| Serviços                           | Gestão de dados                |
| Próximo                            | Google Fit                     |
| Descobertas próximas               | Jogos Play                     |
| Localização                        | Pesquisa e Now                 |
| Anúncios                           | Segurança                      |
| Aplicações associadas              | Smart Lock para palavras-passe |

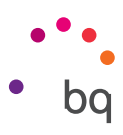

Aqui, pode configurar aspetos da sua conta e os serviços. Entre as opções disponíveis, aparece como novidade a opção **"Próximo"** (utiliza os sensores do dispositivo para ligar-se a outros num raio de 30 metros por Wi-Fi e Bluetooth) e **"Configurar dispositivo próximo"** (permite transferir a configuração de um dispositivo para outro, transferindo os dados da conta Google por Wi-Fi e enviando-os por Bluetooth para o novo dispositivo), entre outras.

Também pode ativar e desativar o **Google Now** com um toque. Esta nova característica permite realizar uma procura através do **Google Now** sobre a informação que apareça nesse momento no seu ecrã. Por exemplo, identificando informação sobre restaurantes, música, notícias ou pessoas. Também permite realizar ações como programar eventos de calendário. Para isso, aceda a **Definições > Google > Pesquisa e Google Now > Google Now num toque**.

| 🕕 🛡 🖌 💼 15:55                  | •• 🗸 🖌 🖬                                      | 🖹 15:55 🕕 🗣 🛋 🗎 15:5                                                                                                    |
|--------------------------------|-----------------------------------------------|----------------------------------------------------------------------------------------------------|
| ← Google :                     | ← Definições                                  |                                                                                                    |
| Localização                    | Pesquisa e Google Now<br>Contas e privacidade | Fornecer informações baseadas no ecră<br>atual da aplicação ao premir o botão<br>Página inicial ou ao pesquisar por voz |
| Anúncios                       | ldioma de pesquisa                            |                                                                                                    |
| Aplicações associadas          | Voz                                           |                                                                                                    |
| Configurar dispositivo próximo | Pesquisa no telemóvel                         |                                                                                                    |
| Gestão de dados                | Now Cards                                     | _                                                                                                    |
| Google Fit                     | Now on Tap                                    |                                                                                                    |
| Jogos Play                     | Acerca de                                     |                                                                                                    |
| Pesquisa e Now                 | Ecră principal                                |                                                                                                    |
| Segurança                      | Sugestões de aplicações                       | •                                                                                                    |
| Smart Lock para palavras-passe | Permitir rotação                              | •                                                                                                    |

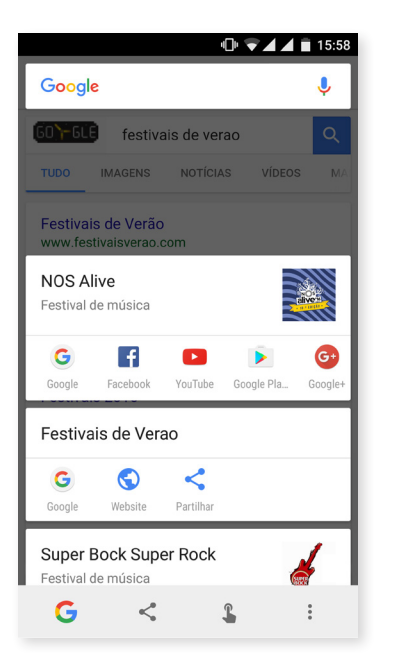

Para utilizá-lo, basta deixar premido o botão Home do seu dispositivo (o botão do meio) durante uns segundos quando estiver no ecrã no qual pretende realizar a pesquisa de informação.

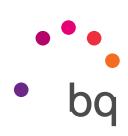

## CÓPIA DE SEGURANÇA

Permite fazer cópias de segurança de dados de aplicações, palavras-passe de Wi-Fi e outras definições nos servidores do Google. Para isso, configure uma conta do Google no seu dispositivo. Desta forma, depois de preencher os campos referentes à sua conta Google no assistente de configuração inicial, quando restaurar a cópia de segurança alojada no servidor do Google, este restaurará todas as aplicações guardadas juntamente com os seus dados.

| <ul> <li>In a la segurança e repos</li> </ul>                                                             |  |
|----------------------------------------------------------------------------------------------------|--|
| Fazer cópia de segurança dos dados<br>Ativado                                                             |  |
| Cópia de segurança da conta<br>samantha.123@gmail.com                                                     |  |
| Restauro automático<br>Ao reinstalar uma aplicação, restaurar<br>definições e dados da cópia de segurança |  |
| Repos. definições rede                                                                                    |  |
| Repos. dados/fábrica                                                                                      |  |
|                                                                                                    |  |
|                                                                                                    |  |
|                                                                                                    |  |
|                                                                                                    |  |

Pode **restabelecer todas as definições de rede** de forma rápida e simples. Selecione o cartão SIM pretendido (no caso de dispor de dois cartões). Desse modo, restabelecerá o seu APN e as ligações Wi-Fi e Bluetooth do seu dispositivo.

Também pode **restabelecer todos os dados de fábrica** e eliminar todas as licenças DRM (proteção de conteúdo digital) que tenham ficado pendentes se apagou previamente os ficheiros associados a estas licenças.

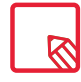

A reposição dos valores de fábrica implica a eliminação de todos os dados do cartão MicroSD interno do telemóvel e de todos os programas e aplicações previamente instalados. Recomenda-se guardar todos os ficheiros multimédia e realizar as cópias de segurança antes de restaurar o telemóvel com os valores de fábrica.

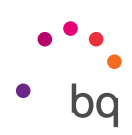

## Definições do Sistema

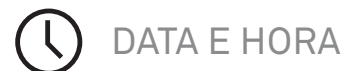

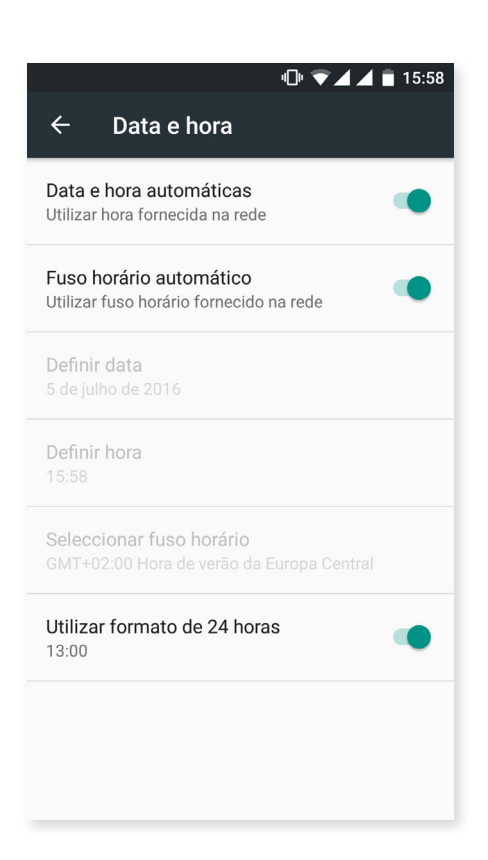

**Data e hora automáticas:** Define a hora de forma automática em função da localização ou das redes móveis. Se desativar esta opção, fica ativada a configuração manual da data e hora.

**Fuso horário automático:** Ativa/desativa o fuso horário automático proporcionado pela rede. Se o desativar, fica automaticamente ativada a opção **"Selecionar fuso horário"** para configurá-lo manualmente.

Formato de 24 horas: Ativa/desativa o formato de 24 horas para apresentação da hora.

AGENDAR LIGAR E DESLIGAR

Pode configurar a hora a que o seu dispositivo se liga ou desliga de forma automática.

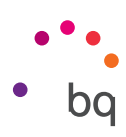

# ACESSIBILIDADE

Aqui, pode ativar alguns serviços do sistema para facilitar a acessibilidade do dispositivo, tais como aumentar o texto, ativar a leitura falada, utilizar os botões físicos como botões digitais, introduzir palavras-passe por voz, arranque rápido, etc.

| الله 🔽 🖬 15:58                            | <b>□</b> ♥ ♥ ▲ ▲ 🗎 15:59                                     |
|-------------------------------------------|--------------------------------------------------------------|
| ← Acessibilidade                          | ← Acessibilidade                                             |
| serviços                                  | Botão ligar/deslig. fim chamada                              |
| Accessibility Scan<br>Desativado          | Rodar ecrã automaticamente                                   |
| TalkBack<br>Desativado                    | Dizer palavras-passe                                         |
| Acesso por comutador<br>Desativado        | Atalho de acessibilidade<br>Desligado                        |
| SISTEMA                                   | Saída de texto para voz                                      |
| <b>Legendas</b><br>Desativado             | Atraso ao manter premida a tecla<br><sup>Curta</sup>         |
| Gestos de ampliação<br>Desativado         | Visualização                                                 |
| Texto grande                              | Inversão de cores<br>(Experimental) Pode afetar o desempenho |
| Texto de alto contraste<br>(Experimental) | Correção da cor<br>Desativado                                |

## Serviços

## Accessibility Scan

Graças ao Accessibility Scan, os utilizadores com graves limitações de movimento (como paralisia cerebral, ELA ou tetraparesia) podem utilizar os dispositivos de forma simples. Basta colocar o dispositivo sobre um suporte (cama, mesa, cadeira de rodas,...), ligá-lo a um periférico perto da parte do corpo com mais mobilidade e ativar a aplicação. Deste modo, o utilizador pode facilmente navegar na Internet fazendo toques no periférico.

El principio de ejecución se centra en la interacción de dos ejes cartesianos, en cuya intersección se produce una pulsación sobre la pantalla. Adicionalmente todas las interacciones y configuraciones ordinarias del terminal pueden ser realizadas mediante el uso de un Menú de Navegación emergente.

Para visualizar a utilização básica do Accessibility Scan, toque em Accessibility Scan > **Definições > Tutorial**. O tutorial mostra, em três passos simples, o funcionamento básico do sistema de varrimento do seguinte modo:

- 1. O primeiro passo mostra como premir um elemento do ambiente de trabalho do terminal através do varrimento por eixos.
- 2. O segundo passo indica como utilizar o menu principal ou submenus que lhe permitem aceder a todas as funções de interação com o dispositivo.
- 3. Por último, explica-se como desativar temporariamente o sistema de varrimento para passar para o "Modo assistente" que permite uma utilização circunstancial do dispositivo de uma forma padrão.

## Talkback

A aplicação TalkBack oferece mensagens de voz e configurações de visualização especiais para pessoas com deficiência visual.

Ao iniciá-la pela primeira vez, um tutorial orienta-o pelas configurações básicas:

Volume de voz: Ajusta o volume da voz em relação ao volume dos elementos multimédia.

Utilizar alterações de toque: Ativa/desativa a utilização de um toque mais baixo ao premir uma tecla.

Eco de teclado: Permite configurar a voz ao premir cada tecla do teclado. Com o ecrã desligado, ativa ou desativa o som da voz.

**Com o ecrã desligado:** Ativa/desativa as notificações por voz quando o ecrã se encontra desligado.

Sensor de proximidade: Ativa/desativa o sensor de proximidade para silenciar a voz guando guiser.

Agitar para iniciar a leitura contínua: Permite iniciar a leitura contínua agitando o dispositivo.

Dizer ID da chamada: Ativa/desativa a opção de dizer o nome da pessoa que efetua uma chamada.

Vibração: Ativa/desativa a vibração ao premir cada opção.

Som: Ativa/desativa o som ao premir cada opção.

Centrar o áudio no discurso: Ativa/desativa a opção de baixar o áudio multimédia em conversa.

Volume de som: Permite ajustar o volume do som em relação ao volume multimédia.

Explorar através do toque: Ativa/desativa a exploração táctil que permite deslocar-se por gestos, aceitar premindo duas vezes e selecionar premindo uma vez em cada opção.

Deslocar listas automaticamente: Ativa/desativa o deslocamento automático de listas de elementos no ecrã.

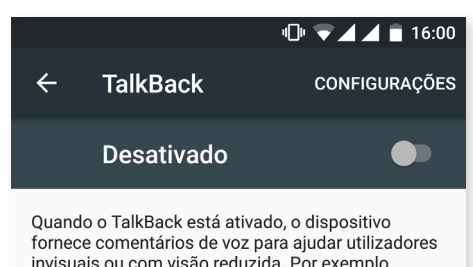

invisuais ou com visão reduzida. Por exemplo, descreve aquilo em que toca, que seleciona e ativa.

Se ativou o TalkBack acidentalmente, desative-o ao tocar no interruptor até aparecer um contorno verde à volta do mesmo e, em seguida, toque duas vezes no interruptor. Repita este procedimento na caixa de diálogo de confirmação seguinte.

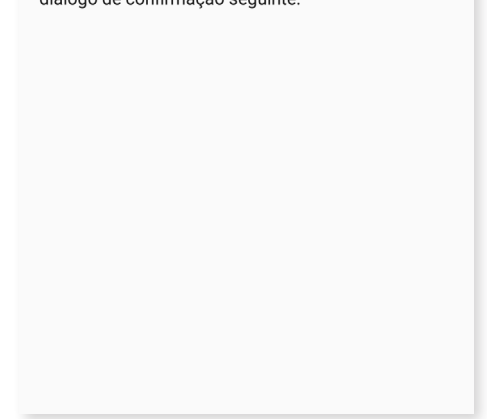

# // Aquaris U / U Lite Guia completo do utilizador - português Definições

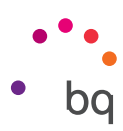

**Seleção com um único toque:** Ativa/desativa a possibilidade de tocar num elemento previamente marcado para selecioná-lo.

**Mostrar menu de contexto como lista:** Permite mostrar os menus associados a um controlo concreto do ecrã que normalmente surgem após uma longa pressão em forma de lista.

Tutorial de exploração táctil: Volta a mostrar o tutorial sobre a utilização da exploração táctil.

**Gerir gestos:** Permite modificar e configurar uma série de gestos para fazer diferentes opções de acessibilidade.

Gerir etiquetas personalizadas: Permite editar o conteúdo das suas etiquetas personalizadas.

Gerir teclas de atalho: Permite configurar as ações de navegação através de teclas de atalho.

Acesso direto para suspender e reiniciar TalkBack: Quando esta opção estiver ativada, pode manter premidas as teclas de aumentar e baixar o volume para suspender ou retomar o TalkBack.

Atenuar o ecrã quando o TalkBack estiver ativado: Se ativar esta opção, a luminosidade do ecrã reduz-se praticamente ao mínimo quando o TalkBack estiver ativado.

**Retomar a partir da suspensão:** Selecione a forma como o serviço TalkBack deve ser retomado depois de o ter suspendido. Pode escolher se quer que isto aconteça quando o ecrã ficar ativo, quando aparecer o ecrã de bloqueio ou apenas após notificações.

Definições do programador: Definições para programadores e utilizadores peritos.

### Sistema

Legendas: Esta função permite configurar as legendas. As opções padrão são:

Idioma: Permite configurar o idioma das legendas.

Tamanho do texto: Permite aumentar ou reduzir o tamanho da letra.

Estilo das legendas: Permite configurar o estilo de legendagem de maneira predefinida ou personalizá-lo.

**Gestos de ampliação:** Esta função permite aproximar ou afastar o ecrã com o zoom. Os movimentos disponíveis são:

Para ativar a ampliação, prima 3 vezes de seguida na zona que quiser ampliar.

Para desativar a ampliação, prima 3 vezes de seguida na zona ampliada.

Para se deslocar livremente, deslize dois dedos ou mais para a esquerda, para a direita, para cima ou para baixo.

Para ampliar ou reduzir o zoom, belisque ou amplie o ecrã com dois dedos ou mais.

Para ampliar o conteúdo de forma temporária, prima 3 vezes de seguida na zona que quiser ampliar e, sem tirar o dedo do ecrã, percorra-o sobre o mesmo.

A ampliação não afeta o teclado nem a barra de navegação.

**Texto grande:** Ativa/desativa a ampliação do tipo de letra do sistema e das aplicações para facilitar a visualização.

**Texto com alto contraste:** Esta função é experimental, muda o texto que aparece no dispositivo para preto ou branco (dependendo da cor original do texto) para poder lê-lo mais facilmente.

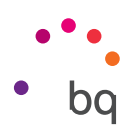

**O botão de ligar/desligar termina a chamada:** Ativa/desativa a possibilidade de desligar uma chamada premindo o botão de ligar/desligar.

**Rodar ecrã automaticamente:** Ativa/desativa a rotação automática do ecrã ao colocar o dispositivo na horizontal. Esta opção não funciona no ambiente de trabalho nem no tabuleiro de aplicações nativo.

**Dizer palavras-passe:** Ativa/desativa a possibilidade de proferir as palavras-passe quando o serviço TalkBack estiver ativado.

Atalho de acessibilidade: Permite ativar/desativar, alternando entre NÃO/SIM, um acesso direto às funções de acessibilidade. Para fazê-lo, mantenha premido o botão de ligar/ desligar até ouvir um som ou notar uma vibração e mantenha o ecrã premido com dois dedos até receber uma confirmação.

Saída de texto para voz: Acesso direto às opções de "Saída de texto para voz". As opções de configuração disponíveis encontram-se em: *Definições > Idioma e introdução de texto > Saída de texto para voz.* 

Atraso ao manter premida a tecla: Permite configurar o atraso desde que prime uma opção até aceder às respetivas opções. Permite escolher entre Curto (predefinido), Médio e Longo.

## Ecrã

**Inversão de cores:** Esta função experimental alterna os valores das cores. O texto que aparece a preto num ecrã branco converte-se em texto branco sobre um ecrã preto.

**Correção da cor:** Permite que o dispositivo compense o daltonismo.

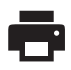

## IMPRESSÃO

O Android 6 dispõe de uma funcionalidade predefinida de impressão sem fios que permite ligar a sua impressora à web (consultar a compatibilidade com o fabricante da impressora). Poderá, assim, sincronizar a impressora com o seu smartphone, tablet ou mesmo um computador em modo sem fios e imprimir os seus documentos em qualquer lado.

# (i)

## ACERCA DO TELEMÓVEL

Mostra o estado do dispositivo (estado da bateria, informação do SIM, número de série, etc.), a informação legal, a versão do Android e o modelo, a versão de banda base e do kernel e o número de compilação. Poderá também encontrar nesta secção a pesquisa manual de atualizações (para mais informações sobre as atualizações de firmware, consulte a secção Atualizações OTA).

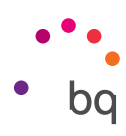

# { } OPÇÕES DE PROGRAMADOR

Esta secção é apenas para utilizadores avançados. Aqui, encontrará configurações úteis para programadores de aplicações. Não faça modificações se não tiver este nível ou se não for programador.

O menu contém, entre outras, opções como:

- · Criar relatório de erros.
- · Manter ecrã sempre ativo.
- · Estatística de processos.
- · Depuração USB.
- · Permitir locais fictícios.
- · Forçar aceleração da GPU.
- · Mostrar utilização da CPU.
- · Limitar processos em segundo plano.

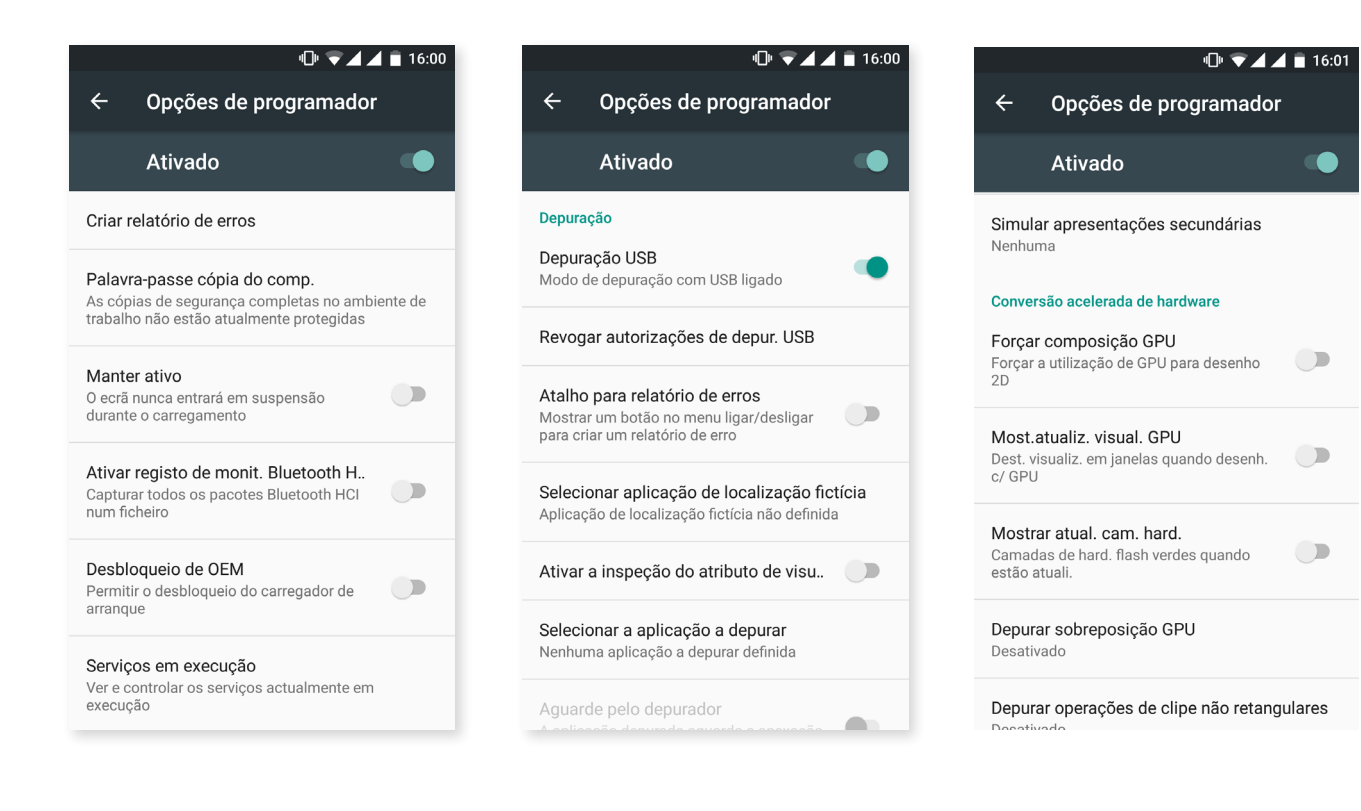

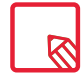

O menu **"Opções de programador"** aparece oculto por predefinição no Android. Para ativá-lo, aceda a *Definições > Acerca do telemóvel* e prima repetidamente na última opção (Número de compilação) até aparecer uma mensagem a informar que as opções de programação foram corretamente ativadas. Pode aceder a elas através do menu principal **"Definições"**.

### // Aquaris U / U Lite Guia completo do utilizador - português Multimédia

## Multimédia

## Câmara

O seu smartphone dispõe de uma câmara frontal e outra traseira. Para ativá-las, prima o **Menu de Aplicações > Câmara.** Para escolher entre as duas câmaras, prima o ícone correspondente ((2)) no canto inferior direito do ecrã. A cada pressão, pode alternar entre a câmara frontal e a câmara traseira. As duas permitem capturar imagem e vídeo. Além disso, a câmara traseira também dispõe de autofócus e flash.

Para aceder às opções, pode deslizar o ecrã com um leve toque para a direita ou para a esquerda ou premir o modo diretamente. De ambas as formas, alternará entre **Panorâmica, Câmara, Vídeo** ou **Movimentos.** 

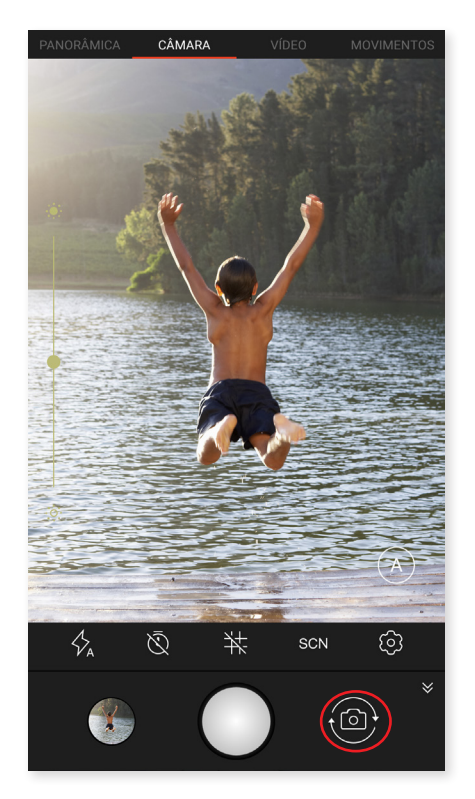

Consoante a opção escolhida, prima o ícone 🔵 ou 🛑 para efetuar a captura.

Para poder utilizar o **zoom** nas fotografias e vídeos, efetue o gesto de belisco na prévisualização da cena antes de efetuar o disparo ou utilize os botões de volume (se os configurar antes em "Definições").

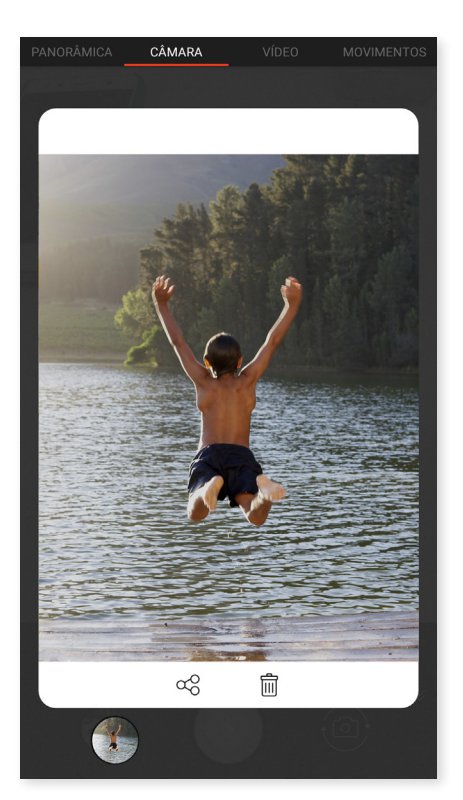

Para aceder à Galeria e ver a captura realizada, prima o círculo que aparece no canto inferior esquerdo no qual se visualiza a última fotografia tirada. Para voltar para a câmara, prima o ícone ← no canto superior esquerdo.

Se mantiver premido o círculo no qual se visualiza a última captura tirada, pode pré-visualizar a imagem ou o vídeo e partilhá-lo ou eliminá-lo no momento.

```
// Aquaris U / U Lite
Guia completo do utilizador - português
Multimédia
```

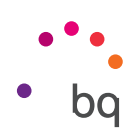

## Modo Câmara

No modo Câmara, do lado direito do ecrã, aparece por predefinição uma barra que permite regular manualmente a exposição. Se mantiver uma longa pressão no ecrã, pode bloquear a focagem para escolher outra exposição que se adapte melhor e assim otimizar a qualidade da fotografia.

As definições do modo câmara aparecem visíveis por predefinição; prima o ícone ≽ para ocultá-las. Para voltar a mostrá-las, prima ∧.

Pode escolher o modo de utilizar a câmara entre **Automático** e **Manual.** Para alternar entre esses modos, prima o ícone (A) (Automático) ou (M) (Manual) situado no canto inferior direito.

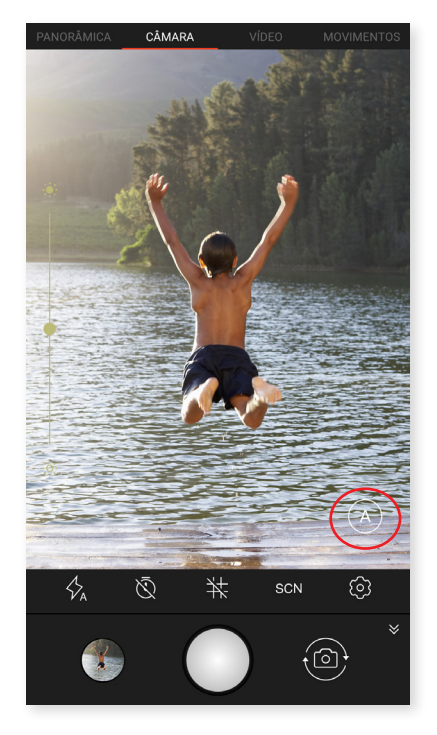

A seguir, detalhamos brevemente os ícones do menu para o modo Automático:

 $\checkmark$  Escolha entre o flash no modo automático, flash ativado ou flash desativado.

 $\overline{igtie}$  Ativa/desativa o temporizador. Permite selecionar um atraso de 3 ou 10 segundos.

Cria uma quadrícula para facilitar o enquadramento das fotografias.

**SCN** Configura diferentes definições de acordo com as condições e o tipo de iluminação em questão. Por predefinição, está em automático. Pode escolher entre "Noite", "Paisagem", "Entardecer", "Retrato de noite", "Ação", "Neve", "Luz de velas", "Fogo de artifício", "Teatro".

🔅 Acede às definições gerais da câmara

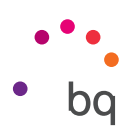

Se mantiver premido o ícone (M), pode guardar as configurações que tiver estabelecido e assim tê-las disponíveis sempre que quiser.

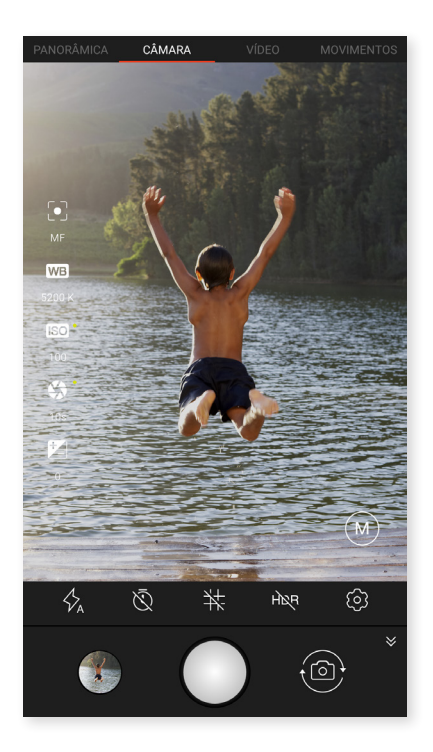

A seguir, detalhamos brevemente os ícones do menu para o modo Manual:

 $\checkmark$  Escolha entre o flash no modo automático, flash ativado ou flash desativado.

 $\overline{igtie}$  Ativa/desativa o temporizador. Permite selecionar um atraso de 3 ou 10 segundos.

Cria uma quadrícula para facilitar o enquadramento das fotografias.

**HDR** O High Dynamic Range é um modo de fotografia que amplia o alcance dinâmico das imagens sem perder detalhes por meio da realização de três capturas com diferentes exposições e sobrepondo-as numa única imagem. A opção HDR não é compatível com a opção de disparo contínuo nem com o flash.

🐼 Acede às definições gerais da câmara.

Do lado esquerdo do ecrã, aparecem mais definições para este modo:

Elige entre enfoque automático y enfoque manual.

WB Ajusta o equilíbrio de brancos escolhendo entre vários tipos de ambientes de luz. Por predefinição, está em automático.

**ISO** Escolhe o nível de sensibilidade do sensor em função da luz disponível. Permite selecionar entre o modo automático e o manual, com valores que variam entre 100 e 1600.

Ajusta o tempo de exposição da captura de forma manual, com valores que chegam aos 2 segundos.

Z Regula a exposição manualmente.

### // Aquaris U / U Lite Guia completo do utilizador - português Multimédia

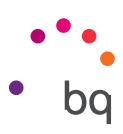

## Modo Vídeo

As definições do modo vídeo aparecem visíveis por predefinição; prima o ícone ♥ para ocultá-las. Para voltar a mostrá-las, prima ♠.

A seguir, detalhamos brevemente os ícones do menu:

🕅 Ativa/desativa a lanterna para proporcionar mais luz.

Ativa/desativa a gravação de som.

E Configura a qualidade da gravação. Pode escolher entre HD 720 e FHD 1080.

🐼 Acede às definições gerais da câmara.

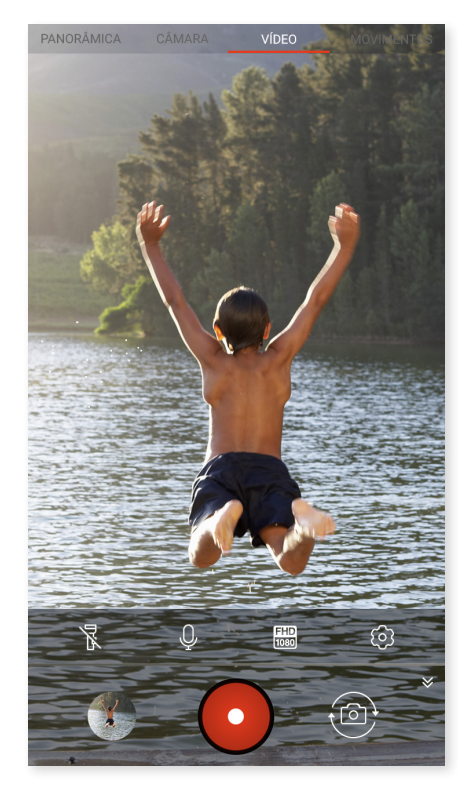

### Modo Panorâmica

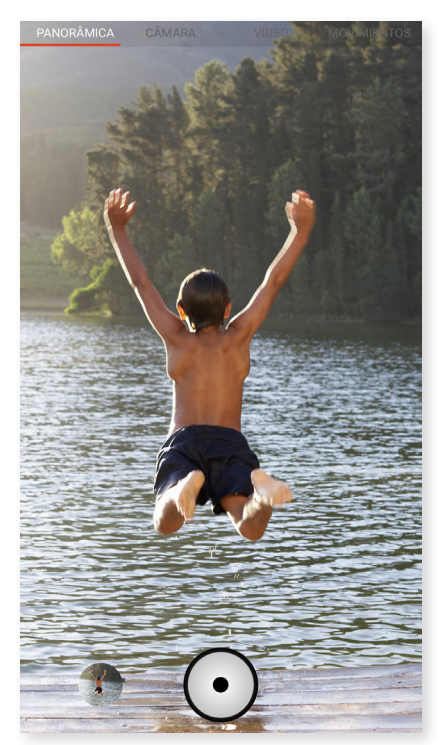

Quando ativar este modo, aparece uma barra de progresso a indicar o deslocamento que pode realizar com o seu telemóvel.

Tente manter o dispositivo o mais direito possível durante o percurso para que a captura seja ideal. Aparece uma seta branca na barra de progresso que serve de guia. Se cometer um erro, a seta fica verde para avisar e indicar o percurso que deve seguir para que as diferentes fotografias encaixem umas nas outras.

Uma vez que tenha chegado ao final da barra de progresso, a cena fica automaticamente guardada. Também pode interromper a fotografia panorâmica premindo o botão **Stop** a meio do processo.

### // Aquaris U / U Lite Guia completo do utilizador - português Multimédia

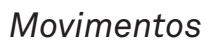

Nesta secção, encontram-se os modos Time Lapse 🕐 e câmara rápida 🔄 .

### TIME LAPSE

Este modo permite gravar acontecimentos que se produzem de forma lenta para visualizá-los em câmara rápida. Pode fazer as suas gravações em time lapse a intervalos entre fotogramas de 0,5 segundos a 10 minutos. Cada segundo de um vídeo em câmara rápida necessita de 30 fotogramas. Quanto mais rápida for a cena que quiser captar, menor será o intervalo de tempo que tem de escolher. A seguir, detalhamos brevemente os ícones do menu:

Ativa/desativa a lanterna para proporcionar mais luz.

++ Cria uma quadrícula para facilitar o enquadramento do vídeo.

Configura a qualidade da gravação. Pode escolher entre HD 720 e FHD 1080.

**1s** Escolhe o intervalo de tempo no qual pretende realizar as suas gravações com valores entre 0,5 segundos e 5 minutos.

🐼 Acede às definições gerais da câmara.

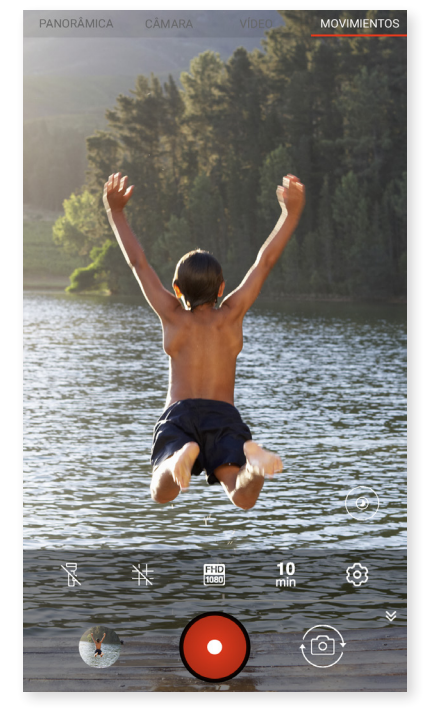

## CÂMARA RÁPIDA

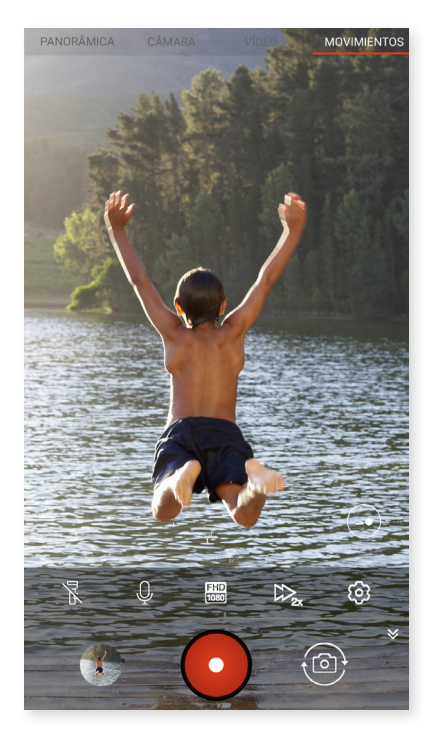

Este modo permite gravar vídeos em câmara rápida. É um efeito visual que se obtém gravando uma cena com um número de imagens por segundo inferior à velocidade de projeção. Estas sequências, ao serem reproduzidas com um número normal de imagens por segundo, dão a impressão de serem reproduzidas mais rapidamente. A seguir, detalhamos brevemente os ícones do menu:

 $\frac{1}{N}$  Ativa/desativa a lanterna para proporcionar mais luz.

Ativa/desativa a gravação de som.

E Configura a qualidade da gravação. Pode escolher entre HD 720 e FHD 1080.

Configura a velocidade da gravação. Pode escolher entre 2 e 4 vezes mais rápido.

🐼 Acede às definições gerais da câmara.

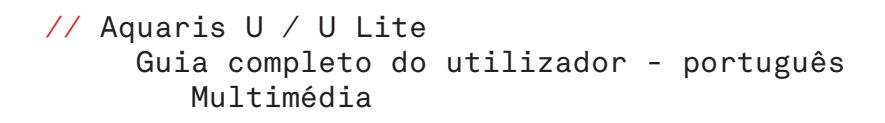

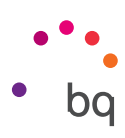

## DEFINIÇÕES GERAIS

Pode aceder às definições gerais a partir da câmara fotográfica ou da câmara de vídeo premindo o ícone 🐼 situado no menu de definições de cada modo.

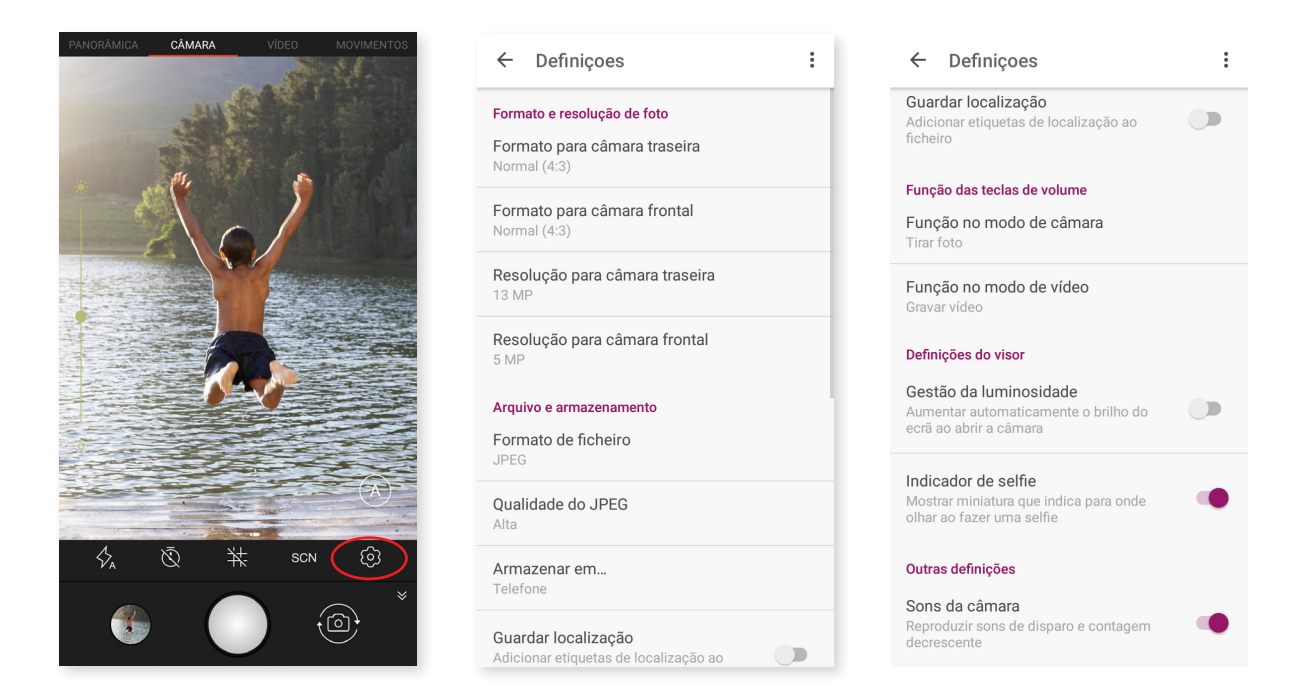

## Formato e resolução das fotos

**Formato para a câmara traseira:** Pode definir o tamanho das imagens e escolher entre "Normal (4:3)", "Ecrã inteiro (16:9)" ou "1:1".

**Formato para a câmara frontal:** Pode definir o tamanho das imagens e escolher entre "Normal (4:3)" ou "Ecrã inteiro (16:9)".

**Resolução para a câmara traseira:** Configure a qualidade das fotografias com valores entre 2 MP e 13 MP no caso do Aquaris U e até 8 MP no Aquaris U Lite.

**Resolução para a câmara frontal:** Pode configurar a qualidade das fotografias com os valores de 2 MP ou 5 MP.

### Arquivo e armazenamento

Formato de ficheiro: Pode escolher o formato JPEG ou JPEG+DNG.

Qualidade do JPEG: Pode escolher entre uma qualidade de imagem Alta, Média ou Baixa.

Armazenar em: Se tiver o cartão MicroSD inserido, pode escolher entre guardar as suas imagens no telemóvel ou no cartão.

**Armazenar localização:** Ative esta opção para que, ao criar o seu ficheiro multimédia, o local de criação fique guardado através do GPS.

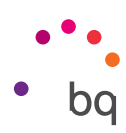

### Função das teclas de volume

**Função no modo de câmara:** Atribui uma função às teclas de volume no modo de câmara. Pode escolher entre "Tirar foto", "Volume" ou "Fazer zoom".

**Função no modo de vídeo:** Atribui uma função às teclas de volume no modo de vídeo. Pode escolher entre "Gravar vídeo", "Volume" ou "Fazer zoom".

### Definições do visor

**Controlo da luminosidade:** Ativa a luminosidade do ecrã, caso a tenha desativada, para que seja mais fácil tirar fotografias ou gravar vídeos. Se já tiver ativado a opção "Luminosidade automática", esta definição adapta-se à luz disponível.

Indicador de selfie: Mostra uma miniatura que indica para onde olhar ao fazer uma selfie.

### Outras definições

**Sons da câmara:** Ativa/desativa o som de disparo e de contagem decrescente ao fazer uma captura.

Pode **repor os valores** (voltar às definições de fábrica da câmara) premindo o ícone situado no canto superior direito.

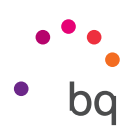

## Galeria de imagens

Para visualizar as imagens e os vídeos armazenados no seu dispositivo, prima o ícone **"Galeria"** no tabuleiro de aplicações. Também é possível aceder à galeria de imagens após ter tirado uma fotografia ou gravado um vídeo com a câmara, premindo o círculo que aparece no canto inferior esquerdo no qual se visualiza a última fotografia tirada.

Pode aceder à câmara a partir da "Galeria" premindo o ícone 👩.

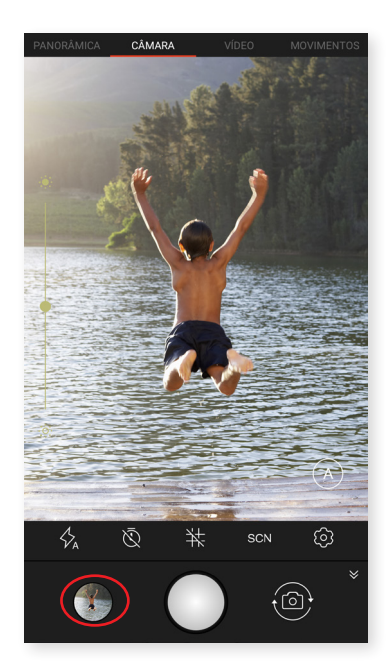

O ecrã principal da **Galeria** permite-lhe explorar as imagens e os vídeos armazenados nas diferentes localizações disponíveis no dispositivo.

A partir do ícone pode escolher entre mostrar os seus ficheiros ordenados cronologicamente (Timeline) ou aceder apenas aos seus vídeos.

Toque numa pasta para aceder aos elementos situados no seu interior. Para visualizar uma imagem, toque na mesma. Para visualizar um vídeo, toque no mesmo para aceder ao **Reprodutor de Vídeo.** 

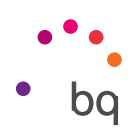

Na visualização de uma imagem, tem acesso às seguintes funções:

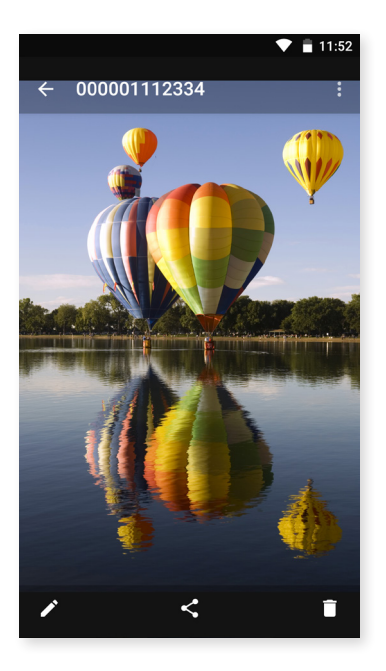

- Pulsando el botón menú o el icono aparece uma lista com as seguintes opções:
   "Apresentação", "Definir como...", "Detalhes" e "Imprimir".
- Premindo o ícone 🖍, abre-se o programa de edição de imagem com filtros, molduras, luminosidade, etc.
- Premindo o ícone <a>, aparece uma lista com os contactos utilizados com mais frequência e associados às aplicações com as quais comunica habitualmente.</a>
- Premindo o ícone 💼 , elimina a fotografia ou o vídeo selecionado.

Para utilizar o zoom durante a visualização de imagens, basta um duplo toque no ecrã para ampliar a imagem e repetir novamente o gesto para reduzi-la. Também pode fazê-lo com o gesto do belisco, separando os dedos para ampliar a imagem e juntando-os para reduzir o zoom.

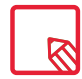

O Android não permite, por predefinição, a criação de novas pastas nem o movimento de imagens de uma pasta para outras, embora existam aplicações gratuitas de terceiros que permitem efetuar estas funções.

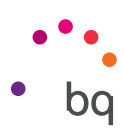

## Play Música

O seu smartphone tem instalado, por predefinição, um reprodutor de áudio, que, para além de reproduzir os seus ficheiros, também lhe oferece a compra e transferência de música ao estar integrado na loja de aplicações.

Tem duas opções para adicionar música ao seu dispositivo:

- Ligar o telemóvel ao computador e transferir toda a música para a memória interna do telemóvel. Para isso, basta ligar o cabo fornecido ao computador e ao telemóvel para copiar as pastas a partir da sua localização no computador e colá-las na pasta Music que encontrará na memória interna do seu telemóvel ou no cartão MicroSD, caso esteja inserido.
- A partir da aplicação propriamente dita. No menu principal, encontrará uma ligação para a Loja que lhe permite procurar e explorar um grande número de discos e canções para depois poder comprá-los e adicioná-los à sua coleção multimédia.

Uma vez adicionada a música, poderá encontrá-la no menu principal tocando em **Música**, onde poderá organizá-la por géneros musicais, artistas, álbuns ou lista de canções.

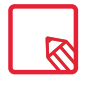

As informações sobre artista, álbum, etc., que a aplicação capta para mostrar as listas, podem ser modificadas num computador fazendo clique com o botão direito do rato no ficheiro a modificar e selecionando *Propriedades > Detalhes* no menu pendente e no ecrã emergente.

Pode procurar dentro da sua própria biblioteca de canções para localizar todos os álbuns, canções, etc. que partilhem um texto na sua descrição.

Quando tiver decidido que canção vai ouvir, toque na mesma e uma animação de barras começa a mexer-se mostrando a faixa atualmente em reprodução. Para abrir o painel de reprodução, prima ou deslize para cima a barra situada na parte inferior do ecrã. Além disso, este painel permite-lhe selecionar outras opções como a reprodução contínua (ícone da esquerda, que volta a reproduzir a lista completa ao finalizar o conteúdo), voltar à faixa anterior, pausar a reprodução, passar à faixa seguinte ou optar pela reprodução aleatória. Nesta vista, poderá, além disso, votar se gosta ou não da canção através dos ícones

Pode encontrar mais opções premindo no canto superior direito. Entre essas opções, destaca-se a opção de adicionar esta faixa a uma playlist (lista de reprodução) existente ou de criar uma nova.

No menu principal da aplicação, aparece a opção de listas de reprodução (Playlists), onde encontrará as listas que já tiver criado. No mesmo sítio, aparece a secção **"Gosto",** onde se agrupam as faixas que tiver marcado com o ícone **1**.

## Play Filmes

O seu smartphone tem instalada, por predefinição, a aplicação **Play Filmes**, que, ao estar integrada com a loja de aplicações, lhe permite comprar filmes para reproduzi-los no seu dispositivo.

Ao abrir a aplicação, verá a opção de explorar a coleção e uma lista de filmes recomendados pela Play Filmes. No menu principal, tocando em **"Os meus filmes"**, poderá encontrar os filmes que tiver comprado. Para guardar filmes e vê-los mais tarde, toque em **"Adicionar à minha lista de desejos"**.

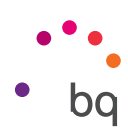

## Aplicações

Para aceder à lista de aplicações, prima o ícone no ecrã de início. No tabuleiro de aplicações, encontram-se por ordem alfabética tanto as aplicações pré-instaladas como as transferidas para o seu dispositivo. As quatro primeiras que aparecem são as que utilizou recentemente. Pode desativar esta característica em *Definições > Google > Pesquisa e Google Now > Sugestão de aplicações.* 

As aplicações distribuem-se na vertical, pelo que, para percorrê-las, deslize o dedo para baixo ou para cima. Se mantiver premida a barra lateral, aparece a barra inicial das aplicações para que seja mais fácil identificá-las. Também incorpora uma barra de pesquisa para que seja mais rápido encontrar cada aplicação. Ao procurar uma aplicação por este método, também tem a possibilidade de aceder à Play Store.

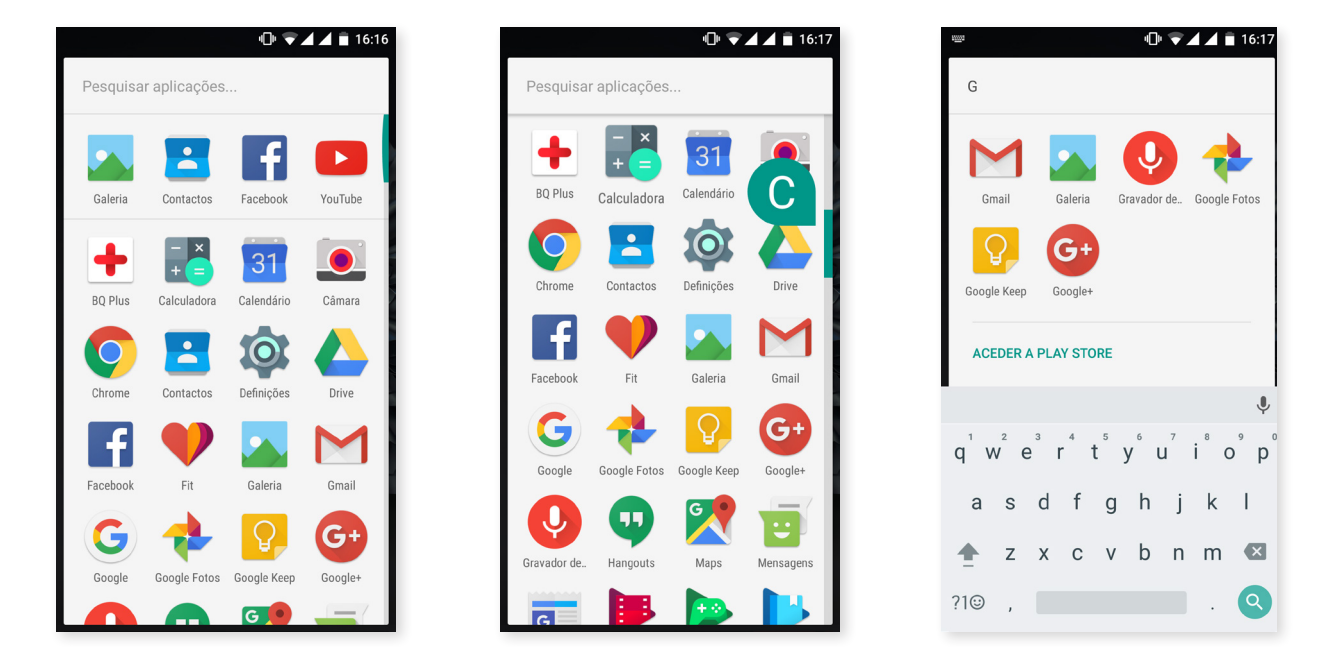

## Aplicações de origem desconhecida

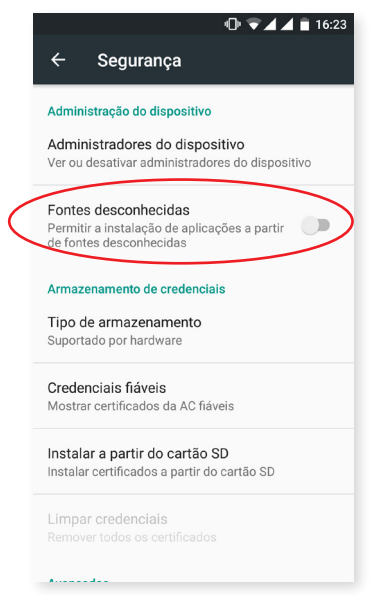

Para transferir aplicações de uma loja alternativa à original ou de uma página web, configure previamente o sistema para que aceite a sua instalação de origem desconhecida. No menu *Definições* > *Segurança*, ative **"Origens desconhecidas"**, aceite a advertência de segurança e instale apenas este tipo de aplicações quando a fonte for fidedigna.

Para instalar aplicações a partir de um site, precisa de ter o ficheiro \*.apk no seu dispositivo. É comum este género de ficheiro vir comprimido com um programa do tipo WinRAR, razão pela qual, se o ficheiro transferido for do tipo \*.rar, deverá descomprimi-lo com o PC ou um gestor de ficheiros Android.

Ao abrir o ficheiro \*.apk, o sistema solicita uma confirmação para instalar a aplicação. Uma vez aceite esta mensagem, a aplicação fica instalada.
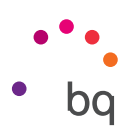

#### **Play Store**

O seu smartphone inclui, por predefinição, uma loja de aplicações da qual poderá transferir todo o tipo de programas, jogos, músicas, filmes, livros, etc. Cada tipo de transferência está ordenada por subcategoria, o que lhe permite localizar de forma intuitiva e com exatidão aquilo que precisa em cada momento.

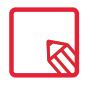

**Importante:** Tenha em conta que nem todas as transferências são gratuitas, podendo algumas implicar custos adicionais. Em todas as transferências que não forem gratuitas, aparece o respetivo preço ao lado da informação da aplicação e será solicitada uma confirmação da transferência para evitar pagamentos involuntários.

#### Browser da web

Pode navegar na Internet em vários separadores e URLs ao mesmo tempo. Aparece no canto superior direito um ícone quadrado com um número que indica a quantidade de separadores ativos. Ao premir no mesmo, pode selecionar um dos separadores ativos ou abrir um novo. Quando abrir um novo separador, pode introduzir um URL manualmente no espaço em branco superior ou utilizar as sugestões baseadas nas páginas visitadas com mais frequência que aparecem na parte central do ecrã.

Para fechar um separador, prima o ícone de separadores e, em seguida, na X ou simplesmente deslize o separador que pretende fechar.

Se premir o ícone **Menu**, aparece uma lista com as seguintes opções:

- Adicionar marcador 📩 : Marca uma página como favorita para depois poder recuperá-la facilmente. Pode organizar os marcadores por pastas.
- · Informação (i) : Pode ver informação sobre a página web na qual se encontre.
- · Voltar a carregar página C: Atualiza a página ativa para renovar o conteúdo da mesma.
- Novo separador: Adiciona separadores para navegar em diferentes páginas ao mesmo tempo.
- Novo separador incógnito: Navegação num separador sem que fique registada no histórico.
- · Marcadores: Acesso ao registo de marcadores guardados.
- Separadores recentes: Permite ver os separadores que foram recentemente fechados e restaurá-los se o desejar.
- **Histórico:** Recupera as páginas web visitadas, ordenando-as de forma cronológica (as mais recentes no topo).
- Ver versão PC: Se marcar esta opção, verá uma página web tal e qual a veria no computador, obviando às versões especiais para dispositivos móveis.
- · Configuração: Acesso ao menu de definições básicas e avançadas do navegador.
- Ajuda e sugestões: Aceda às opiniões de outros utilizadores, deixe a sua opinião e aceda ao documento de ajuda.

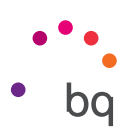

#### Hangouts

Com esta aplicação para mensagens instantâneas, pode configurar a sua conta de e-mail e número de telefone para manter conversas via chat com os seus contactos. Também pode configurá-la como motor predefinido para SMS.

## Calendário

Com a ferramenta **Calendário**, pode gerir as suas tarefas diárias e sincronizá-las com o seu e-mail, de forma a poder partilhar os seus compromissos, reuniões e eventos com os seus contactos. Permite, além disso, configurar os alertas e notificações como lembretes para não se esquecer de nada. A aplicação também permite sincronizar o calendário para poder vê-lo em qualquer outro dispositivo móvel.

Para criar um novo evento, prima o ícone + situado no canto inferior direito. Pode selecionar a data, a hora do evento ou o lugar da reunião, assim como as pessoas convidadas, selecionar a ativação/desativação dos alertas, adicionar uma descrição do evento ou ainda o estado no qual os seus contactos poderão vê-lo durante a reunião.

## Mapas e navegação GPS

Com a aplicação **Mapas** incluída no seu smartphone, pode aceder tanto à sua localização atual (para mais precisão, ative o posicionamento GPS do sistema), como a imagens tomadas de um satélite ou ainda a uma vista real dos arredores de uma determinada posição. Além disso, pode selecionar a opção de navegação para que o dispositivo lhe envie as indicações para chegar ao seu destino a partir da sua posição atual, quer se desloque a pé quer se desloque de carro. Esta aplicação também oferece serviços de localização de um grande número de empresas e estabelecimentos parceiros.

Deve ter em conta que toda esta informação (incluindo os mapas) não está pré-carregada no seu dispositivo, pelo que, sempre que utilizar a navegação, será necessário a utilização de dados. Isto pode implicar um custo adicional segundo a tarifa contratada com o seu operador de serviços de comunicações móveis.

# Notícias e tempo (Genie Widget)

Esta aplicação oferece serviços de informação meteorológica em tempo real, assim como notícias internacionais de interesse geral. Além da aplicação, pode configurar 3 widgets diferentes no ambiente de trabalho do seu smartphone para poder aceder de forma mais rápida e prática à informação. Estes 3 widgets incluem informação meteorológica, a informação de notícias internacionais ou ambas ao mesmo tempo.

Lembre-se de consultar a secção de personalização do Ecrã de início neste manual para saber como adicionar novos widgets ao seu ambiente de trabalho.

## BQ Plus

A BQ dá-lhe a possibilidade de obter um seguro para o seu dispositivo durante os primeiros 15 dias após iniciar o telemóvel. Aceda a toda a informação sobre a respetiva cobertura e condições na página <u>bq.com/pt/bq-plus</u>

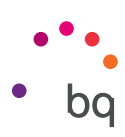

## E-mail

#### Configuração de conta Gmail

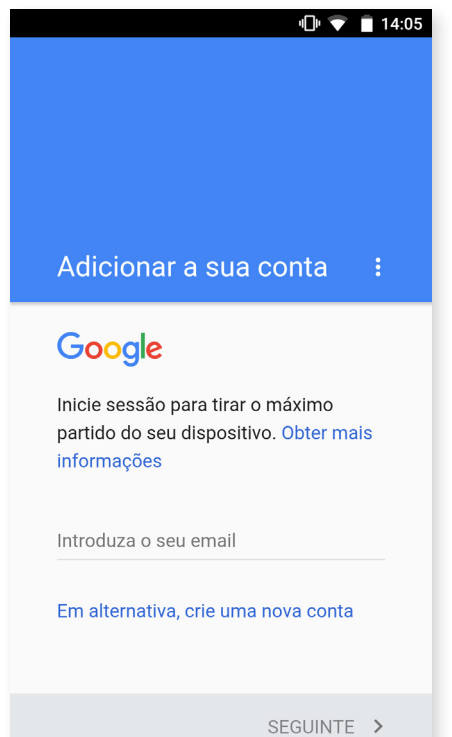

Da primeira vez que ligar o seu smartphone ou após ter realizado uma reposição dos dados de fábrica (apaga todos os dados), terá de configurar a sua conta Gmail.

Se já tiver uma conta, pode utilizá-la. Caso contrário, o sistema oferece a possibilidade de criá-la. Tenha em atenção que a conta Gmail é necessária para aceder a algumas das funcionalidades do dispositivo e que algumas aplicações não estarão disponíveis enguanto a conta não tiver sido corretamente configurada. Também é necessário certificarse de que o Gmail está atualizado para evitar problemas.

Na própria aplicação (disponível no tabuleiro de aplicações), pode aceder à sua caixa de entrada, assim como realizar diferentes configurações, tais como a forma de apresentar as mensagens, a forma de responder às mesmas ou de as ler ou ainda a forma de receber notificações.

Por outro lado, pode agregar várias contas para receber as mensagens de diferentes endereços em simultâneo.

Qualquer conta é compatível com a aplicação do Gmail.

#### Enviar um e-mail

- 1. Abra a aplicação Gmail e prima o botão Compor 🖍 .
- 2. Introduza o endereço de correio eletrónico do destinatário, o assunto e a mensagem.
- 3. Prima o botão Enviar 🍉 .

Para anexar ficheiros, prima o ícone 📿.

#### Responder a um e-mail

Responda aos e-mails utilizando qualquer uma das três opções disponíveis:

- · Responder: Apenas a pessoa que enviou a última mensagem da cadeia vai receber a resposta.
- · Responder a todos: Todos os utilizadores que estavam visíveis como destinatários da última mensagem vão receber uma cópia da resposta.
- · Reencaminhar: Pode enviar o conteúdo de uma cadeia de e-mails para um utilizador diferente dos remetentes.

Nalguns clientes de correio eletrónico, os ficheiros anexados à mensagem anterior só se mantêm ativos com a opção de reencaminhamento.

```
// Aquaris U / U Lite
Guia completo do utilizador - português
Aplicações
```

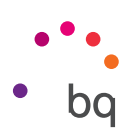

## Calculadora

Entre as ferramentas do seu smartphone, encontrará uma calculadora prática que permite tanto realizar operações básicas como algumas de tipo científico ou avançadas. Quando abrir a aplicação, esta apenas mostra as operações básicas, mas poderá utilizar as operações avançadas deslizando o ecrã para a esquerda ou rodando o ecrã.

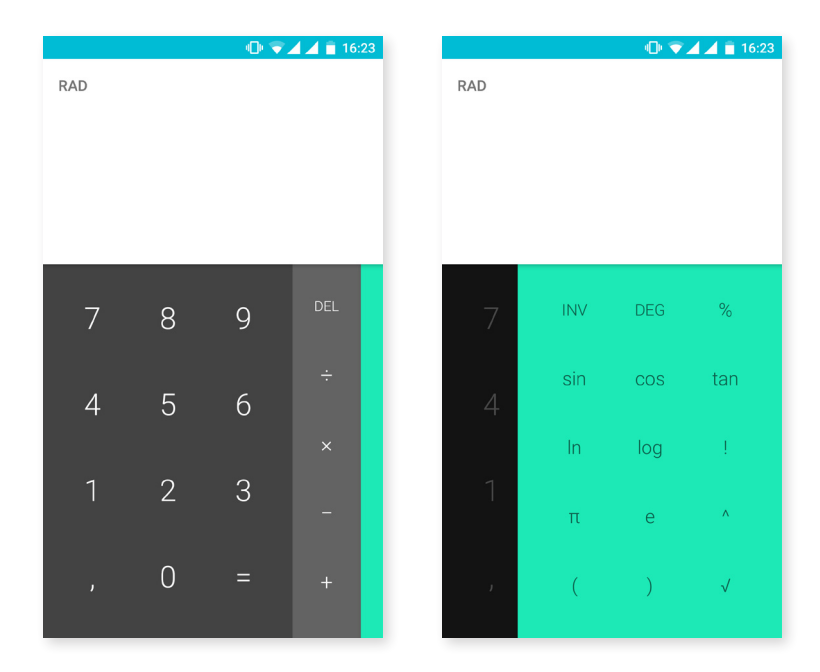

## Reloj

Outra das ferramentas do seu dispositivo é um **Relógio** que conta com várias funções.

No primeiro separador, pode gerir facilmente os seus **Alarmes.** Configure diferentes alarmes ao mesmo tempo, atribua-lhes um nome, determine se um alarme se repete ou não, decida os dias da semana em que funcionará, com que toque vai soar e ative/desative a vibração.

Elimine e crie novos alarmes as vezes que quiser. Para ativar/desativar temporariamente um alarme sem eliminá-lo, basta deslizar para a esquerda o botão situado à direita da hora.

No segundo separador, pode ver a hora em qualquer ponto do mundo; no terceiro, há um temporizador com contagem decrescente configurável e, por último, dispõe de um cronómetro prático com função de intervalos.

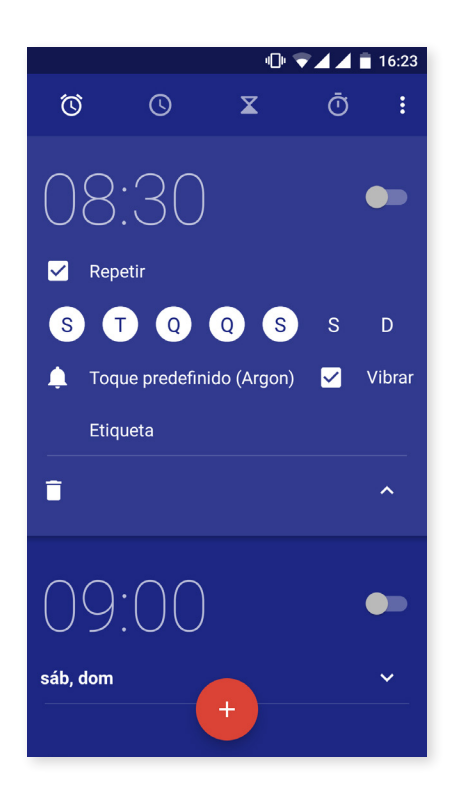

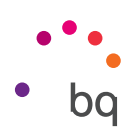

#### Rádio FM

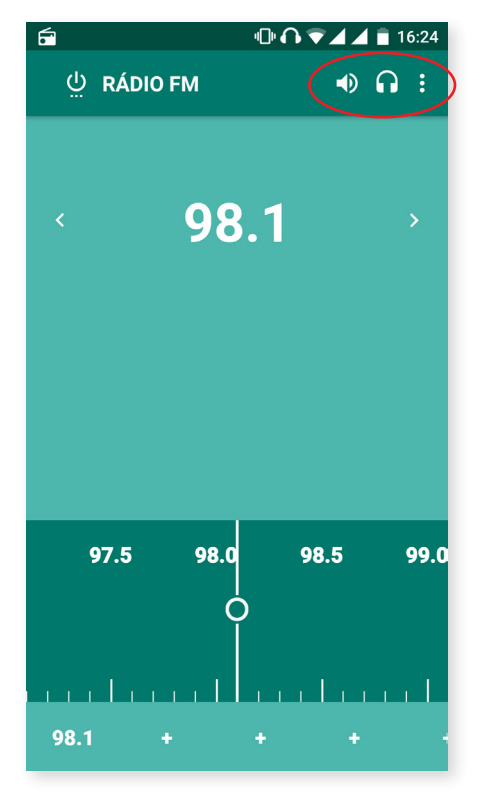

Esta aplicação permite ouvir as suas emissoras de rádio favoritas, assim como gravar uma emissão na memória do seu telemóvel. Para sintonizar a emissora, pode fazer a procura de forma manual ou automática. Desloquese arrastrando o dedo no mostrador para procurar a emissora de forma manual ou utilize os ícones  $\langle e \rangle$  para fazer uma procura automática.

Também pode fazer um varrimento de todas as frequências disponíveis com o ícone e a opção **Procurar.** 

Pode marcar até sete emissoras favoritas premindo os ícones destinados a isso + . Além disso, uma vez que estejam marcadas como favoritas, pode editar os nomes para identificá-las mais facilmente na lista premindo prolongadamente nas mesmas.

Para que o som seja reproduzido pelos altifalantes do seu telemóvel, em vez de pelos auscultadores, selecione o ícone 🎧 que se transforma em altifalante.

A partir do ícone , também pode selecionar a opção **Gravar** que permite armazenar a emissão em curso no seu dispositivo.

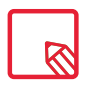

É necessário ter auscultadores ligados ao seu dispositivo para poder utilizar a aplicação de rádio, dado que são os próprios auscultadores que servem de antena.

#### Gravador de som

Outra das ferramentas do seu smartphone BQ é o **"Gravador de som".** Com ele, pode gravar facilmente faixas de áudio.

Para iniciar a gravação, prima o ícone 🕑 situado na parte inferior do ecrã. O contador superior mostra a duração da gravação. Pode finalizá-la com o botão Stop. As gravações são guardadas em **Definições > Armazenamento e USB > Explorar > Gravador de som.** 

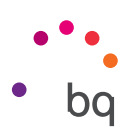

# Conselhos úteis

#### Otimizar a duração da bateria

Pode prolongar a duração da bateria desativando as funções de que não necessita. Também pode controlar a forma como os recursos das aplicações e do sistema consomem energia da bateria. Para otimizar a sua configuração, prima o **Menu de Aplicações** e aceda a **"Definições".** 

- · Se não estiver a utilizar o Wi-Fi, o Bluetooth ou o GPS, pode desativá-lo em **"Definições"**, conforme explicado anteriormente.
- · Convém fechar as aplicações como **Mapas** ou **Navegação** se não as estiver a utilizar, visto que utilizam o GPS e requerem mais energia.
- Otimize a luminosidade do ecrã consoante a luz disponível utilizando a opção "Luminosidade automática". Pode configurá-la para que apareça no acesso direto deslizando a barra de notificações e avisos para baixo com dois dedos e premindo o ícone .
- Estabeleça um breve período de tempo até o ecrã entrar em suspensão em Definições > Ecrã e gestos > Suspender após.
- Desative a sincronização automática de todas as aplicações se não precisar delas, para poupar energia, em *Definições > Contas.* Tenha em atenção que deve sincronizar manualmente os seus e-mails e que não receberá notificações quando o sistema realizar atualizações.
- Mude para **"Modo de avião"** mantendo premido o botão de ligar/desligar até aparecer uma janela que apresente a opção ou deslizando a barra de notificações e avisos para baixo com dois dedos.

#### Controlar os detalhes de utilização da bateria

Para otimizar a sua configuração, prima **Definições > Bateria.** A lista na parte inferior do ecrã mostra a distribuição da utilização da bateria para cada uma das aplicações e serviços. Toque no gráfico para obter mais detalhes. O ecrã com detalhes de algumas aplicações inclui botões com conselhos sobre a forma de ajustar os parâmetros de configuração para poupar o máximo de energia.

Para aceder a **"Poupança de bateria"**, que permite ativar a economia de energia a nível do sistema, prima o ícone **•** no canto superior direito. Aqui, também pode aceder à opção Otimização da bateria, que permite otimizar a frequência de sincronização do dispositivo após um período de tempo no modo de repouso (Deep sleep). Isto permite poupar bateria ao reduzir o consumo pelo acesso à rede e às sincronizações automáticas das aplicações.

## Atualizações OTA

OTA é a sigla inglesa de "Over the air", o que significa "pelo ar", fazendo referência à forma como as atualizações de firmware chegam ao seu dispositivo, através de uma ligação de dados, quase sem intervenção do utilizador e sem necessidade de outros procedimentos de atualização mais complexos.

O seu dispositivo verifica de forma periódica a existência de novas atualizações do sistema operativo, que geralmente incluem melhorias de rendimento ou funções adicionais para o seu smartphone.

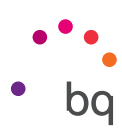

Quando o sistema encontrar uma atualização disponível, surge uma janela a informar sobre a mesma e a pedir-lhe que confirme se pretende fazer a instalação. Recomendamos a utilização do Wi-Fi para transferir o pacote de dados que inclui a atualização.

O processo vai orientá-lo durante a instalação para torná-la mais rápida e cómoda. Pode também verificar manualmente a existência de um pacote de atualização seguindo o caminho *Definições > Acerca do telemóvel > Atualizações do sistema > Atualização.* Uma mensagem irá informá-lo de que "o sistema procurará a existência de atualizações disponíveis". Caso existam, o processo de instalação é o mesmo que o descrito mais acima.

## Partilhar ficheiros

Se o ficheiro que quiser partilhar for um ficheiro multimédia, na parte inferior do ecrã, aparece uma barra com as opções **Editar, Partilhar** e **Eliminar.** Se escolher a opção de partilha, na parte superior, aparece uma lista com os contactos utilizados com mais frequência e associados às aplicações com as quais comunica habitualmente.

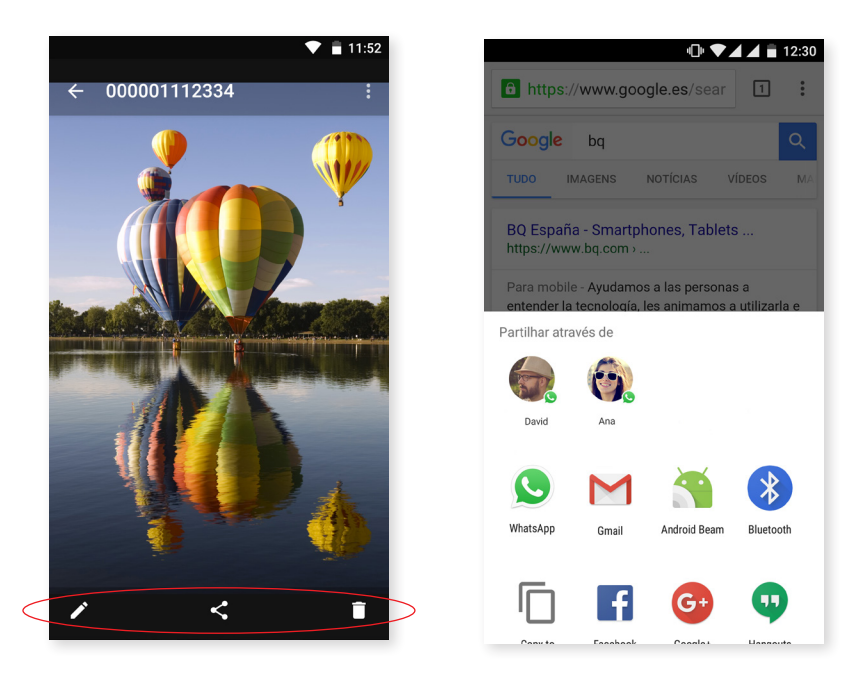

## Pesquisa por voz

No **Ecrã de Início**, há um widget no qual aparece o ícone de um microfone; se premir esse ícone, ativa a opção **"Pesquisa por voz".** Através dessa opção, poderá pesquisar rapidamente informações sobre qualquer tema que precise e estabelecer de forma rápida ligações com outras aplicações, como, por exemplo, a aplicação de mapas.

Também pode realizar pesquisas por voz ainda que o seu dispositivo esteja bloqueado ou a utilizar uma aplicação; só tem de dizer "OK Google".

Para que o dispositivo reconheça o "OK Google" em qualquer ecrã, aceda a *Definições* > *Google > Pesquisa e Google Now > Voz > Detetar "OK Google"* e ative a opção Em qualquer ecrã. Um assistente vai orientá-lo de modo a registar o som da sua voz e de modo a que o seu smartphone reaja adequadamente quando falar para ele.

| // Aquaris U / U Lite       |   |           |
|-----------------------------|---|-----------|
| Guia completo do utilizador | - | português |
| Conselhos úteis             |   |           |

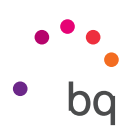

#### Seleção de texto

Para melhorar tanto a seleção de texto como a interação de outras aplicações, agora, as opções de seleção de texto aparecem junto ao texto selecionado e descritas em forma de texto, em vez de em forma de ícones, o que facilita o seu reconhecimento. Além disso, adicionou-se a opção **"Partilhar".** Para aceder a ela, prima o ícone , situado à direita da barra.

| ······································                        | 📖 🕕 🐨 🖬 16:30                                                 |  |  |
|---------------------------------------------------------------|---------------------------------------------------------------|--|--|
| ← Compor                                                      | ← Compor                                                      |  |  |
| De samantha.123@gmail.com                                     | De samantha.123@gmail.com                                     |  |  |
| Para 🗸                                                        | Para ASSISTENTE                                               |  |  |
| FORMATAR CORTAR COPIAR                                        | Assunto ←                                                     |  |  |
| Hello                                                         | Hello                                                         |  |  |
| Ŷ                                                             | Ŷ                                                             |  |  |
| $Q^{1} W^{2} E^{3} R^{4} T^{5} Y^{6} U^{7} I^{8} O^{9} P^{0}$ | $Q^{1} W^{2} E^{3} R^{4} T^{5} Y^{6} U^{7} I^{8} O^{9} P^{0}$ |  |  |
| A S D F G H J K L                                             | ASDFGHJKL                                                     |  |  |
| 🛧 Z X C V B N M 🗷                                             | 🛧 Z X C V B N M 🖾                                             |  |  |
| ?1☺ , ←                                                       | ?1☺ , ←                                                       |  |  |

Também oferece a possibilidade de traduzir o texto selecionado no momento; para isso, é necessário transferir previamente a aplicação **Tradutor do Google.** 

|                                 | 🕩 🔟 📕 🛑 16:38     | - 😇             |
|---------------------------------|-------------------|-----------------|
| - Compor                        | e > :             | Coogle Trans    |
| samantha.123@gma                | PARTILHAR         | DETECTAR IDIOMA |
| ara                             | ASSISTENTE        | Hello           |
|                                 | TRADUZIR          |                 |
| ssunto                          | $\leftarrow$      | PORTUGUÊS       |
| llo                             |                   |                 |
|                                 |                   | NO              |
|                                 |                   |                 |
|                                 | Ŷ                 |                 |
| $W^{2} E^{3} R^{4} T^{5} Y^{6}$ | $U^7 I^8 O^9 P^0$ |                 |
| ASDFGH                          | JKL               |                 |
| Z X C V В                       | N M 💌             |                 |
| ☺,                              |                   |                 |
|                                 |                   |                 |

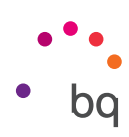

# Anexos

#### Anexo A: Especificações técnicas

Aceda a todas as informações técnicas do seu dispositivo selecionando o seu modelo na seguinte ligação: <u>http://www.bq.com/pt/smartphones</u>

Se premir na secção **Especificações**, encontrará informações de interesse, como:

- · Dimensões e peso.
- · Ecrã.
- · Processador.
- · Interface.
- · Memória interna.
- · Bateria.
- · Câmara.
- · Conectividade e ligações.
- · Funções do sistema.
- · Formatos compatíveis.
- · Valores de SAR.

## Anexo B: Limpeza e segurança

#### LIMPEZA

Antes de começar a limpeza, desligue o dispositivo e todos os cabos de sistema e de alimentação. Verifique se o ecrã está completamente seco antes de voltar a ligar os cabos e o dispositivo. Não utilize nenhum líquido ou spray de limpeza diretamente na superfície do ecrã ou na cobertura do telemóvel.

**Ecrã:** Utilize um pano suave, limpo e sem pelos para eliminar o pó e a sujidade do ecrã. Para as dedadas e manchas, utilize um pano com um produto de limpeza suave.

**Cobertura:** Utilize um pano macio ligeiramente humedecido com uma solução de limpeza suave. Enxague o pano com água limpa, escorra bem e limpe a cobertura para eliminar qualquer resíduo de detergente.

## SEGURANÇA

Para reduzir os riscos de acidente, siga todos os avisos de segurança:

- Não utilize cabos de alimentação ou conectores danificados nem fichas soltas. Não dobre nem danifique o cabo de alimentação. Não toque no cabo de alimentação com as mãos molhadas nem puxe pelo cabo para desligá-lo do carregador.
- Pode utilizar o dispositivo enquanto estiver a carregar, embora a bateria demore mais tempo a carregá-lo por completo. Evite manipular o dispositivo com as mãos molhadas durante o carregamento.

#### // Aquaris U / U Lite Guia completo do utilizador - português Anexos

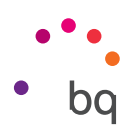

- Evite os golpes, não deixe cair o carregador nem carregue a bateria com carregadores não aprovados pelo fabricante.
- · Não utilize o seu dispositivo durante uma tempestade com relâmpagos.
- · Não manipule baterias de iões de lítio danificadas ou que apresentem fugas.
- Não utilize o dispositivo perto de um marca-passo. Se for possível, evite utilizar o dispositivo a uma distância inferior a 15 cm de um marca-passo, dado que o dispositivo pode interferir com ele. No momento da chamada, coloque o dispositivo no lado oposto ao do implante .
- · Não utilize o dispositivo num hospital nem perto de equipamentos médicos que possam sofrer interferências causadas por radiofrequências.
- Se utilizar equipamentos médicos, verifique se estão protegidos contra radiofrequência. Se utilizar um aparelho auditivo, contacte o fabricante para obter informações sobre a interferência de rádio.
- Em ambientes potencialmente explosivos, desligue o dispositivo. Respeite sempre as normas, as instruções e os sinais de aviso <u></u>.
- Não utilize o dispositivo em postos de abastecimento de combustível (estações de serviço) ou perto de outros produtos químicos inflamáveis e/ou explosivos  $\Lambda$ .
- Não armazene nem transporte líquidos inflamáveis, nem gases ou materiais explosivos no mesmo compartimento em que se encontrar o dispositivo, as suas peças ou acessórios  $\bigwedge$ .
- Desligue o dispositivo quando se encontrar a bordo de um avião. Os dispositivos eletrónicos de um veículo motorizado podem funcionar incorretamente por causa da radiofrequência do dispositivo.
- Evite situar o dispositivo próximo da zona abdominal e genital, sobretudo no caso de mulheres grávidas, crianças e adolescentes <u>A</u>.
- A exposição prolongada a altos níveis de pressão sonora pode causar danos permanentes nos ouvidos. Recomendamos não utilizar os auscultadores ao andar de bicicleta, correr ou caminhar em áreas de muito trânsito e ruído .
- Utilização do telemóvel durante a condução. Certos fabricantes de automóveis proíbem a utilização dos telemóveis nos mesmos, a não ser que a instalação disponha de um equipamento mãos livres e de uma antena externa. Consulte o concessionário onde comprou o seu veículo e verifique se o seu telemóvel ou kit mãos livres Bluetooth interfere com os sistemas eletrónicos do seu automóvel. Mantenha sempre toda a atenção na condução e respeite a regulamentação e as leis locais que restringem a utilização de dispositivos sem fios durante a condução.
- Quando no dispositivo se utilizar informação baseada na localização, existe a possibilidade de sofrer interrupções ou falhas e aumenta a dependência da disponibilidade da rede. Tenha em conta que a funcionalidade pode vir a ser reduzida ou impedida em determinados meios como no interior de edifícios ou em zonas próximas de edifícios.
- Tenha cuidado ao utilizar a funcionalidade GPS para não sofrer distrações ao volante. A Mundo Reader, S.L., não representa nem garante de modo algum a exatidão da referida informação sobre localização.

#### // Aquaris U / U Lite Guia completo do utilizador - português Anexos

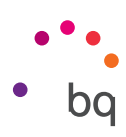

- Chamadas de emergência. Não é possível garantir as chamadas em todas as condições. Nunca confie unicamente nos telemóveis para chamadas de urgência. Com algumas redes de telefonia móvel, com certas funções do telemóvel ou serviços de rede ativados ou em certas áreas, não é possível efetuar chamadas.
- Antena. A utilização do dispositivo com uma antena não fornecida pela Mundo Reader, S.L. poderia danificar o telemóvel, reduzir o rendimento e criar níveis SAR (ver Anexo C na página seguinte) acima dos limites legais estabelecidos. Não tape a antena com a mão, dado que isto influi na qualidade da chamada, nos níveis de energia e pode reduzir os tempos de conversação e em espera.
- Wi-Fi (WLAN). Este dispositivo pode ser utilizado em todos os países europeus e na Rússia. Consulte as bandas Wi-Fi do seu dispositivo nas especificações do produto.
- A utilização do dispositivo em boas condições de receção diminui a quantidade de radiações recebidas. Para controlar os parâmetros de boa receção, consulte a cobertura no ecrã através do ícone .
- Modo de avião. As funções Bluetooth e WLAN podem estar proibidas a bordo dos aviões ou noutras áreas nas quais as transmissões de rádio não estejam permitidas. Nesses locais, é favor pedir autorização antes de ativar as funções Bluetooth ou WLAN, mesmo no "Modo de avião".
- Embora tenha sido concebido para funcionar a temperaturas compreendidas entre os -20 °C e os 55 °C, recomendamos que não utilize o dispositivo a menos de -10 °C ou mais de 40 °C. O dispositivo poderá sofrer danos, avarias e, inclusive, explosões se utilizado a temperaturas fora do intervalo referido.

Aviso!

Este produto deverá ser usado com uma fonte de alimentação que apresente as seguintes características: ENTRADA: 100-240 V ~ 50/60 Hz 0,3 A máx.

SAÍDA: 5.0 V --- 1,0 A

A polaridade deverá ser a indicada no desenho:

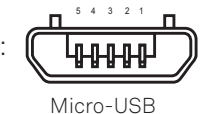

Pin 1 "+" Pin 5 "-"

A utilização de fontes de alimentação diferentes da indicada pode produzir danos no equipamento e colocar em risco a segurança de pessoas e bens.

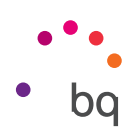

## Anexo C: Informação sobre exposição a ondas de rádio e SAR (Specific Absorption Rate, Taxa de Absorção Específica)

A conceção deste smartphone está em conformidade com a regulamentação em vigor em matéria de exposição a ondas de rádio. Esta regulamentação está baseada em diretrizes científicas que incluem margens de segurança destinadas a garantir a segurança de todo o tipo de pessoas, independentemente da idade e do estado de saúde. As diretrizes de exposição a ondas de rádio utilizam uma unidade de medição designada por Taxa de Absorção Específica ou SAR. Os testes de SAR são realizados utilizando métodos padrão com o telemóvel a transmitir ao seu mais alto nível de potência certificada, em todas as bandas de frequência utilizadas.

O limite SAR recomendado pela ICNIRP (International Commission on Non Ionizing Radiation Protection, Comissão Internacional de Proteção Contra Radiações Não Ionizantes) é de 2 W/kg medidos sobre 10 gramas de tecido.

|                     | Aquaris U / U Lite |
|---------------------|--------------------|
| Utilização auditiva | 0.470 W/Kg (10 g)  |

Os valores de SAR mais elevados para este modelo de telemóvel são:

Transporte junto ao corpo

Este dispositivo cumpre as diretrizes de exposição a radiofrequência quando utilizado em posição normal junto ao ouvido ou situado a uma distância de pelo menos 5 mm do corpo. Para poder transmitir ficheiros de dados ou mensagens, este dispositivo requer uma ligação adequada à rede. Em certos casos, a transmissão de ficheiros de dados ou mensagens pode sofrer atrasos até a referida ligação estar disponível. Recomendamos seguir as instruções de distância de separação acima indicadas até à finalização da transmissão.

# Anexo D: Eliminação correta deste produto

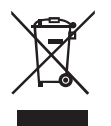

(Resíduos de aparelhos elétricos e eletrónicos.) (Aplicável na União Europeia e em países europeus com sistemas de recolha seletiva de resíduos.)

1.160 W/Kg (10 g)

A presença deste símbolo no produto, acessórios ou material informativo que o acompanhe indica que, ao terminar a sua vida útil, nem o produto nem os seus acessórios eletrónicos (carregador, cabos, etc.) devem ser eliminados juntamente com outros resíduos domésticos.

Para evitar possíveis danos no meio ambiente ou na saúde humana, separe estes produtos de outro tipo de resíduos e recicle-os corretamente. Desta forma, promove a reutilização sustentável de recursos materiais e evita o esgotamento dos recursos finitos.

Enquanto utilizador particular, pode contactar o estabelecimento onde comprou o produto ou as autoridades locais competentes para se informar sobre a forma e o lugar onde pode entregar o produto para que seja submetido a uma reciclagem ecológica e segura.

Os utilizadores comerciais podem contactar o fornecedor e consultar as condições do contrato de compra. Este produto e os seus acessórios eletrónicos não devem ser eliminados juntamente com outros resíduos comerciais.

Versão de firmware

BQ Aquaris U: 201609-1029 BQ Aquaris U Lite: 1.3.0-0\_20161013-0816

bq

bq.com